## **Midas Digital Plotsheet Program**

and Associated Changes starting for 2020 Urban and 2021 P2/Urban Plots

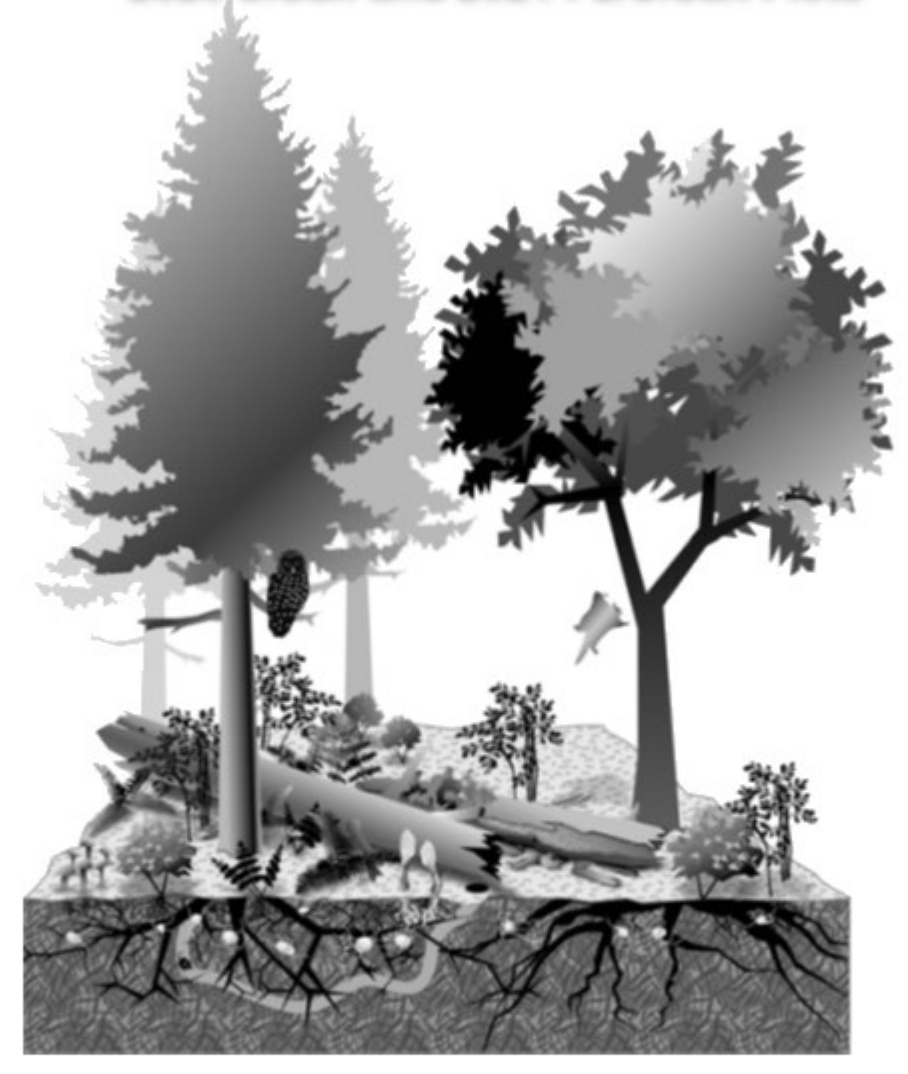

## USDA FOREST SERVICE

## FOREST INVENTORY AND ANALYSIS

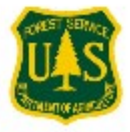

2020

## Contents

| Section 1: Overview of how Data was entered previously on the plotsheets and has changed for the Mid | as |
|----------------------------------------------------------------------------------------------------|----|
| Plotsheet Program                                                                                    |    |
| Section 2: Downloading Historical and Plot Packet Files for Midas Plotsheet Program                  | 5  |
| Section 3: Midas Plotsheet Overview                                                                  | 8  |
| Section 4: Electronic Plotsheet Main Menu Options                                                    | 17 |
| Section 5: Displaying Plotpackets and Previous Data                                                  | 21 |
| Section 6: Creating Plotsheets (SP Map and Sub Sketch) in the Plotsheet Program                      | 24 |
| Section 7: Editing SP Map and Sub Sketch                                                             | 28 |
| Section 8: Adding Optional Additional Images, Maps, or Documents                                     | 31 |
| Section 9: Entering Data into Plotsheet Packet                                                       | 36 |
| Section 10: Packaging Plots and Loading Plots in Midas                                               | 38 |
| Appendix A: Snipping Tool for capturing screen images on PC to load into digital plot sheet program  | 46 |
| Appendix B: 2020 Urban Loading Procedures                                                            | 48 |
| Appendix C: New Validations for 2020 Urban and 2021 P2/Urban Plots                                   | 51 |
| Appendix D: Taking plot photos and Associating with a Data Record in Midas Mobile                    | 53 |
| Appendix E: Backing Up Plotsheet Data in Midas Web                                                   | 59 |

# Section 1: Overview of how Data was entered previously on the plotsheets and has changed for the Midas Plotsheet Program

The following are blank plotsheets crews would receive hard copies of for NRS P2 plots. Crews would write required information and hand draw maps and sketches. When complete, crews would scan these hard copies and load them as TIFF files along with the data file to the server.

The following describes how and where the information previously hand drawn on the pages will now be digitally recorded either in the plot data file or Digital Plotsheet tool.

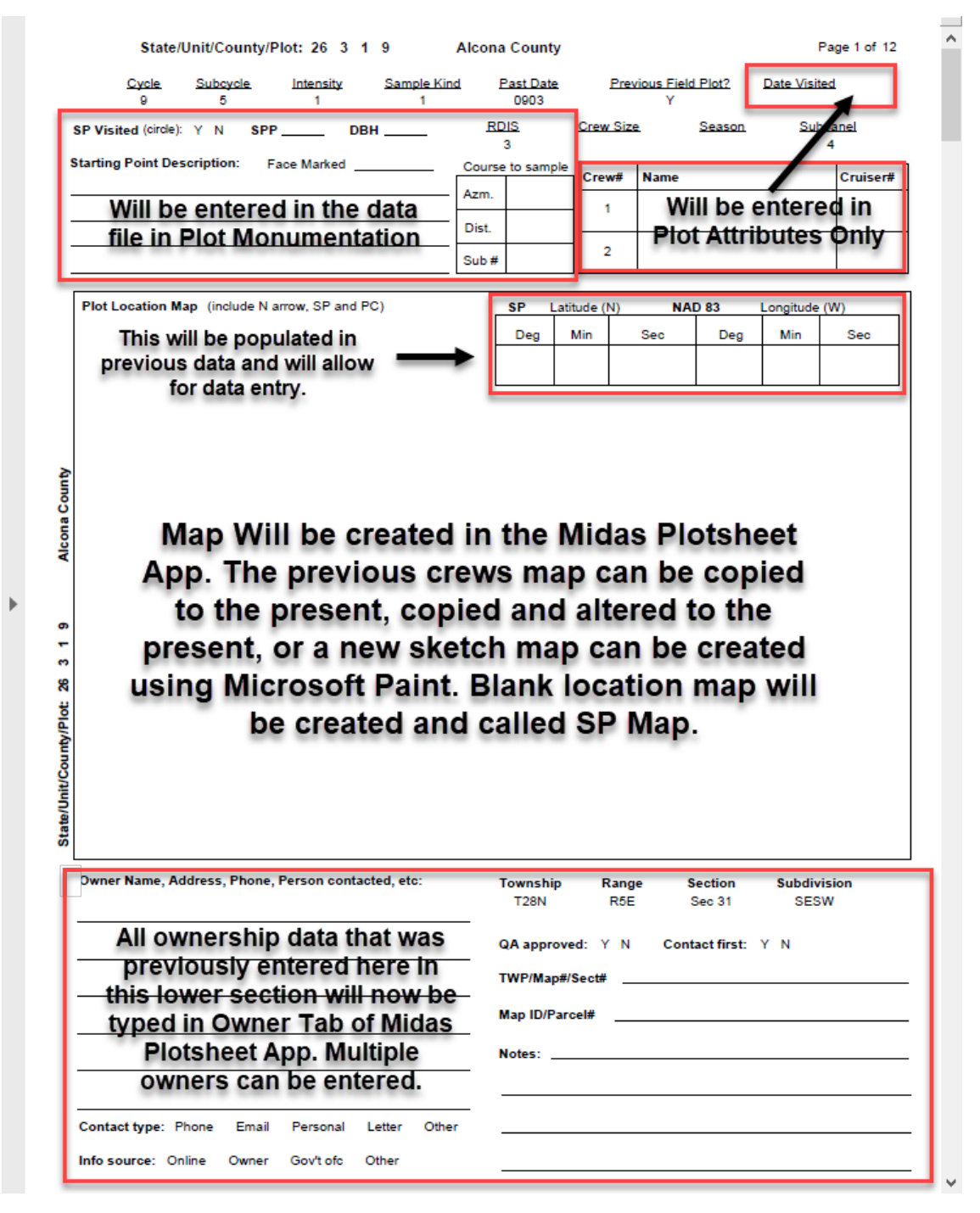

| erence Trees                           |                                                |                                                                                                    |                                               |                                                 | 11                                                                                                    | *Databa                                       | ase coordi                                    | nate inforn                                | nation. Do                                                               | o not write                                                                       | in this bo                                                      |                                                  |
|----------------------------------------|------------------------------------------------|----------------------------------------------------------------------------------------------------|-----------------------------------------------|-------------------------------------------------|----------------------------------------------------------------------------------------------------|-----------------------------------------------|-----------------------------------------------|--------------------------------------------|--------------------------------------------------------------------------|-----------------------------------------------------------------------------------|-----------------------------------------------------------------|--------------------------------------------------|
| ib# SPP                                | DBH                                            | Dist                                                                                                    | Azm                                           | Mark                                            | Ш                                                                                                    |                                               |                                               | Latitude (N                                | ) NAC                                                                    | ) 83 I                                                                            | ongitude                                                        | (W)                                              |
| Referen                                | ce Tre                                         | e data                                                                                                    | ı lliw e                                      | ow                                              | Ш                                                                                                    |                                               | Deg                                           | Min                                        | Sec                                                                      | Deg                                                                               | Min                                                             | Sec                                              |
| be e                                   | ntere                                          | d in the                                                                                                    | e Plot                                        |                                                 | 11                                                                                                    | Office<br>Verified                            | Prev                                          | ious                                       | coor                                                                     | dinat                                                                             | es w                                                            | ill be                                           |
| Monume                                 | ntatio                                         | n sect                                                                                                    | tion o                                        | fthe                                            | 11                                                                                                    | Previous                                      | dis                                           | playe                                      | d in l                                                                   | lots                                                                              | neet /                                                          | App                                              |
|                                        | dat                                            | a file                                                                                                    |                                               |                                                 |                                                                                                    | SP CPC                                        |                                               | in F                                       | revie                                                                    | ous D                                                                             | ata                                                             |                                                  |
|                                        |                                                |                                                                                                    |                                               |                                                 | 1                                                                                                    | 35 053                                        |                                               |                                            |                                                                          |                                                                                   |                                                                 |                                                  |
| Latitude (                             | n NAD                                          | 83 Long                                                                                                    | itude (M)                                     | PC G                                            | PS (                                                                                                    | COUE > 66                                     | s<br>I reheat Gi                              | PS and rat                                 | ake coord                                                                | inate                                                                             | 0                                                               | ffcot                                            |
| Deg NMin                               | NSec                                           | WDeg V                                                                                                    | VMin V                                        | VSec                                            | CDI                                                                                                    | F CDIF                                        | 2 Elev                                        | / Errs                                     | PDOF                                                                     | Read                                                                              | AZM                                                             | DIST                                             |
| This                                   | sectio                                         | n will on                                                                                                    | ılv be ir                                     | mporte                                          | d i                                                                                                    | into the                                      | GPS                                           | screer                                     | from                                                                     | Landr                                                                             | nark.                                                           |                                                  |
|                                        |                                                |                                                                                                    |                                               |                                                 | - 41                                                                                                    |                                               | data f                                        |                                            | CC#                                                                      |                                                                                   | a fa la c                                                       | ·                                                |
| ow condition bour<br>sel condition num | ndaries<br>bers                                | CDIF                                                                                                    |                                               | nd ma                                           | iu)<br>ke                                                                                                    | a note                                        | in the                                        | GPS s                                      | creen                                                                    | easer                                                                             | etake                                                           | мî                                               |
|                                        |                                                |                                                                                                    |                                               |                                                 | 1                                                                                                    |                                               |                                               |                                            |                                                                          |                                                                                   |                                                                 |                                                  |
| P<br>Plots                             | lot si<br>heet                                 | ketch<br>App.                                                                                                    | will<br>The                                   | (<br>now<br>prev                                | / k<br>/ie                                                                                                    | · )<br>be cr                                  | eate<br>crew                                  | d in<br>/s pl                              | the<br>ot si                                                             | Mid<br>ketc                                                                       | as<br>h ca                                                      | n                                                |
| P<br>Plots<br>be co<br>prese<br>Micro  | lot si<br>heet<br>opied<br>ent, c<br>soft      | ketch<br>App.<br>I to th<br>or a no<br>Paint                                                                                   | will<br>The<br>ne pr<br>ew s<br>. Bla         | now<br>prev<br>esen<br>ketc<br>nk p             | /k<br>/ic.<br>h                                                                                                    | · · · · · · · · · · · · · · · · · · ·         | eate<br>crew<br>ied a<br>can<br>etch          | d in<br>s pl<br>and<br>be<br>will          | the<br>ot si<br>alter<br>crea<br>auto                                    | Mid<br>ketcl<br>red t<br>ted t                                                    | as<br>h ca<br>o th<br>usin<br>tical                             | n<br>e<br>g<br>ly                                |
| P<br>Plots<br>be co<br>prese<br>Micro  | lot sl<br>heet<br>opied<br>ent, c<br>soft      | ketch<br>App.<br>I to th<br>or a no<br>Paint<br>e crea                                                                         | will<br>The<br>ne pr<br>ew s<br>. Bla<br>ated | now<br>prev<br>esen<br>ketc<br>nk p<br>and      |                                                                                                    | · · · · · · · · · · · · · · · · · · ·         | eate<br>crew<br>ied a<br>can<br>etch          | d in<br>s pl<br>and<br>be<br>will<br>o Sk  | the<br>ot si<br>alter<br>crea<br>auto<br>etch                            | Mid<br>ketc<br>red t<br>ted t<br>oma                                              | as<br>h ca<br>o th<br>usin<br>tical                             | n<br>e<br>g<br>ly                                |
| P<br>Plots<br>be co<br>prese<br>Micro  | lot sl<br>heet<br>opied<br>ent, c<br>soft<br>b | ketch<br>App.<br>I to th<br>or a no<br>Paint<br>e crea                                                                         | will<br>The<br>ne pr<br>ew s<br>. Bla<br>ated | now<br>prev<br>esen<br>ketc<br>nk p<br>and      | h lo c                                                                                                    | · · · · · · · · · · · · · · · · · · ·         | eate<br>crew<br>ied a<br>can<br>etch<br>I Sul | d in<br>rs pl<br>and<br>be<br>will<br>o Sk | the<br>ot sl<br>alter<br>crea<br>auto<br>etch                            | Mid<br>ketc<br>red t<br>ted u<br>oma                                              | as<br>h ca<br>o th<br>usin<br>tical                             | n<br>e<br>g<br>ly                                |
| P<br>Plots<br>be co<br>prese<br>Micro  | lot sl<br>heet<br>opied<br>ent, o<br>soft<br>b | ketch<br>App.<br>I to th<br>or a no<br>Paint<br>e crea                                                                         | will<br>The<br>ne pr<br>ew s<br>. Bla<br>ated | now<br>prev<br>esen<br>ketc<br>nk p<br>and      | h lo c                                                                                                    | · · · · · · · · · · · · · · · · · · ·         | eate<br>crew<br>ied a<br>can<br>etch<br>I Sul | d in<br>and<br>be<br>will<br>o Sk          | the<br>ot sl<br>alter<br>crea<br>auto<br>etch                            | Mid<br>ketc<br>red t<br>ted t<br>oma                                              | as<br>h ca<br>o th<br>usin<br>tical                             | n<br>e<br>g<br>ly                                |
| P<br>Plots<br>be co<br>prese<br>Micro  | lot si<br>heet<br>opied<br>ent, c<br>soft<br>b | ketch<br>App.<br>I to th<br>or a no<br>Paint<br>e crea                                                                         | will<br>The<br>ne pr<br>ew s<br>. Bla<br>ated | now<br>prevesen<br>ketcl<br>nk p<br>and         | h lo c                                                                                                    | • • • • • • • • • • • • • • • • • • •         | eate<br>crew<br>ied a<br>can<br>etch<br>Sul   | d in<br>s pl<br>and<br>be<br>will<br>o Sk  | the<br>ot sl<br>alter<br>crea<br>auto<br>etch                            | Mid<br>ketcl<br>red t<br>ted i<br>oma                                             | as<br>h ca<br>o th<br>usin<br>tical                             | n<br>e<br>g<br>ly                                |
| P<br>Plots<br>be co<br>prese<br>Micro  | lot sl<br>heet<br>opied<br>ent, c<br>soft<br>b | ketch<br>App.<br>I to th<br>or a no<br>Paint<br>e crea                                                                         | will<br>The<br>pr<br>ew s<br>. Bla<br>ated    | now<br>prevesen<br>ketc<br>nk p<br>and          | h lo c                                                                                                    | · · · · · · · · · · · · · · · · · · ·         | eate<br>crew<br>ied a<br>can<br>etch<br>I Sul | d in<br>rs pl<br>and<br>be<br>will<br>o Sk | the<br>ot sl<br>alter<br>crea<br>auto<br>etch                            | Mid<br>ketc<br>red t<br>ted t<br>oma                                              | as<br>h ca<br>o th<br>usin<br>tical                             | n<br>e<br>g<br>ly                                |
| Plots<br>be co<br>prese<br>Micro       | lot sl<br>heet<br>opied<br>ent, o<br>soft<br>b | ketch<br>App.<br>I to th<br>Paint<br>e crea                                                                                    | will<br>The<br>ne pr<br>ew s<br>. Bla<br>ated | now<br>prevesen<br>ketc<br>nk p<br>and          | tint.<br>h lo ci                                                                                                    | · ○<br>ous o<br>cop<br>map<br>ot ske<br>alled | eate<br>crew<br>ied a<br>can<br>etch<br>Sul   | d in<br>s pl<br>and<br>be<br>will<br>o Sk  | the<br>ot sl<br>alter<br>crea<br>auto<br>etch                            | Mid<br>ketc<br>red t<br>ted i<br>oma                                              | as<br>h ca<br>o th<br>usin<br>tical                             | n<br>e<br>g<br>ly<br>will                        |
| Plots<br>be co<br>prese<br>Micro       | lot sl<br>heet<br>opied<br>ent, o<br>soft<br>b | ketch<br>App.<br>to th<br>or a no<br>Paint<br>e crea                                                                           | will<br>The<br>pr<br>ew s<br>. Bla<br>ated    | now<br>prevesen<br>ketch<br>nk p<br>and         | / k<br>/int,<br>h<br>lo<br>c                                                                                                    | • O<br>ous o<br>cop<br>map<br>ot ske<br>alled | eate<br>crew<br>ied a<br>can<br>etch<br>Sul   | d in<br>rs pl<br>and<br>be<br>will<br>o Sk | the<br>ot sl<br>alter<br>crea<br>auto<br>etch                            | Mid<br>ketc<br>red t<br>ted t<br>oma                                              | as<br>h ca<br>o th<br>usin<br>tical<br>und v                    | n<br>e<br>g<br>ly<br>will<br>in                  |
| Plots<br>be co<br>prese<br>Micro       | lot sl<br>heet<br>opied<br>ent, o<br>soft<br>b | ketch<br>App.<br>I to th<br>Paint<br>e crea                                                                                    | will<br>The<br>prews<br>Bla<br>ated           | now<br>prevesen<br>ketc<br>nk p<br>and          | tint.<br>h lo ci                                                                                                    | • O<br>ous o<br>cop<br>map<br>ot ske<br>alled | eate<br>crew<br>ied a<br>can<br>etch<br>Sul   | d in<br>s pl<br>and<br>be<br>will<br>o Sk  | the<br>ot sl<br>alter<br>crea<br>auto<br>etch<br>Pir<br>now<br>th<br>sub | Mid<br>ketc<br>red t<br>ted t<br>oma<br>s Fo<br>be e<br>e dat<br>plot a           | as<br>h ca<br>o th<br>usin<br>tical<br>und v<br>ntere<br>a file | n<br>e<br>g<br>ly<br>will<br>in<br>utes          |
| Plots<br>be co<br>prese<br>Micro       | lot sl<br>heet<br>opied<br>ent, o<br>soft<br>b | ketch<br>App.<br>I to th<br>or a no<br>Paint<br>e crea                                                                         | will<br>The<br>pr<br>ew s<br>. Bla<br>ated    | now<br>prevesen<br>ketch<br>nk p<br>and         | tion the local state of the local state of the loca | • • • • • • • • • • • • • • • • • • •         | eate<br>crew<br>ied a<br>can<br>etch<br>Sul   | d in<br>is pl<br>and<br>be<br>will<br>o Sk | the<br>ot sl<br>alter<br>crea<br>auto<br>etch<br>Pir<br>now<br>th<br>sub | Mid<br>ketcl<br>red t<br>ted t<br>oma                                             | as<br>h ca<br>o th<br>usin<br>tical<br>tical                    | n<br>e<br>g<br>ly<br>will<br>ed in<br>in<br>utes |
| Plots<br>be co<br>prese<br>Micro       | lot sl<br>heet<br>opied<br>ent, o<br>soft<br>b | ketch<br>App.<br>I to th<br>or a no<br>Paint<br>e crea<br>                                                                     | will<br>The<br>pr<br>ew s<br>. Bla<br>ated    | now<br>prevesen<br>ketc<br>nk p<br>and<br>3 3m  | the second second secon | • • • • • • • • • • • • • • • • • • •         | eate<br>crew<br>ied a<br>can<br>etch<br>Sul   | d in<br>ys pl<br>and<br>be<br>will<br>o Sk | the<br>ot sl<br>alter<br>crea<br>auto<br>etch<br>Pir<br>now<br>th<br>sub | Mid<br>ketc<br>red t<br>ted t<br>oma<br>oma<br>s<br>Fo<br>be e<br>e dat<br>plot a | as<br>o th<br>usin<br>tical<br>und v<br>ntere<br>a file         | n<br>e<br>g<br>ly<br>will<br>id in<br>in<br>utes |
| Plots<br>be co<br>prese<br>Micro       | lot s<br>heet<br>opied<br>ent, o<br>soft<br>b  | ketch<br>App.<br>I to the<br>Paint<br>e creation<br>()<br>()<br>()<br>()<br>()<br>()<br>()<br>()<br>()<br>()<br>()<br>()<br>() | will<br>The<br>pr<br>ew s<br>. Bla<br>ated    | now<br>prevesen<br>ketcl<br>nk p<br>and<br>3 3m | tint, h lo c                                                                                                    | • O<br>ous o<br>cop<br>map<br>ot ske<br>alled | eate<br>crew<br>ied a<br>can<br>etch<br>Sul   | d in<br>s pl<br>be<br>will<br>o Sk         | the<br>ot sl<br>alter<br>crea<br>auto<br>etch<br>Pir<br>now<br>th<br>sub | Mid<br>ketc<br>red t<br>ted i<br>oma<br>s Fo<br>be e<br>e dat<br>plot a           | as<br>o th<br>usin<br>tical<br>und v<br>ntere<br>a file         | n<br>e<br>g<br>ly<br>will<br>ed in<br>in<br>utes |

## Page 2 of typical NRS plotsheet and changes moving forward

v

## Section 2: Downloading Historical and Plot Packet Files for Midas Plotsheet Program

Before opening the plotsheet program, users will need to get historical files **and** plot packets. Getting the historical files will allow user to display previous data crew collected within the program. Plot packets are required to view plot packets that were previously printed and sent to crews. They are also required for new digital plotsheets to be completed.

Midas has been updated so that it is possible to get **both** historical files and plot packets at the same time in the **Get Historical Field Data** menu option.

User can still get hist files and plot packets from their respective menu options

Go to the Midas website and logon https://apps.fs.usda.gov/fia/midas-v2/main

Select Field/Get Historical Field Data from the Menu Options side bar.

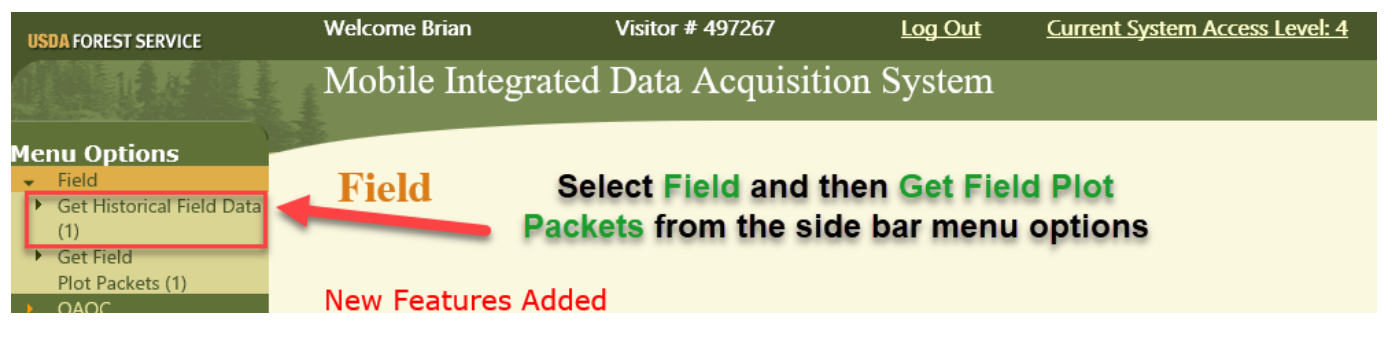

Select State/Surveys/Phase, Protocol/ and Counties if only selecting certain counties

| States  |                           |            | S   | urveys             |          | 1 Г | Cou          | nties (   | Optional)   |           |
|---------|---------------------------|------------|-----|--------------------|----------|-----|--------------|-----------|-------------|-----------|
| Co      | le State Name             |            |     | Inventory Year     |          |     |              | Code      | County Name | State Nam |
|         | Maina                     | ΞĤΙ        |     | 2020               |          |     |              | 1         | Alcona      | Michigan  |
|         | Manie                     | _          |     | 2019               |          |     | ✓            | 3         | Alger       | Michigan  |
|         | Maryland                  | - 11       |     | 2018               |          |     | $\checkmark$ | 5         | Allegan     | Michigan  |
|         | Massachusetts             | <b>_</b> _ |     | 2017               | 1 ×      |     |              | 7         | Alpena      | Michigan  |
| 2       | Michigan                  |            |     |                    | _        |     | $\checkmark$ | 9         | Antrim      | Michigan  |
| Select  | All Unselect All Assign   | be         |     | Inventory Year     |          |     |              | 11        | Arenac      | Michigan  |
|         |                           |            |     | Field Season       |          |     |              | 13        | Baraga      | Michigan  |
| Phase a | nd Protocols              |            | -Si | urvey Intensities— |          | 1   |              | 15        | Barry       | Michigan  |
|         | Phase and Protocol        |            |     | Intensity          |          |     |              | 17        | Bay         | Michigan  |
| ✓ P2, S | rd                        |            |     | Single             | <b>1</b> |     |              | 19        | Benzie      | Michigan  |
| ✓ P2, S | FD_COREURBAN              |            |     | Double             |          |     |              | 21        | Berrien     | Michigan  |
| ✓ P3, S | FD_COREURBAN_SOILS_P2PLUS |            |     | ] Triple           |          |     |              | 23        | Branch      | Michigan  |
| ✓ P2, S | FD_P2PLUS                 |            |     | Other              |          |     | $\Box$       | 25        | Calhoun     | Michigan  |
| ✓ P3 S  | ED SOILS P2PLUS           |            |     |                    |          |     | 83 cc        | ounties 5 | selected    |           |
| Salad   |                           | -          |     |                    |          |     | 7            | Colort A  |             |           |
| Seleci  |                           | rban       |     |                    | <u> </u> | L   |              | Select A  |             |           |

Click Get Selected plots

A window will appear showing Midas accessing the Database

Getting selected plot packet list...

Once Historical Files and Plot Packets are selected click **Get Plots** at the bottom of the window.

| Н | Historical Field Plot List *                                                                                                    |                                                       |                         |                 |                       |                              |                                |                        |  |  |  |  |
|---|----------------------------------------------------------------------------------------------------|-------------------------------------------------------|-------------------------|-----------------|-----------------------|------------------------------|--------------------------------|------------------------|--|--|--|--|
| Г | Field Historical Plots                                                                                                    |                                                       |                         |                 |                       |                              |                                |                        |  |  |  |  |
|   | Image: Constraint of the second second s |                                                       |                         |                 |                       |                              |                                |                        |  |  |  |  |
|   |                                                                                                    | Plot ID                                               | Plot<br>Packet<br>Files | DB Load<br>Date | Assigned<br>Crew Name | Assigned<br>Employer<br>Name | Assigned<br>Geographic<br>Area | Assigi<br>Dut<br>Stati |  |  |  |  |
|   |                                                                                                    | MI.001.00009.09.05.P2.800.STD                         |                         | 05/10/2019      |                       |                              |                                | ^                      |  |  |  |  |
|   |                                                                                                    | MI.001.00011.09.05.P2.800.STD                         |                         | 05/08/2019      |                       |                              |                                |                        |  |  |  |  |
|   |                                                                                                    | MI.001.00045.09.05.P2.800.STD                         |                         | 03/29/2019      |                       |                              |                                |                        |  |  |  |  |
|   |                                                                                                    | MI.001.00068.09.05.P2.800.STD                         |                         | 05/10/2019      |                       |                              |                                |                        |  |  |  |  |
|   |                                                                                                    | MI.001.00074.09.05.P2.800.STD                         |                         | 04/15/2019      |                       |                              |                                |                        |  |  |  |  |
|   |                                                                                                    | MI.001.00103.09.05.P2.800.STD                         |                         | 03/29/2019      |                       |                              |                                |                        |  |  |  |  |
|   |                                                                                                    | MI.001.00123.09.05.P2.800.STD                         |                         | 05/10/2019      |                       |                              |                                |                        |  |  |  |  |
|   |                                                                                                    | MI.001.00177.09.05.P2.800.STD                         |                         | 05/08/2019      |                       |                              |                                |                        |  |  |  |  |
|   |                                                                                                    | MI.001.00178.09.05.P2.800.STD                         |                         | 05/10/2019      |                       |                              |                                |                        |  |  |  |  |
|   |                                                                                                    | MI.001.00245.09.05.P2.800.STD                         |                         | 03/29/2019      |                       |                              |                                | ~                      |  |  |  |  |
|   | 1 to u                                                                                                    | 4 of 64 rows                                          |                         |                 |                       |                              | Previous 1                     | Next                   |  |  |  |  |
|   | Se                                                                                                    | lect All Unselect All Select All Packets Unselect All | Packets                 |                 | • All Plots           | O Completed Plots            | O Not Completed Plo            | ots                    |  |  |  |  |
| 1 |                                                                                                    |                                                       | Selec                   | t All Pa        | ickets to             | o get                        |                                |                        |  |  |  |  |
|   | S                                                                                                    | elect All To Get All co                               | orresp                  | onding          | g plot p              | ackets                       |                                |                        |  |  |  |  |
|   | Ĩ                                                                                                    | Historic Plot Files                                   | Get Plots               | Close           | )                     |                              |                                |                        |  |  |  |  |

A pop-up window will appear.

| Download Complete                                                                                        |  |  |  |  |  |  |  |
|----------------------------------------------------------------------------------------------------|--|--|--|--|--|--|--|
| Download from database complete. Click on the get<br>download data link below to copy data onto your PC. |  |  |  |  |  |  |  |
| Select Link                                                                                              |  |  |  |  |  |  |  |
| Close                                                                                                    |  |  |  |  |  |  |  |

A window will appear at the bottom of the page. Click Save. Do select other drop down save options.

## The prompts may look different, but the process will be the same for any web browser Midas is compatible with (IE shown below, Edge, Firefox, and Chrome)

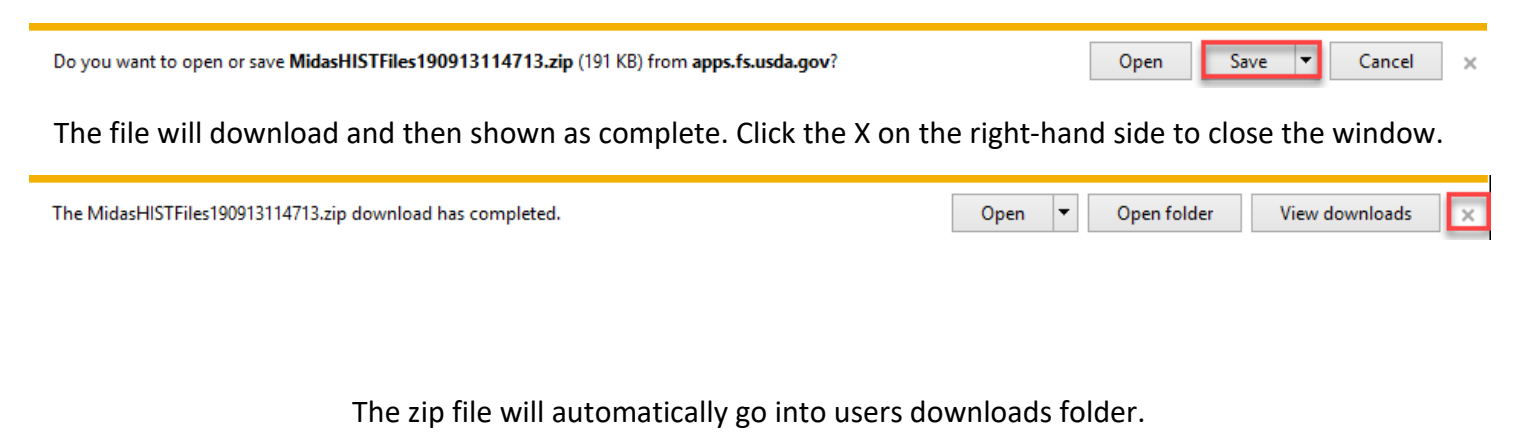

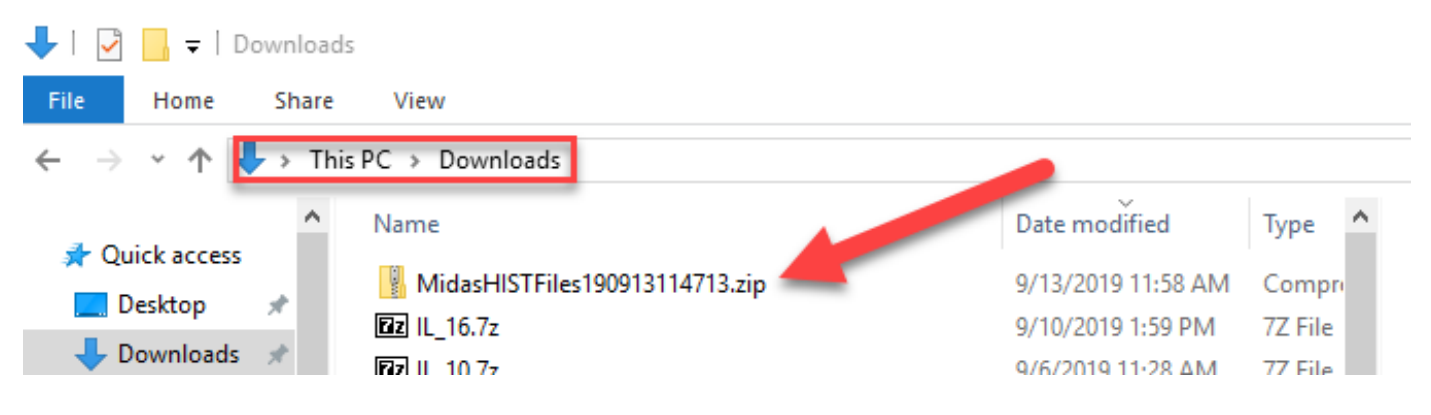

## Unzipping Midas Files From the downloads folder

Opening Midas Utilities will automatically unzip Midas Files from the downloads folder.

After double clicking Midas Utilities icon this window should appear.

If Midas Utilities is already open, users can use the Unzip Downloaded Files Icon.

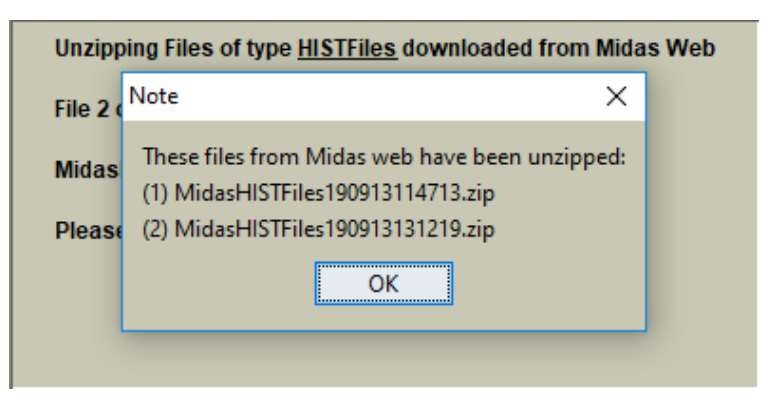

Click ok and the window will disappear. Midas Utilities main screen will appear.

Historical Files will unzip to C:\MIDAS\MIDASData\Historical.

Plot Packet Files will be unzipped to C:\MIDAS\PlotPackets\NRS\Prefield\State\Year

## Section 3: Midas Plotsheet Overview

Midas Plotsheet Program is located in the updated version of **Midas Utilities**. Select icon highlighted below.

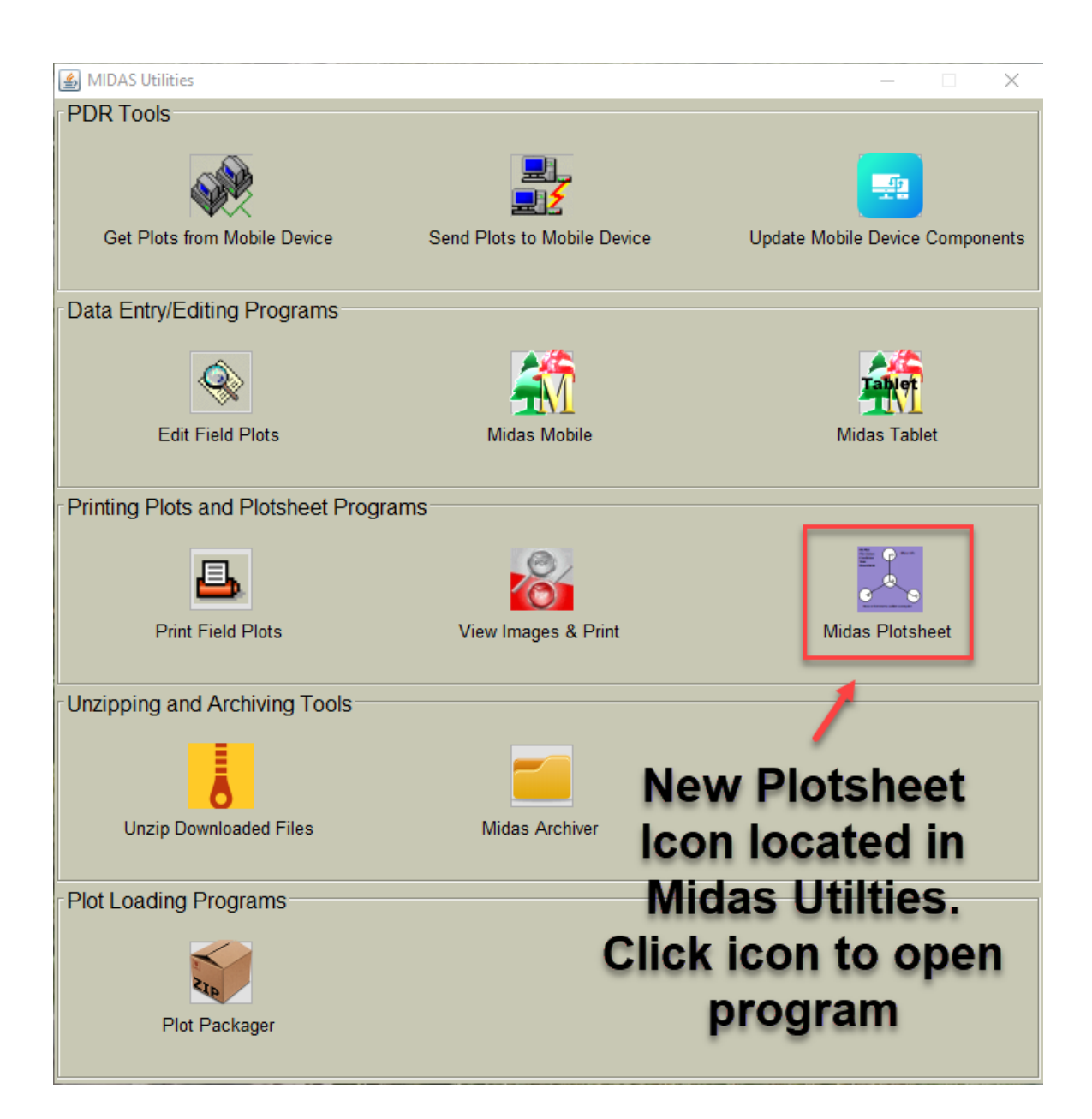

## Midas Plotsheet Program main screen after initially opening

| MIDAS Electronic Plot                                                                                                    | tsheet Ver 1.02                                                                                                    | Midas Plotsheet V                                                                                                    | Version Number - 🗆 🔿                                                                                                    |
|----------------------------------------------------------------------------------------------------|----------------------------------------------------------------------------------------------------|----------------------------------------------------------------------------------------------------|----------------------------------------------------------------------------------------------------|
| Folder Selection –<br>O Prefield<br>O QA<br>O DB Loaded<br>O Versioned Bar<br>C-/Midas/PictPackets/INES<br>Fold Packet Select<br>Region:<br>State:<br>Inv. Year:<br>Cycle:<br>Subcycle:<br>County:<br>Protocol:<br>MIDAS | Folder locations for<br>plot packets are<br>similar to how plot<br>data files are housed<br>ckups<br>www.<br>tion<br>NRS<br>2019<br>2019<br>2019<br>2019<br>2019<br>2019<br>2019<br>2019 | Selected Plot Packets           MI.001.00009.09.05.P2.800.STD           MI.001.09010.09.05.P2.800.STD           MI.001.09016.09.05.P2.800.STD           MI.001.09034.09.05.P2.800.STD           MI.003.00070.09.05.P2.800.STD           MI.003.00129.09.05.P2.800.STD           MI.003.00129.09.05.P2.800.STD           MI.003.00129.09.05.P2.800.STD           MI.003.00129.09.05.P2.800.STD           MI.003.00129.09.05.P2.800.STD           MI.007.00139.09.05.P2.800.STD           MI.007.00139.09.05.P2.800.STD           MI.007.00139.09.05.P2.800.STD           Plot Packet folders al           after plot packet           downloaded from m           selections are made           Folder selection a           packet selection option           left side of main | Archive                                                                                                    |
| MIDAS<br>VIP<br>Search Text:<br>Owner<br>Contact Lo                                                                                                    | Miscellaneou<br>Tools                                                                                                    | Plotsheet Plot ID<br>Prefield<br>QA<br>Work<br>DB Loaded<br>Versioned Backups                                                                                                    | Archive     Restore       Packet     File       Restore     Open Plotsheet, Plot Notes<br>(Annotate), folder and file       Delete     management tools |

The next few pages are descriptions of each section in the main screen

## **Folder Selection for Plot Packets**

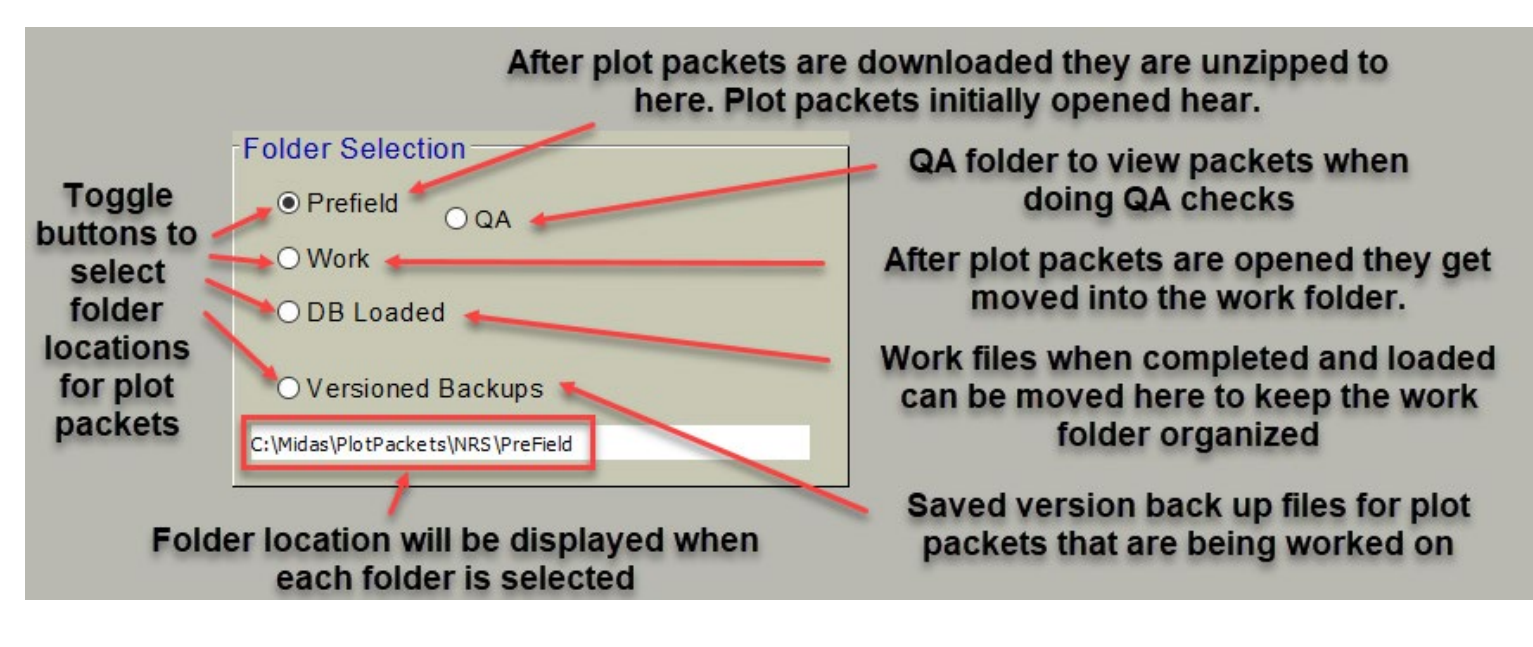

- **Prefield Folder**: This is where plot packets from Midas are unzipped to. It functions similar to how the historical plot files get opened from the historical folder.
- **QA Folder**: When getting finished data for blind plots, plot packets downloaded and unzipped will go to QA folder location.
- **Work Folder**: Means working copy. When a plot packet is opened from prefield, a working copy gets created. This folder is similar to what Midas Mobile does for plot data file
- **DB Loaded Folder**: Once a working copy of the plot packet is complete it will get archived using the archive packet button when a packet is highlighted in the work folder. Plots in the DB loaded folder will indicate a finished copy of the packet has been loaded into Midas. This is a file management too.
- Version Backups Folder: This acts the same way Midas Mobile does for plot files. It creates back up versions of the plot packets so the user can access a previous version of the packet in the work folder. Version backups are created as data is entered or plotsheets created for the plot.

## **Midas Plotsheet Tools**

These tools are located in the lower left corner. The tools are for printing/creating plotsheets, searching ownership data entered in the program or creating an ownerlog. Tools are shown below with more detail.

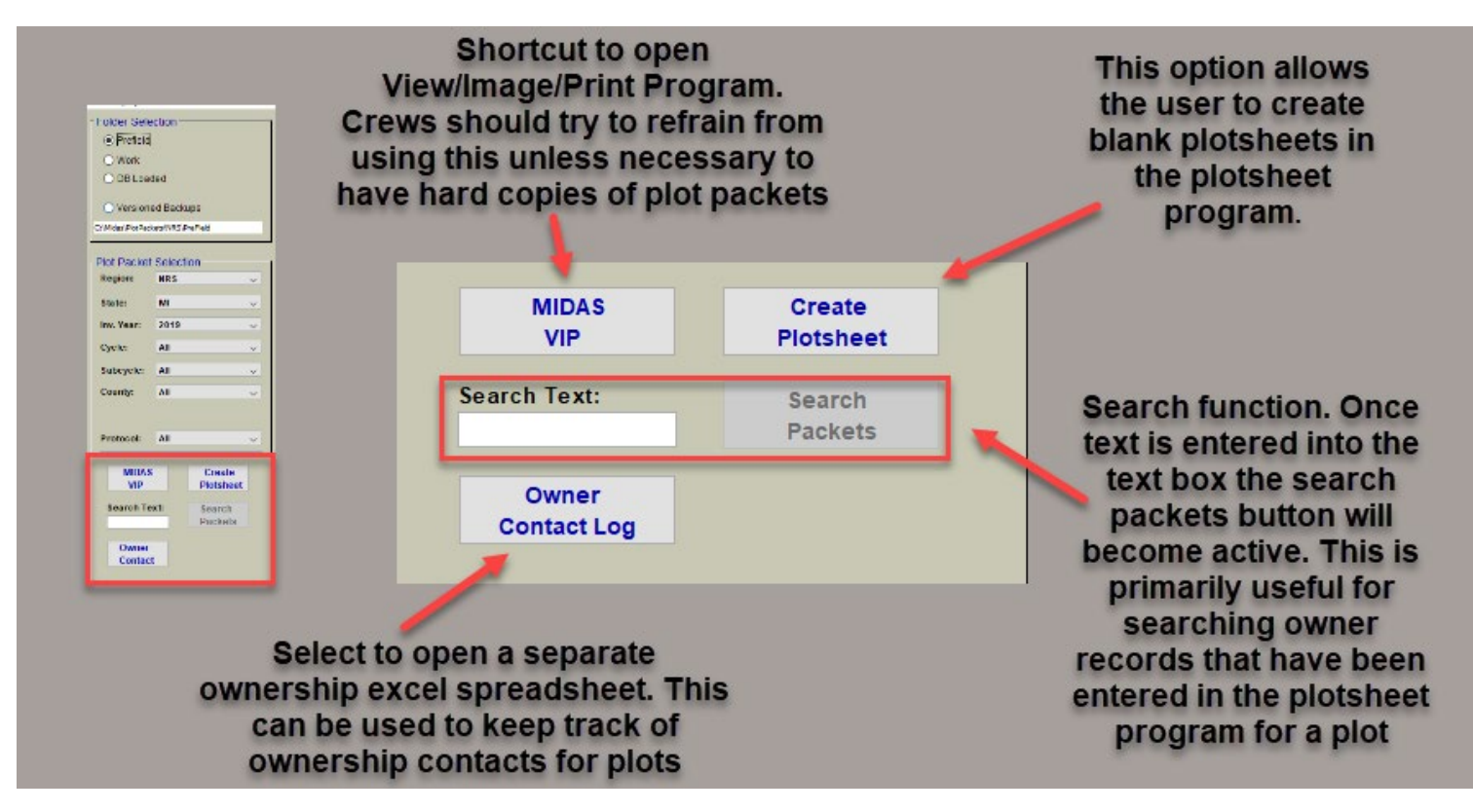

## Annonate Plot ID Tool

This is a tool to aid field crews for planning and sorting their digital "stack" of plot packets in downloaded from Midas instead of hard copies previously recieved in the mail. This allows crews to sort plot packets by color in a way that makes sense to the. Examples include geographic areas, winter vs. summer, 2 person plots ect... Crews can also make a brief note about each plot to be viewed when selecting the plot in the main screen.

| Selected Plot Packets                       |                                                           |
|---------------------------------------------|-----------------------------------------------------------|
| MI.001.00002.09.06.P2.900.STD               | The annotate window for                                   |
| MI.001.00072.09.06.P2.900.STD               | the stands to still mean sum                              |
| MI.001.00097.09.06.P2.900.STD               | that plot will pop up                                     |
| MI.001.00151.09.06.P2.900.STD               |                                                           |
| MI.001.00247.09.06.P2.900.STD Digital "stat | CK'' Annotate MI.001.00002.09.06.P2.900.STD – — X         |
| MI.001.00251.09.06.P2.900.STD               | oto                                                       |
| MI.001.00253.09.06.P2.900.STD OI PIOL PACK  |                                                           |
| MI.001.00257.09.06.P2.900.SID downloade     | 2d Obelault Obelault Obelault                             |
| MI.001.09009.09.06.P2.900.STD               |                                                           |
|                                             | aas                                                       |
|                                             | ha Note:                                                  |
| MI 003 00042 09 06 P2 900 STD               | Plot falls in open water swamp. Should be done in winter. |
| MI.003.00062.09.06.P2.900.STD plot packe    | et. 🔰                                                     |
| MI.003.00146.09.06.P2.900.STD The button    | Save                                                      |
| MI.003.00159.09.06.P2.900.STD               | Annotation Cancel                                         |
| MI.003.00185.09.06.P2.900.STD become act    | ive.                                                      |
| MI.003.00213.09.06.P2.900.STD               | ata                                                       |
| MI.003.00253.09.06.P2.900.STD CIICK annou   | ale                                                       |
| MI.003.00299.09.06.P2.900.STD plot ID       |                                                           |
| MI.003.00330.09.06.P2.900.STD               | Lise the toggle buttons to                                |
| MI.003.00372.09.06.P2.900.STD               |                                                           |
|                                             | select color or keep black                                |
|                                             | text on default lies the text                             |
| Open Annotate Archiv                        | lext as default. Use the text                             |
| Plotsheet Plot ID Packe                     | box to enter a quick note for                             |
| Selected Packet Exists In:                  |                                                           |
| ✓ Prefield Restol<br>Restol                 | the plot. When complete click                             |
| ✓ QA                                        | save annotation                                           |
| V Work Delet                                | e Suve annotation.                                        |
| Versioned Backups Packet                    | et                                                        |
| • Versioneu Dackups                         |                                                           |

The plot packet will now change to the selected color and the note will appear below the plot packet window when the plot packet is selected. Two examples shown below. Plot packet colors and notes can be changed at anytime.

| Selected Plot Packets           |                                                                                                    |  |  |  |
|---------------------------------|----------------------------------------------------------------------------------------------------|--|--|--|
| MI.001.00002.09.06.P2.900.STD   | ~                                                                                                    |  |  |  |
| MI.001.00072.09.06.P2.900.STD   |                                                                                                    |  |  |  |
| MI.001.00097.09.06.P2.900.STD   |                                                                                                    |  |  |  |
| MI.001.00151.09.06.P2.900.STD   |                                                                                                    |  |  |  |
| MI.001.00247.09.06.P2.900.STD   |                                                                                                    |  |  |  |
| MI.001.00251.09.06.P2.900.STD   |                                                                                                    |  |  |  |
| Plot has a hazardous condition. |                                                                                                    |  |  |  |
| Open Annotate Archive           |                                                                                                    |  |  |  |
|                                 | Selected Plot Packets           MI.001.00002.09.06.P2.900.STD           MI.001.00072.09.06.P2.900.STD           MI.001.00151.09.06.P2.900.STD           MI.001.00247.09.06.P2.900.STD           MI.001.00251.09.06.P2.900.STD           MI.001.00251.09.06.P2.900.STD           Plot has a hazardous condition.           Open         Annotate           Plot Sheet         Plot ID |  |  |  |

## Search Text Tool

Any text entered into a plot packet file can be searched using this tool. The primary function is to quickly retrieve ownership info or notes for a plot in the event that an owner were to call back crew. If crews are accustomed to filling in ownership information on the hardcopy plotsheet early on in the cycle/subbcycle and keeping track of ownership contacts on the hardcopy plotsheet, they could do so now in the plotsheet program.

Crews would open plot packets, go to data and owner tabs and fill out ownership info and update it every time an attempted contact was made. If an owner was to call back and could not reference a plot number, the crew could open the plotsheet program and enter the owners name in the text box or any other information associated with owner that has been entered. Other examples crews have mentioned would be phone number or street name of plot owner.

In order for the tool to retrieve plots, the names or numbers entered in the text box have to be entered exactly as they were within the plot packet. Tool will automatically search plot packets in the work folder.

Following the directions below, the crew would have quick access to previous plotsheets, DOQ, DRG, or any ownership information they have entered to effectively communicate with the landowner.

| Enter an Owner name or any other<br>known text that has been entered for<br>a plot. Select Search Packets<br>earch Text: Search<br>ocrates johnson Packets | Select Plot Packets and Open Plotsheet           Selected Plot Packets           MI.001.00009.09.05 P2.800 STD           MI.001.09010.09.05.P2.800 STD           MI.001.09016.09.05 P2.800 STD           MI.001.09016.09.05 P2.800 STD                                                                                                    |
|----------------------------------------------------------------------------------------------------|----------------------------------------------------------------------------------------------------|
| A pop up window will appear showing<br>if a record has been found or not.<br>Make reference to the plot number<br>before selecting ok.                     | Plotsheet will open and crew can look at any previously<br>recorded information, images or documents to<br>communicate with landowner.                                                                                                    |
| arch Results for 'socrates johnson' ×<br>Vlatches found in plot packet: Ml.001.00009.09.05.P2.800.STD<br>Owner record 1 name: socrates johnson<br>OK       | Data Grages Owner Tabs on present 100%                                                                                                    |
| Since records have already been<br>entered for this plot make sure to open<br>plot from the work folder location                                           | Prev Rec     Next Rec     Delete Rec       Name:     Socrates Johnson       Address:     123 Place to be Lane       City:     Happyland       State:     MI        Home Phone:     (421) 345-5678       Work Phone:     (421) 345-9876                                                                                                    |
| - Folder Selection  O Prefield  W ork  DB Loaded  Versioned Backups  C:\Midas\PiotPackats\WRS\Work                                                         | Cell Phone:       (421) 608-5632       Alt Phone:       (###) ###.#####         Parcel/Pin:       3298732908749029843         Permission Date:       ?       Contact Type:         QA Approved?       Yes       Contact First       No         Unknown       Notes:       Made call to landowner on 1/3/20. Left a message. Previously gave us permission 7 years ago. |

## **Plot Packet Selection**

Use the dropdown arrows highlighted below to select Region/State (only one region/state/year can be selected/displayed at a time) /Inventory Year/Cycle/SubCycle/County/Protocol.

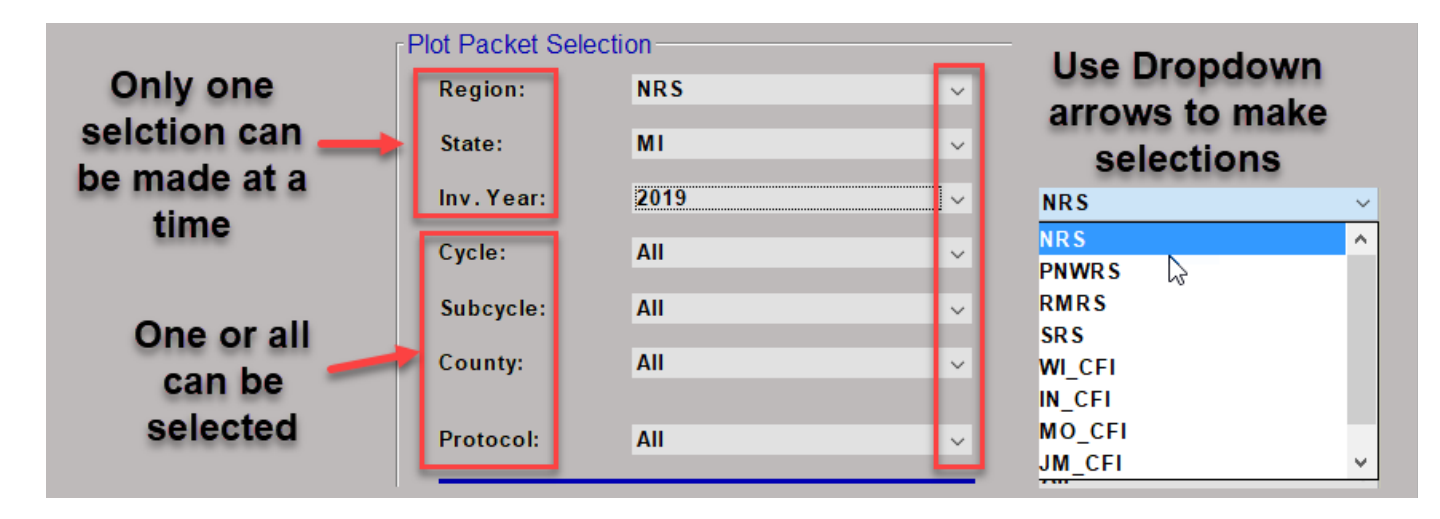

Plot packets will be displayed in the selected plot packets window.

Select one of the plot packets.

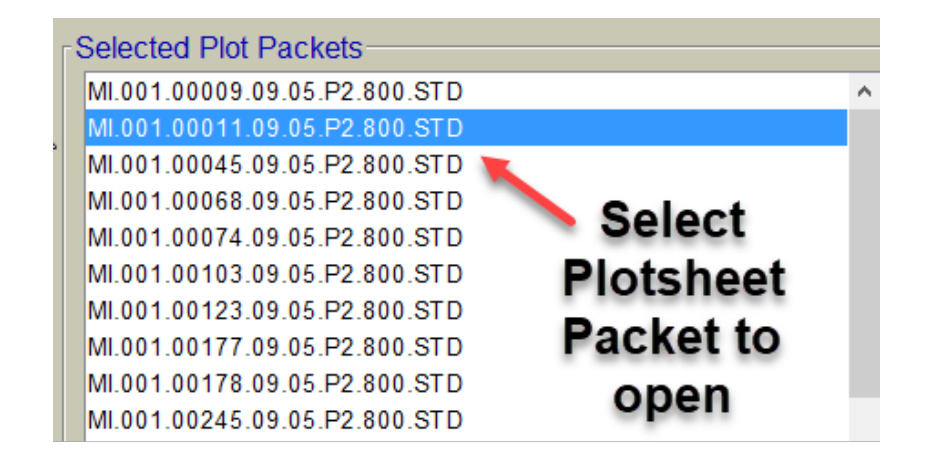

After selecting plot the contents of the plot packets will be displayed in the plot packets window.

The **Open Plotsheet** window will also become active. See below for descriptions of what each button does in the lower middle of the screen.

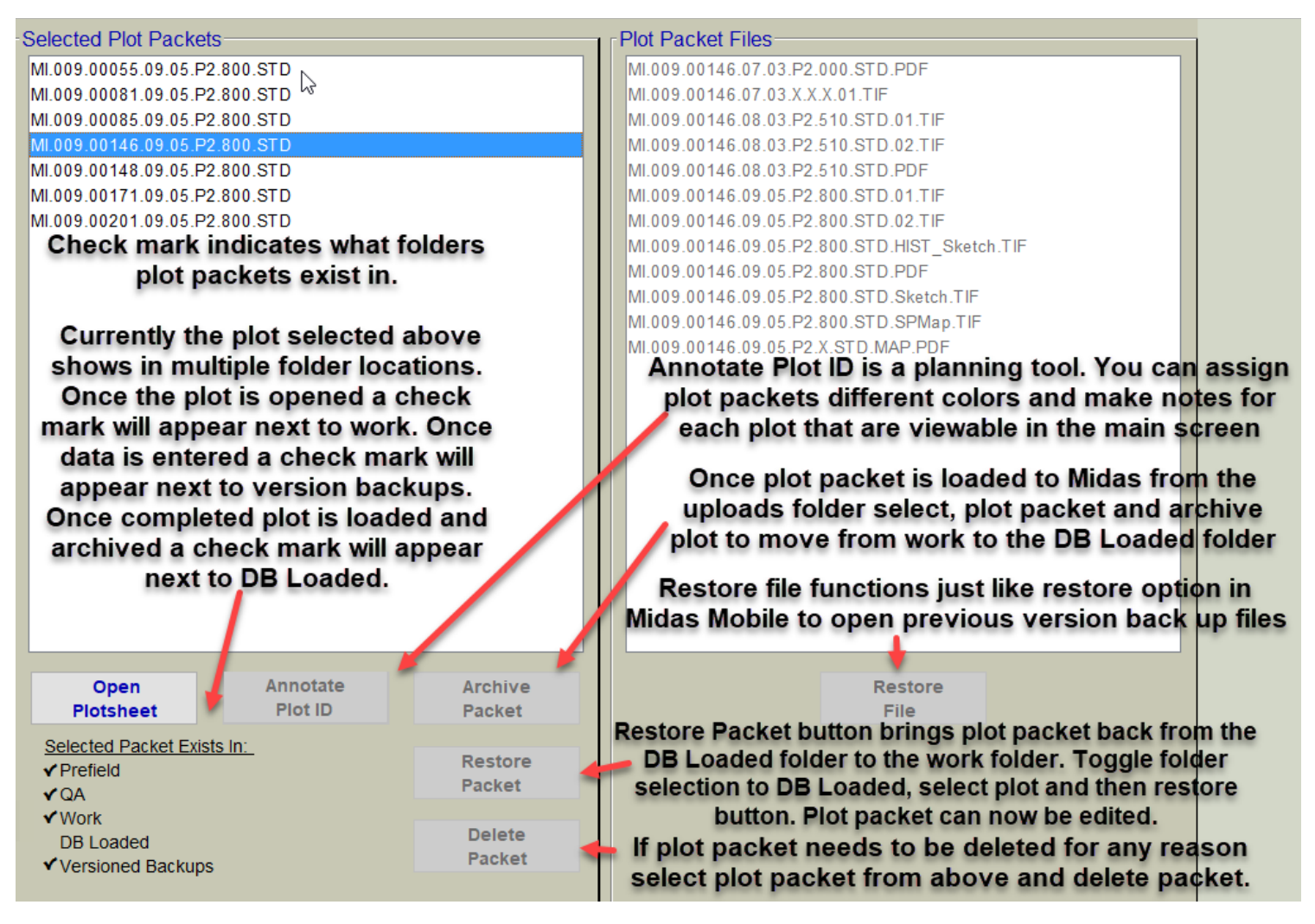

Click **Open Plotsheet** shown above. Once the open Plotsheet button is selected the Midas Electronic Plotsheet window should appear. When plotsheets are opened from the prefield folder they automatically get moved to the work folder.

## **Overview of Plotsheet Program Layout**

When a plot packet is opened the window below will appear. The layout, design, and functions will be same for all plots. See below for general descriptions if each function within the program. The following pages in Section 4 will provide more detail on what each function does within the program.

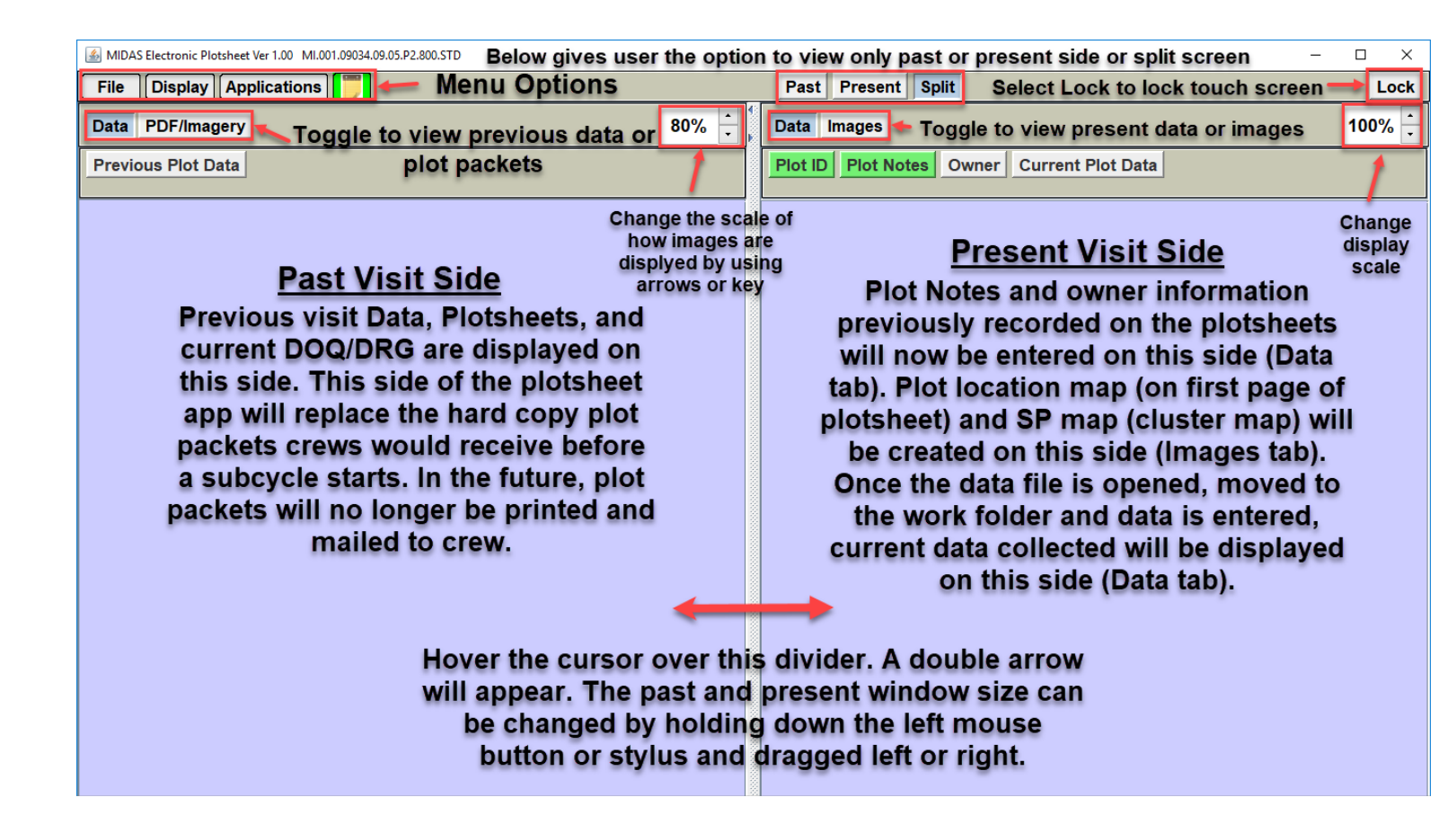

## Section 4: Electronic Plotsheet Main Menu Options

Are located in the upper left corner. Select on each option for drop downs to display. If a menu option has an > at the end, hover cursor over to get additional menu options to the right shown below.

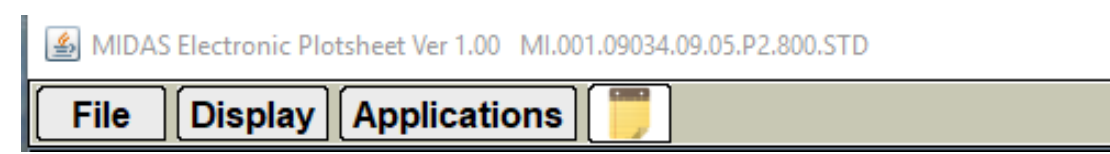

**File options** include exiting screen and deleting any new supplemental documentation a crew has added, i.e., owner letter, additional maps/images, topo map with parcels for urban.

| File Display Applie | cations  |             |
|---------------------|----------|-------------|
| Current Images >    | Delete > | Owner Image |
| Exit                |          | Add'l Maps  |
| Previous Plot Data  | Misc     |             |
|                     |          | Misc 2      |

## **Display Options**

#### Colors

Users may find certain background color schemes are preferential depending on lighting conditions (office vs field, sunny day vs. cloudy day). Some users may just use this function to express themselves. Others may find the standard color scheme works just fine.

| File   | Display Applications 📒                                  |   |   |                                       |                           |                      |   |         |
|--------|---------------------------------------------------------|---|---|---------------------------------------|---------------------------|----------------------|---|---------|
| Dete   | Colors                                                  | > | ۲ | Standard                              |                           | 000/                 | • | •       |
| Data   | Images                                                  | > | 0 | Low Light                             |                           | <b>60</b> %          | • |         |
| Previo | inages                                                  | - | 0 | Bright Light                          |                           |                      |   |         |
|        | PDF Import Scale                                        | > |   | Designer                              |                           |                      |   | 1000000 |
|        | Orientation                                             | > | 1 | These options are                     | to change                 | ange the color       |   |         |
|        | Plot Data Display<br>Set Default Window Size to Current |   |   | the application                       | etween                    |                      |   |         |
|        |                                                         |   |   | options for stand<br>bright light dis | dard, low<br>splay. Click | light and<br>king on | d | 0000000 |
|        | Set Default Window Location to Curre                    |   |   | des                                   | signer.                   | 0111 0010            |   | 0000000 |

The designer template window will appear. Select different tabs in red window shown below. Select color for each option. When a color is selected it will be change in the main screen. Changes can be **saved**. Clicking **cancel**, designer will close and display will reset to default. Clicking **reset to default** will go back to default display settings but keep designer session open.

Continued next page

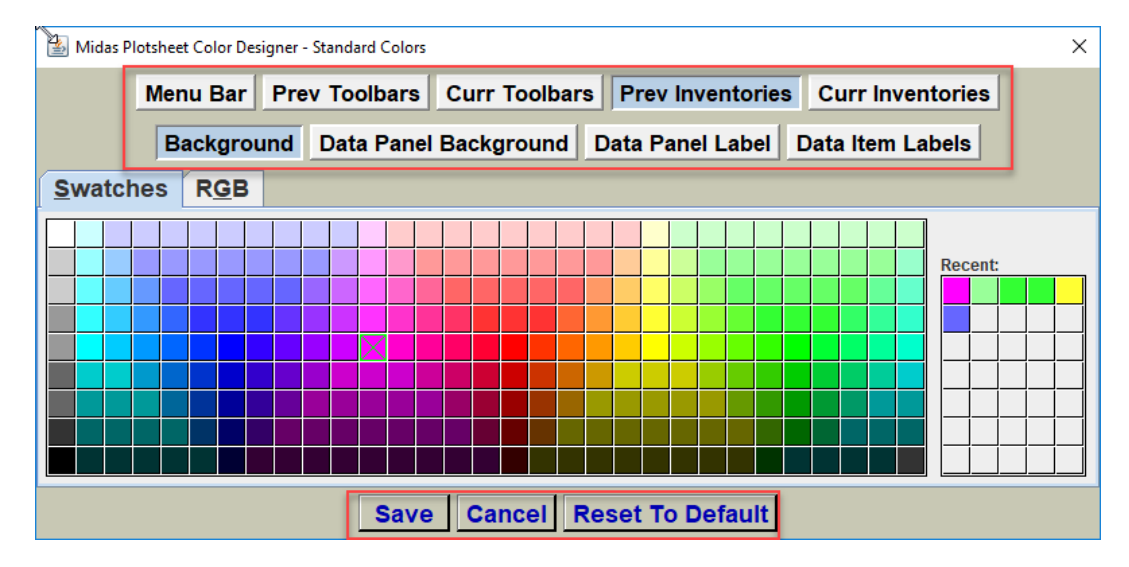

Below is an example of a back background titled Cheeseburgers in paradise.

| File Display Applications |       |         | Past Present Split                         | Lock   |
|---------------------------|-------|---------|--------------------------------------------|--------|
| Data PDF/Imagery          | 60% 🔒 | ₹¢      | Data Images                                | 100% 🔒 |
| Previous Plot Data        |       |         | Plot ID Plot Notes Owner Current Plot Data |        |
|                           |       |         |                                            |        |
|                           |       |         |                                            |        |
|                           |       |         |                                            |        |
|                           |       | 0000000 |                                            |        |
|                           |       |         |                                            |        |
|                           |       | 300000  |                                            |        |
|                           |       |         |                                            |        |
|                           |       |         |                                            |        |
|                           |       |         |                                            |        |
|                           |       | 200000  |                                            |        |
|                           |       |         |                                            |        |
|                           |       |         |                                            |        |
|                           |       | 000000  |                                            |        |

## **Other Display Options**

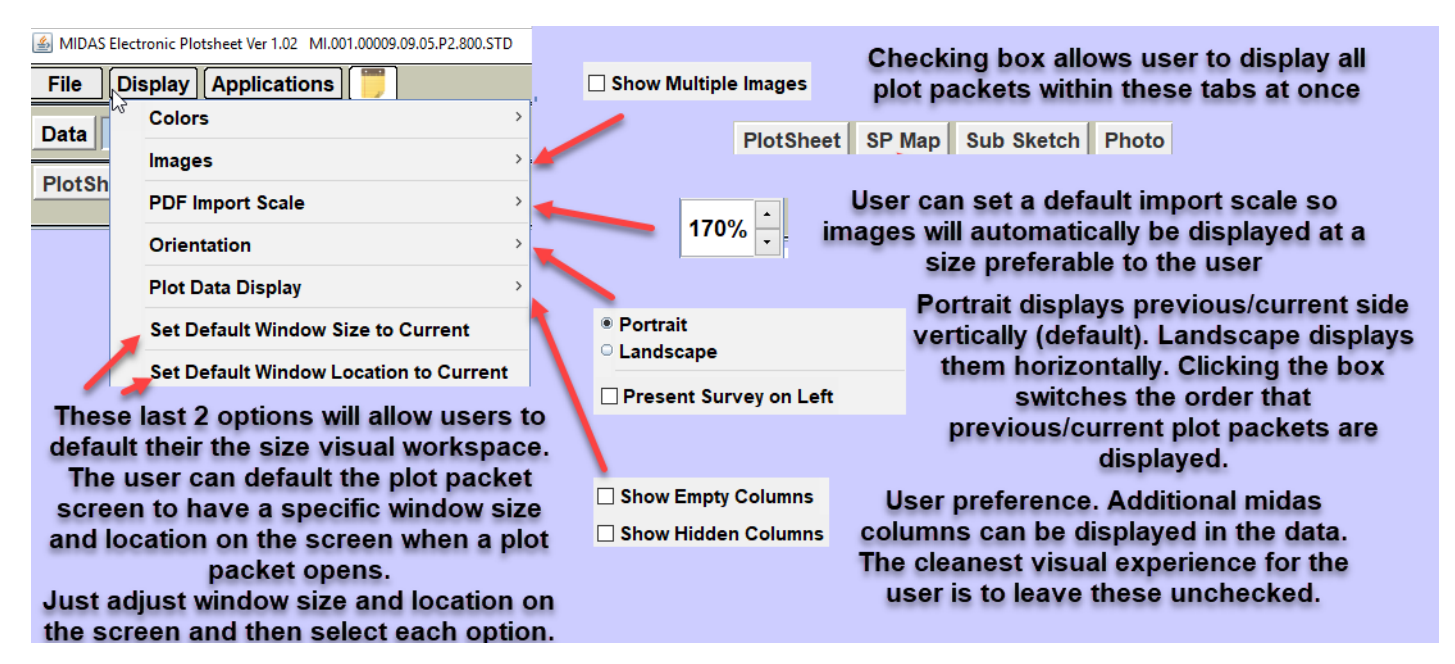

## Applications

This menu option allows the user to select a program for editing graphics and select a program for temporary note taking in the field (text editor/scratch pad). The graphics editor is for editing SP Map/Sub Sketch on the present side of the plotsheet program.

Currently MS Paint is the most compatible graphics editing software with the plotsheet program. To use Paint, select MS Paint in the toggle options. Another option has been created for users to default to other editing software.

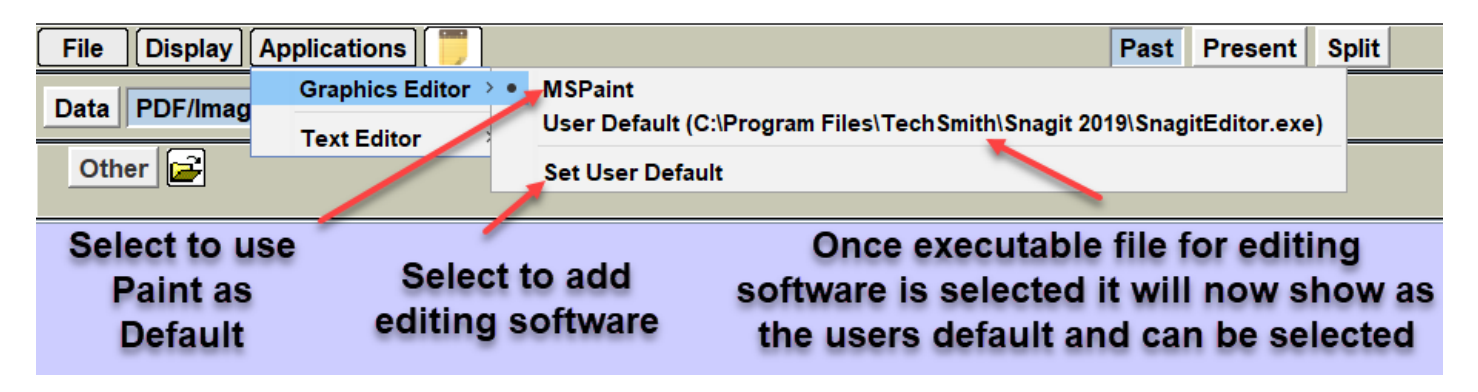

## **Scratch Pad**

Click the notepad on the far right of the main menu options.

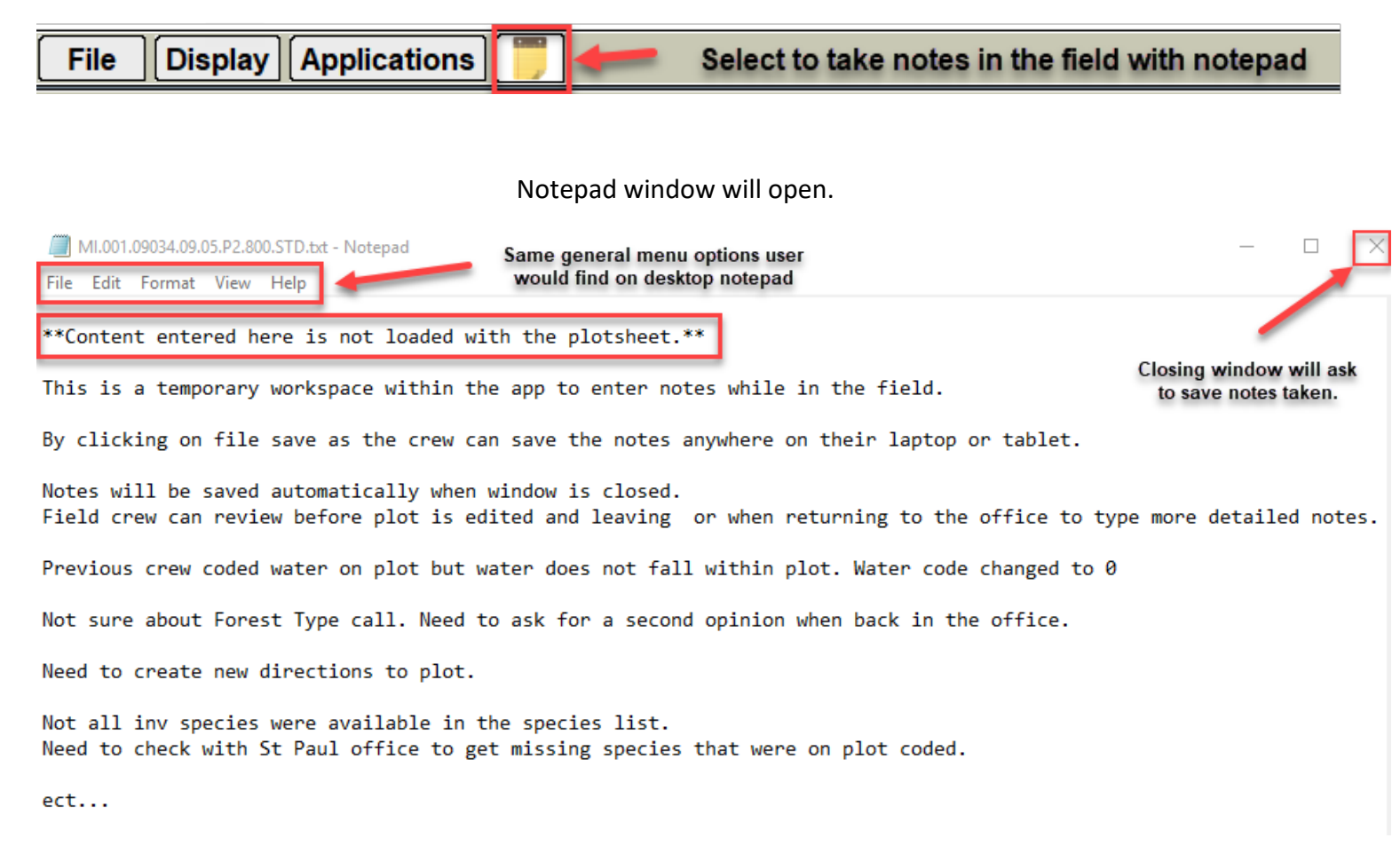

When selecting file/close or close button a window will pop up asking to save/don't save/cancel.

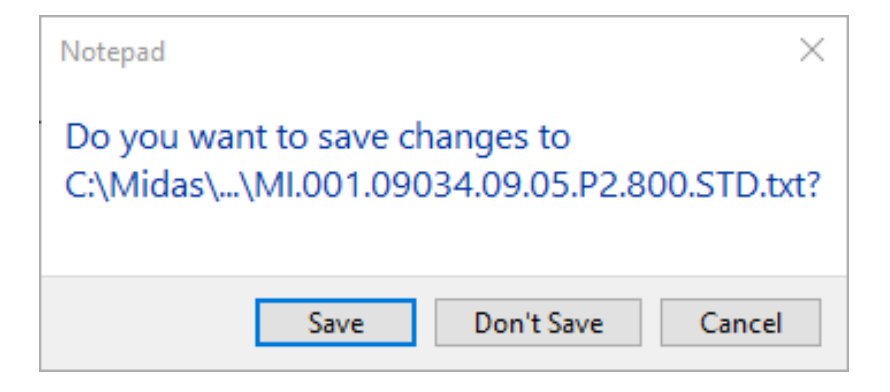

After saving scratch pad icon will now turn green to indicate notes have been entered and saved.

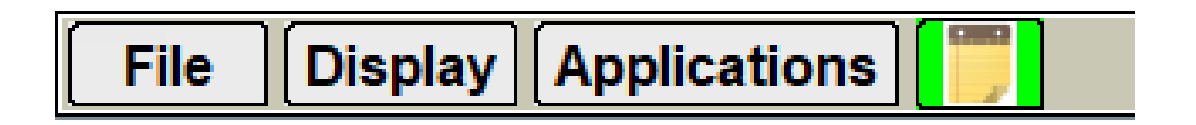

## **Displaying Plot Packets**

Below highlights how abbreviated plotsheets, previous visit plotsheet scans, and DOQ/DRGs are displayed on the previous (left) side of the plotsheet program once plot packet is downloaded and opened in the program.

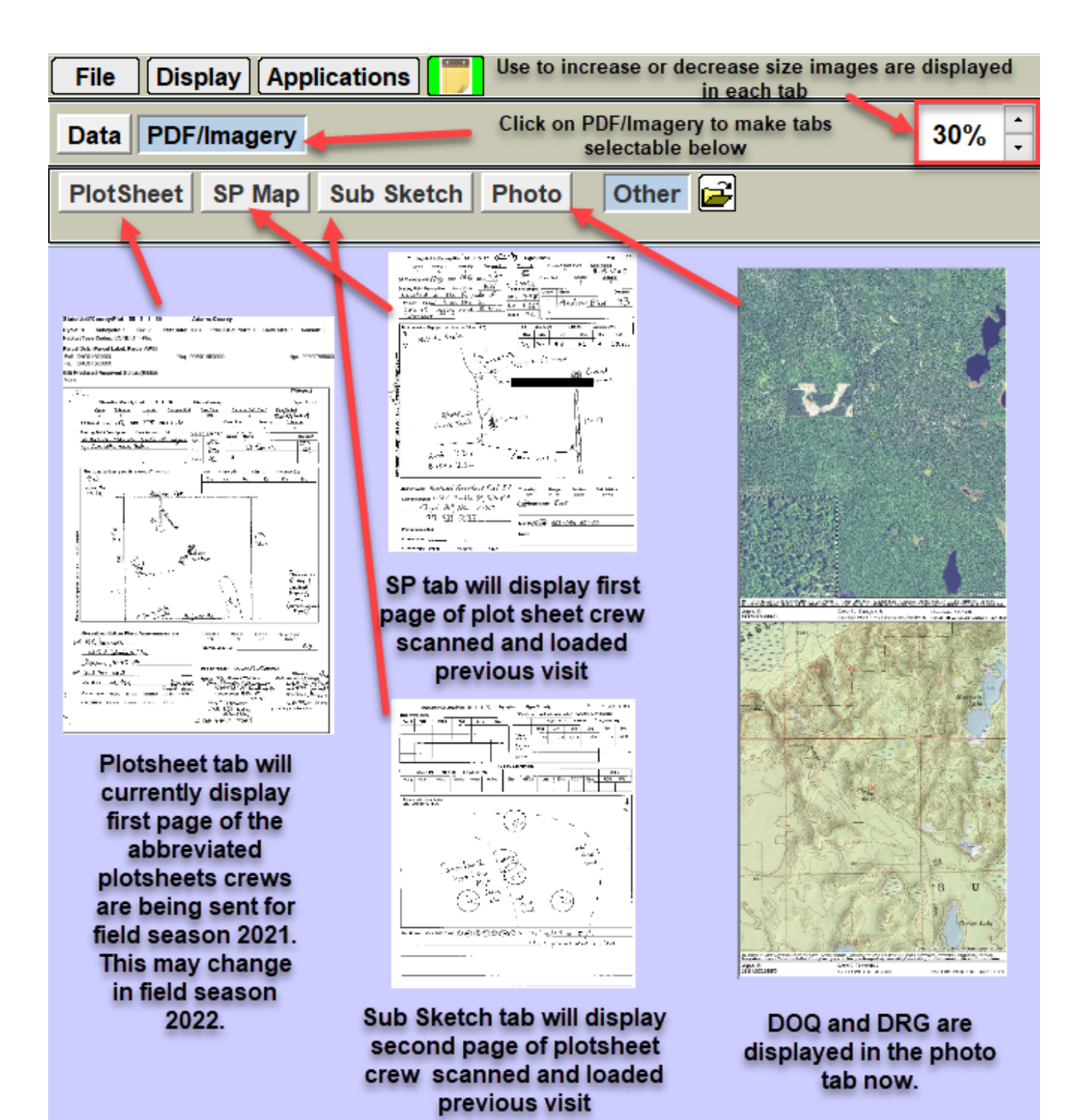

## Display plot packets with full screen

If the crew does not have a hard copy of the plot packets, they may want to view plot packets outside of the Plotsheet program in full screen mode. Testers stated that it was beneficial to specifically view the DOQ and DRG in full screen mode in the field. Requires Adobe in order to do this. This will be more imperative for field season 2022 when crews no longer receive hard copy plot packets.

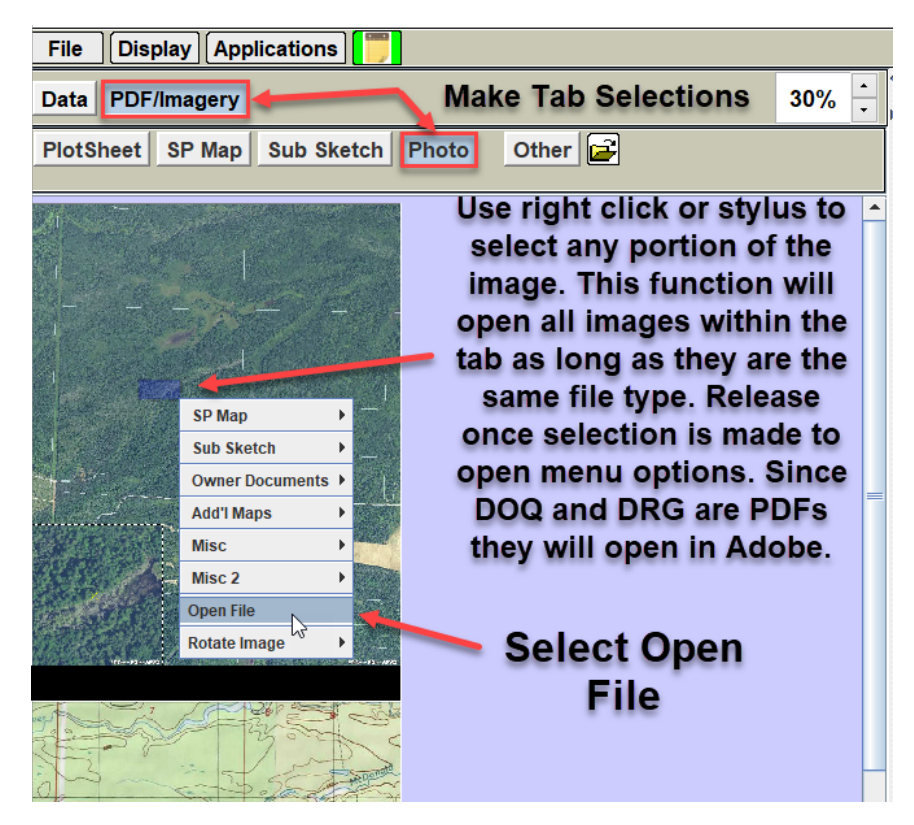

Select tab of previous plot packet to be viewed. Example below are for DOQ/DRGs

Adobe Reader or Acrobat Pro will open allowing the user more options to view imagery in the field. Requires device that is running Adobe.

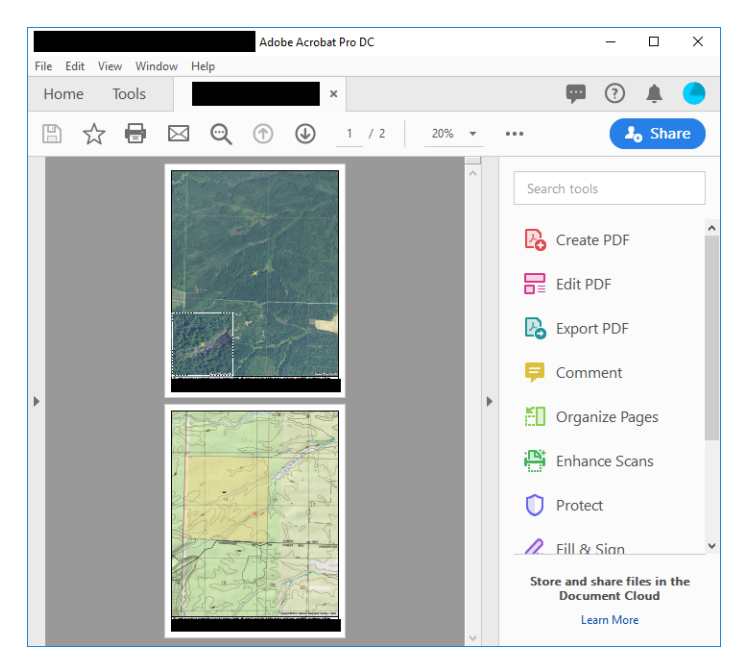

## **Displaying Previous Data**

#### \*Historical Files for the plot need to be downloaded in order for previous data to be displayed\*

Open plot packet and go to previous side (left). Select Data/Previous Data tabs.

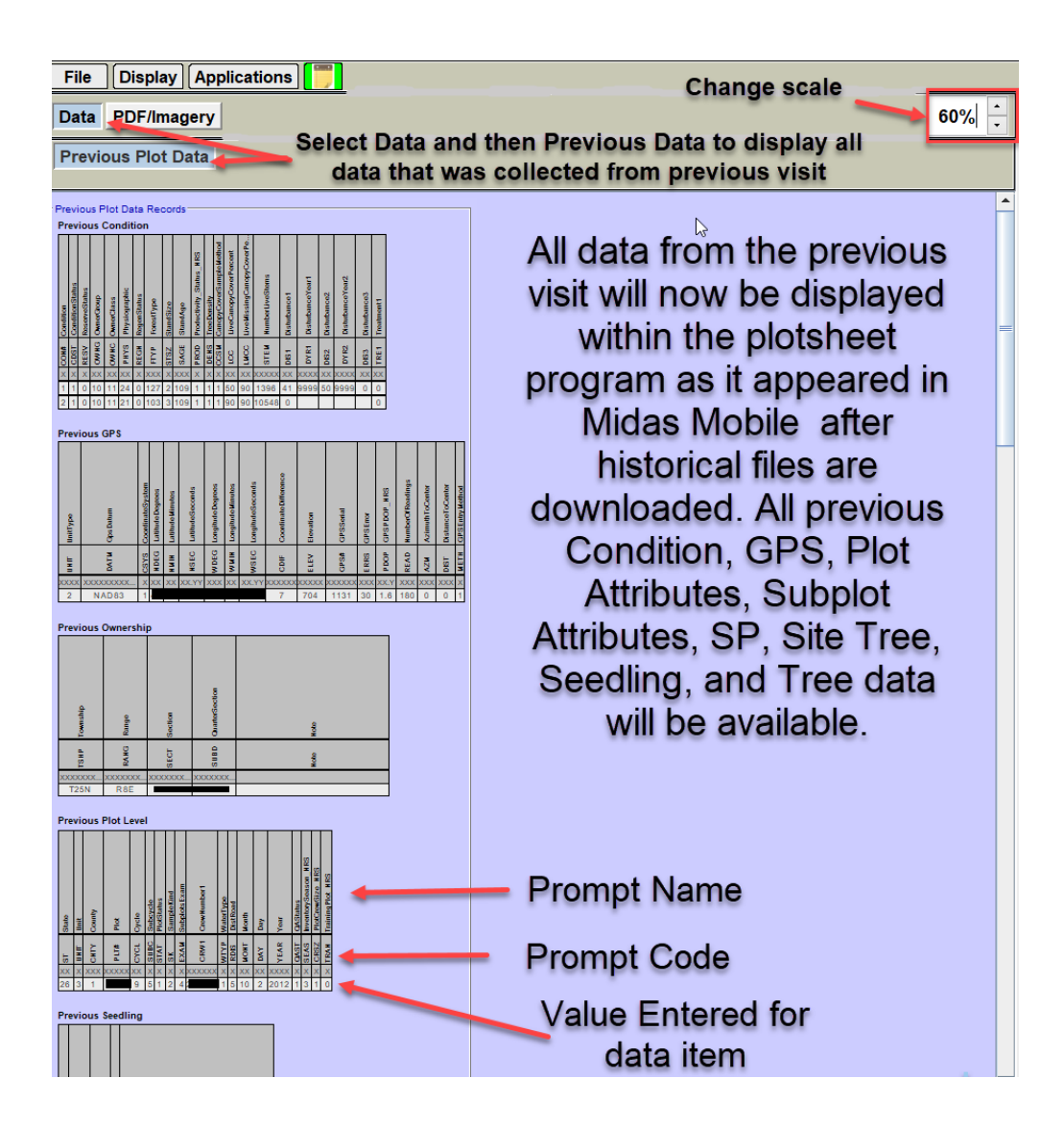

For some crew members, you will be potentially completing 2020 Urban, 2021 Urban and 2021 P2 all at the same time. There are going to be variations in how plotsheets are completed, and files zipped for each inventory year and protocol type.

## **New Procedures for different Protocol Types**

For some crew members, you will be potentially completing 2020 Urban, 2021 Urban and 2021 P2 all at the same time. There are going to be variations in how plotsheets are completed, and files zipped for each inventory year and protocol type.

**2020 Urban Plots**: Crews already have hard copy plot packets and will complete and scan hardcopy plotsheets as normal to be consistent with how 2020 P2 was done. Plot files and any photos taken while on plot will be zipped using the Plot Packager. Zipped plot files (with or without photos) and normal scans will be loaded into Midas. See Appendix C in the User Guide for detailed instructions on how to load 2020 Urban.

**2021 Urban Plots:** Crews will be sent slightly altered hard copy plot packets. Crews can either complete hand drawn plot sheets, which would be scanned. Then use the **Other** tab to import the scans into the Plotsheet Program one at a time, using the other/browse function on the Past (left) side. They can then be copied over to the Present (right) side. Data file, photos and digital plotsheets will then be all zipped in the Plot Packager to load into Midas as one zip file.

**2021 P2 Plots:** Crews will receive modified hard copy plotpackets with page 1 and 2 scans of previous visit along with a header on page 1 with additional information. Plotsheets will be completed in the Plotsheet Program and zipped with the data file and photos if taken. One zip file will be loaded into Midas. Multiple plots can be loaded at one time.

**2021 PIQA Plots :** Abbreviated hard copy plotsheets will be sent to crews. Since these are Sample Kind 1 plots there is no previous map or sub sketch so sheets will be blank with header on the first page showing pertinent information. Complete hand drawn plot sheets, which would be scanned. Then use the **Other** tab to import the scans into the Plotsheet Program one at a time, using the other/browse function on the Past (left) side. They can then be copied over to the Present (right) side. Plotsheets can also be created digitally using Microsoft Paint from blanks on the Present side in the Plotsheet Program.

**2021 QA Plots:** As before it is not required to create plotsheets to load with QA data file. It is required to zip the data file with or without photos in Plot Packager before loading. Since the Plotsheet Program isn't fully supported to be used in the field yet, QA crews can continue to print what they need to take into the filed to

do the QA check. If the plot packets are downloaded from QAQC Get Finished Field Plots from Database, they can be reviewed in the Plotsheet Program. IF the QA must redo the plotsheets that the production crew loaded, they would be created and sent to St Paul to be loaded into Midas.

### **Different Options for Creating Plotsheets in Midas Plotsheet Program**

Plot location map one page 1 is now being called SP Map and the plot diagram or cluster map on page 2 is being called sub sketch within the program. These two digital images are **required** in order for a plot to load. The crew has three different options for creating SP Maps and Sub Sketches for 2021 P2.

- If no changes have occurred since the previous visit, the previous map and plot diagram can be selected and copied as is to use as the current SP Map and Sub Sketch. If the crew feels that improvements can be made it is possible to edit the image once it is copied over.
- Create digital SP Map and/or Sub Sketch starting from Scratch. A blank SP Map and Sub Sketch will be created for every plot in the present side (right). User has the ability to open in editing software (paint)and create new copies there.
- User can still hand draw new copies of the SP Map and Sub Sketch. Any blank plotsheet can be printed out using Midas VIP (view/image/print). Or to save paper use the backside of scrap paper that is printed on one side and slated for the recycling bin. Images must be shredded then or stored with other hard copies of plotsheets in office. Once completed, scan and load into program one at a time using other/browse icon on the previous side. User would be following the same process as adding supplemental files. Once loaded, select other tab, then highlight the image and copy/replace current SP Map or Sub Sketch.

Images on the next page describe how to copy images over from previous to current side.

First select the SP Map tab on the left side of the plotsheet tool.

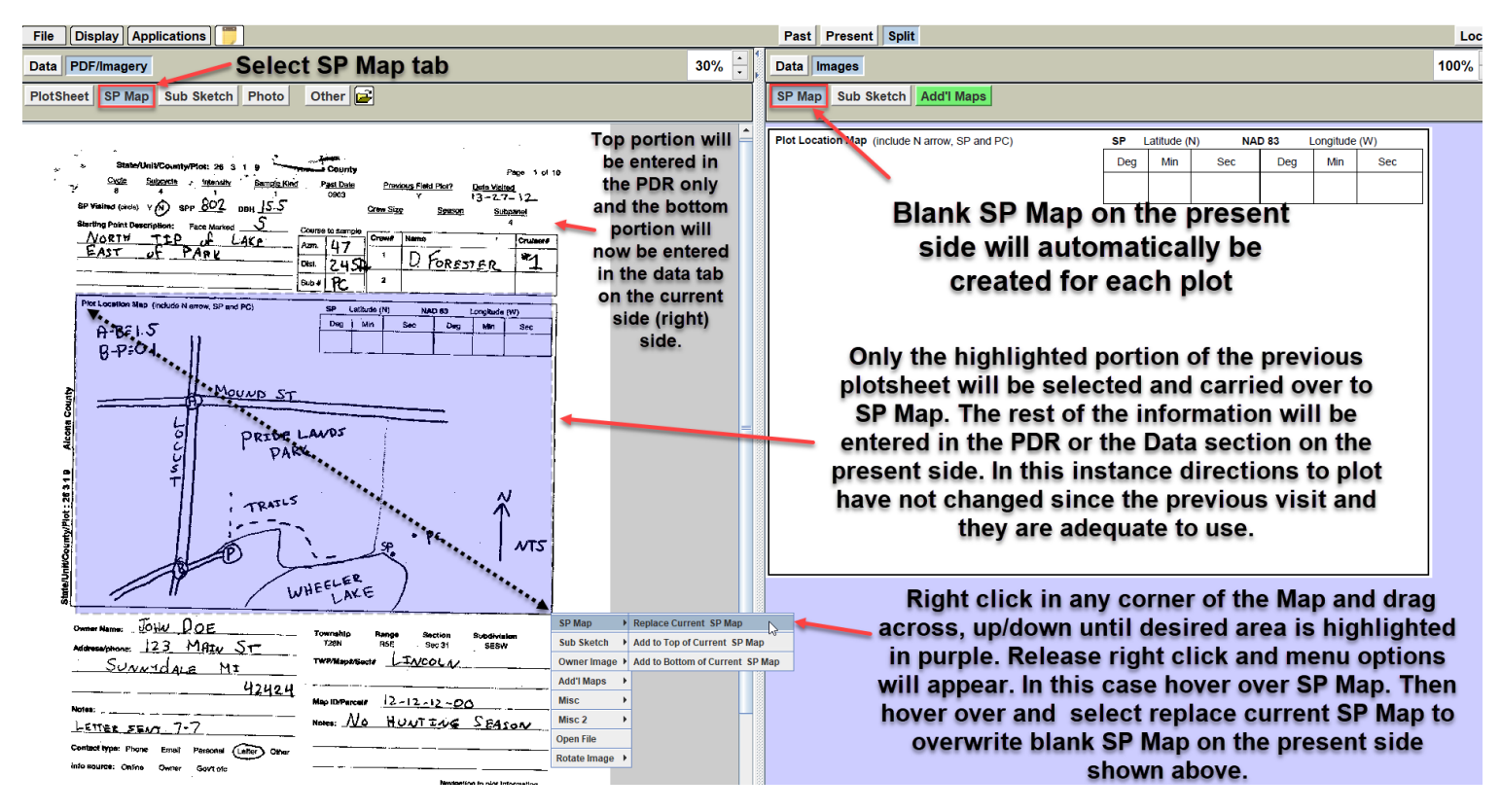

Once above steps are taken, previous SP Map or Plot location Map will now appear on the current side

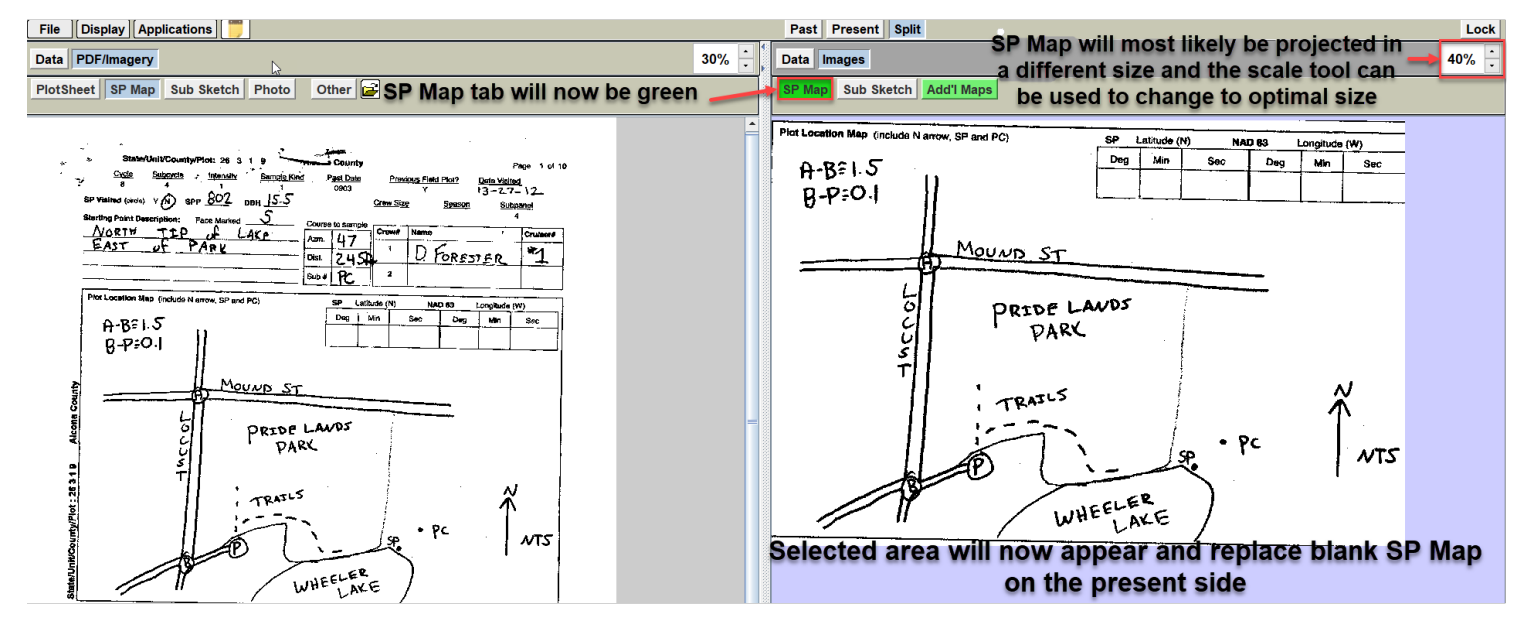

Now repeat the same steps for the Sub Sketch

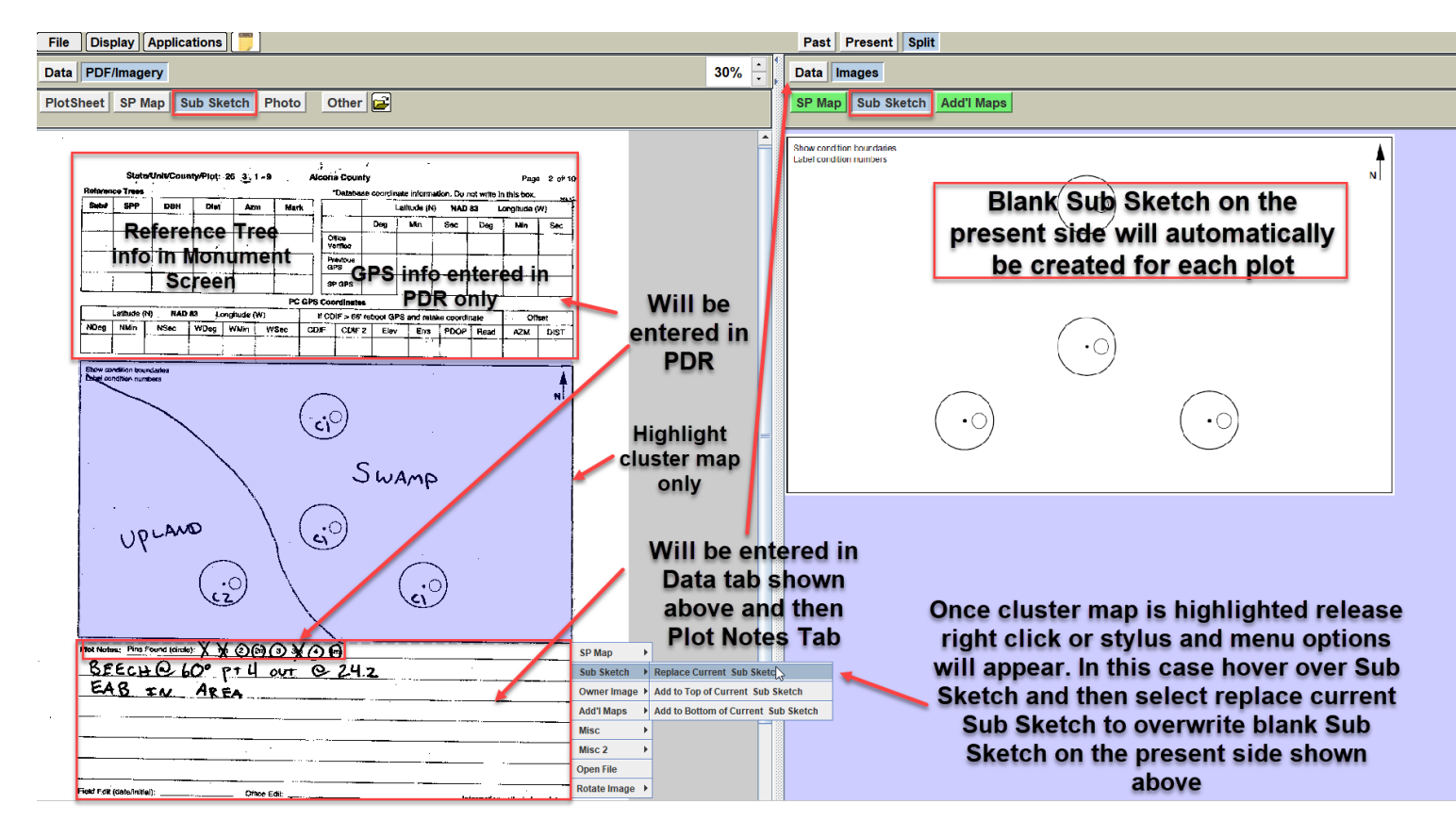

Once above steps are taken, previous Sub Sketch will now appear on the current side

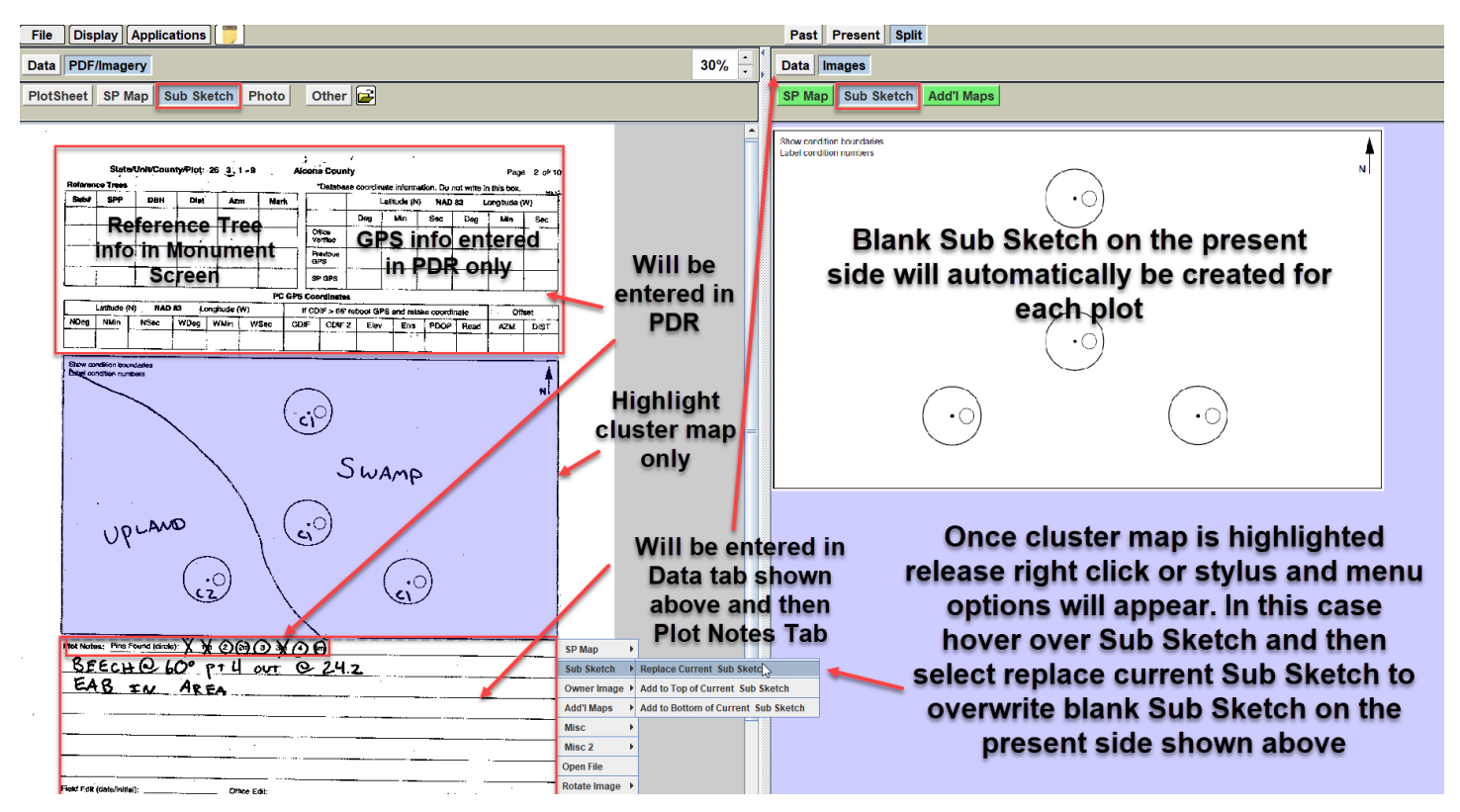

The SP Map can now be loaded with the plot file as is or modified if need be in Microsoft Paint. Directions for this are in the next section.

## Section 7: Editing SP Map and Sub Sketch

An SP Map and Sub Sketch can either be edited starting with a blank canvas or by editing what has been copied over from the previous side to the current. Any other image or document can also be edited using the same process.

Currently Microsoft Paint is the best graphics editing software compatible with the plotsheet program and available on all PCs. Other graphics editors may become available in the future after additional testing.

Unfortunately, we are unable to find any concise, helpful user guide or demo videos from Microsoft directly. There are some YouTube videos that are ok and would suggest doing an internet search in need be. It is somewhat self-explanatory with trial and error. It will take practice to use paint.

The main drawback of paint to highlight is that the user cannot edit features like text or shapes once they have been added to the project. The user has several options. Click the undo button (will be used often). User can use this button and erase step by step all the way backwards to the beginning of the project. There is a manual eraser function. This can be frustrating at times because the eraser will erase everything if features are overlaid. Or use the restore file function and go to a previous version backup of the SP Map or Sub Sketch.

A user can edit an image, save, close and come back later to further edit, but cannot undo any features or layers that were created in the previous session. The only options to edit are to use manual eraser, restore version backup, or just start over completely.

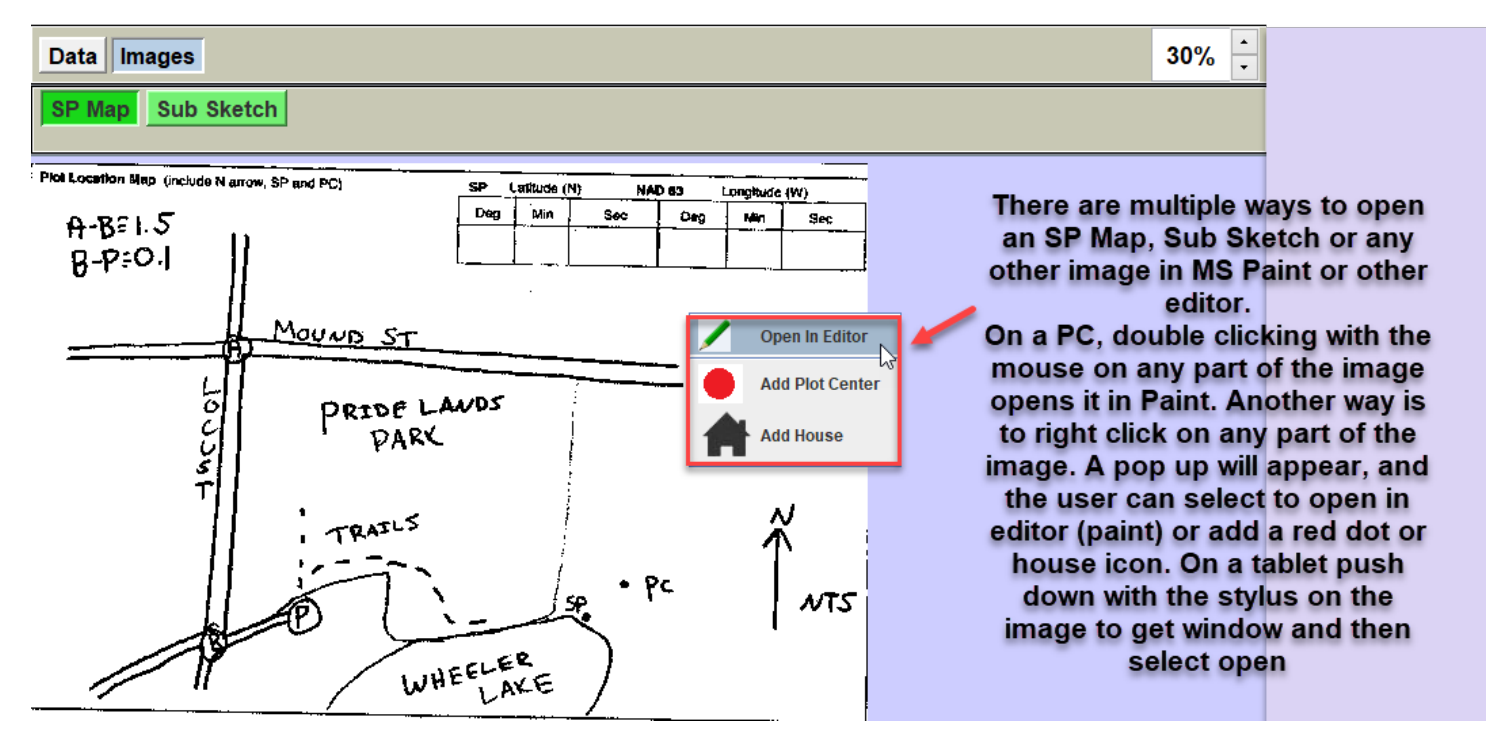

In this example navigate to the current side and select Images tab and then SP Map tab.

Use the toolbar to edit image. Below is an example of how SP Map can be edited. Update any pertinent information that has changed or was missed from the previous visit. Shown below either select file, save and close window or close window and select save when prompted.

| File             | Home             | View            | 1 14           | A 🧭                  |                                       |                                  | 📝 Outline                          |            |                    |          |           |                               | 90                                                     |
|------------------|------------------|-----------------|----------------|----------------------|---------------------------------------|----------------------------------|------------------------------------|------------|--------------------|----------|-----------|-------------------------------|--------------------------------------------------------|
| Past<br>•<br>C p | board            | Select A Rotate | • 🥒 🎤<br>Tool: | Brushes              | $\Diamond \diamond \diamond \diamond$ | Shapes                           |                                    | Size<br>T  | Color Color<br>1 2 | Colors   |           | Edit<br>colors                | Edit with Product<br>Paint 3D alert                    |
| PL               | t Locatio        | on Map (inclu   | de N arro      | ow, SP and           | PC)                                   |                                  | SP                                 | Latitude ( | N) N/              | AD 83    | Longitude | e (W)                         | After SP is                                            |
| i                | A-B              | 151.5           |                |                      |                                       |                                  | Deg                                | Min        | Sec                | Deg      | Min       | Sec                           | edited user can                                        |
|                  | R-F              | 2:0.1           |                | _                    |                                       |                                  |                                    |            |                    |          |           |                               | Window below                                           |
|                  | 0.               |                 | - 11           |                      |                                       |                                  |                                    |            |                    |          |           |                               | will pop up                                            |
|                  |                  |                 |                | Moi                  | IND S                                 | ST_                              |                                    | Inte       | erstate 45         |          | =         | >                             | 1                                                      |
|                  |                  |                 | LM             |                      |                                       |                                  | ile<br>Signaditi                   |            | 7                  |          | ţ         | Paint                         | ×                                                      |
| a                | elect<br>nd Sa   | File<br>ave.    | 2              | Carlo des            | PRID                                  | ELA                              | VDS                                |            | Anna and anna      |          |           | Do you want f<br>C:\MI.001.00 | .o save changes to<br>1002.09.06.P2.900.STD.SPMap.TIF? |
| Ĩ                | not sa           | ave             | Ŭ<br>S         | and a                | · v                                   | AKC                              | ast <sup>al</sup> i de<br>Note des |            | Priva              | ate      |           |                               | Save Don't Save Cancel                                 |
|                  |                  | ^               | T              |                      | 100 M                                 | N.C.                             |                                    |            | Prop               | erty     |           |                               |                                                        |
|                  | Jim Bo<br>Brewir | ng Compan       |                | 4                    | TRAI                                  | 15                               |                                    |            |                    |          | 1         | Ň                             | Select Save                                            |
|                  |                  |                 |                |                      |                                       | ~ ~                              | 80                                 | × 21       | • 1                | Pr       | <b></b>   |                               | to save                                                |
|                  |                  |                 |                | A                    |                                       |                                  |                                    | J          | SP 🔒               | Nasn Neg | ts.       | NTS                           | the image                                              |
|                  |                  |                 | 橡牛             |                      |                                       | $\succ$                          | 15355(911)                         |            | Ňř                 | wasp wes |           |                               | in the                                                 |
|                  | 1                |                 |                | ess Roac<br>ked gate | l has                                 | WHE                              | ELE                                | ir<br>Ke   | <u> </u>           | rivate l | Prope     | rty                           | plotsheet<br>program                                   |
|                  |                  |                 |                |                      | 1 1 1 1 1 1 1 1 1                     | Contraction of the second second | Section of                         |            | · /                |          |           |                               | -                                                      |

Edited image will now appear in the plotsheet program. It may take up to 10 seconds for the image to update.

| Past Present Split           |                                       |       |         |               |                        |             |                 | Lock |
|------------------------------|---------------------------------------|-------|---------|---------------|------------------------|-------------|-----------------|------|
| Data Images                  |                                       |       |         |               |                        |             |                 | 40%  |
| SP Map Sub Sketch            |                                       |       |         |               |                        |             |                 |      |
| Plot Location Map (include N | arrow, SP and PC)                     | SIP I |         | N) NA         | D 83                   | l cracitude | - AMD           |      |
| A-BEI.5                      | · · · · · · · · · · · · · · · · · · · | Deg   | Min     | Sec           | Deg                    | Min         | Sec             |      |
| B-P=0.                       |                                       |       |         |               |                        |             |                 |      |
| U U                          |                                       |       |         |               |                        |             |                 |      |
|                              | MOUND ST                              |       | Inte    | rstate 45     |                        |             | $\geq$          |      |
| Jim Bob<br>Brewing Company   | PRIDE LA<br>PARK<br>TRATLS            | WDS   | R<br>XE | Priva<br>Prop | te<br>erty<br>Yasp Nes | ets Prope   | ү<br>лтс<br>rty |      |

Now do the same for the Sub Sketch. Just as in the example below, images can be pasted into any document created for the plotsheet program in paint. When finished again select file, save, close from the menu or close window and select save when prompted.

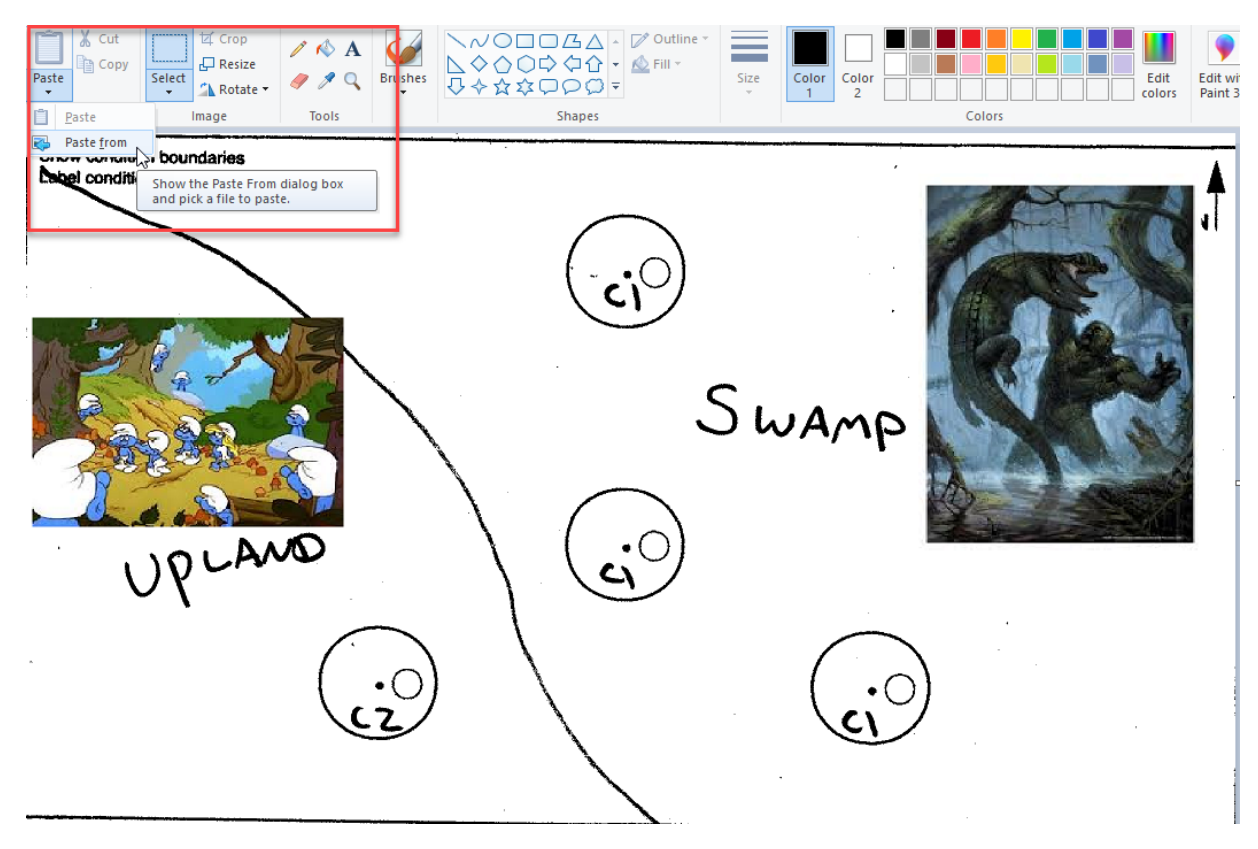

Edited image will now appear in the plotsheet program. It may take up to 10 seconds for the image to update.

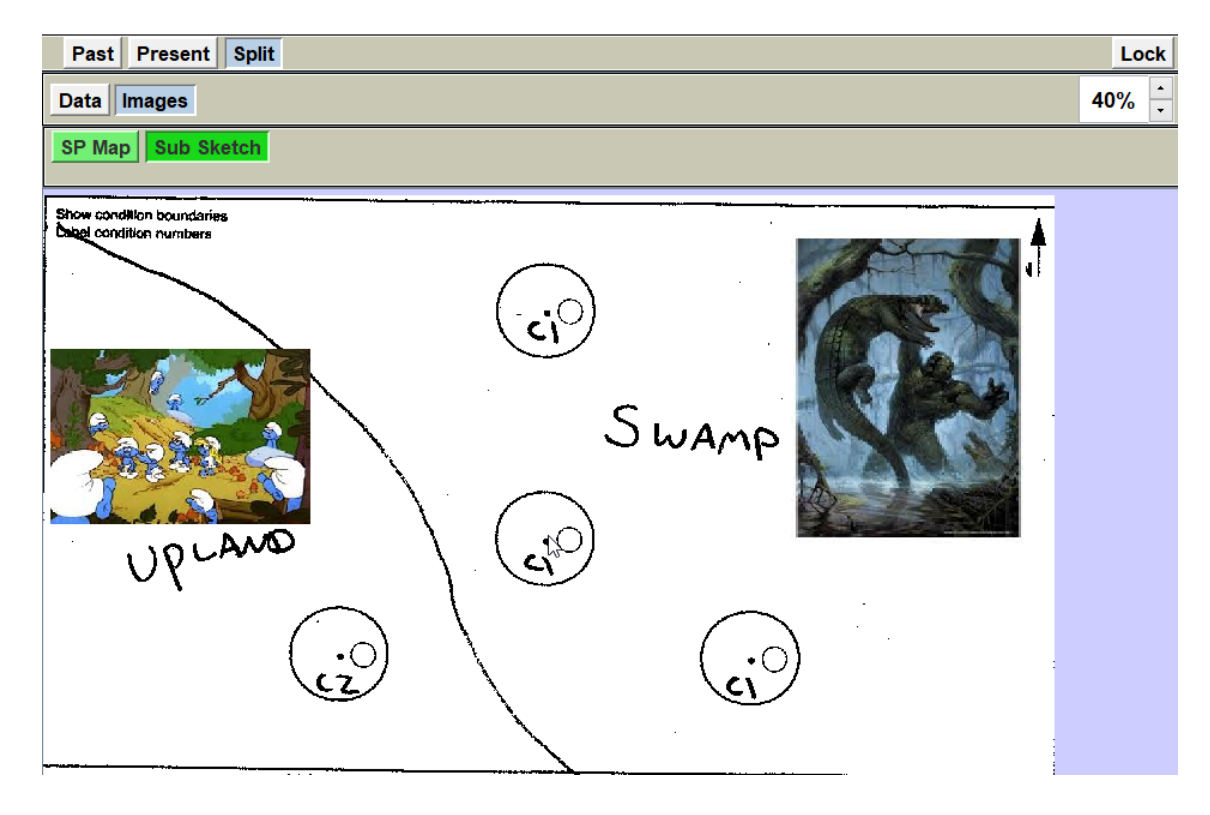

## Section 8: Adding Optional Additional Images, Maps, or Documents

In addition to the SP Map and the Sub Sketch on the plotsheets, crews may find it beneficial to add aerial imagery, trail maps, maps supplied by the owner (ex. If plot falls on military installation, base may supply crew with additional map of area). If a crew receives a landowner letter or permit it is required to submit that documentation electronically and maintain a hard copy as a permanent government record.

#### \*Only one file can be added at a time\*

Currently the Plotsheet program is able to load **pdf, tif, jpg, png, bmp, gif** file formats. Appendix A describes how to use Microsoft snipping tool to take screen shots of images, maps, or owner documents that can be loaded into plotsheet program. Microsoft snipping tool that is available on all windows based operating systems. Most ownership documents are in DOCX in word. The plotsheet program that will not be able to load word docs. They can easily be converted into PDFs in word and is described in this section.

## Adding Optional, Supplemental Images or Maps

Select browse folder icon shown below on the previous side (right).

| File Display Applications 📒                             |  |  |  |  |  |  |  |
|---------------------------------------------------------|--|--|--|--|--|--|--|
| Data PDF/Imagery Click on folder icon to browse folders |  |  |  |  |  |  |  |
| PlotSheet SP Map Sub Sketch Photo Other                 |  |  |  |  |  |  |  |

Browse folder will open. Navigate to location on the C drive where saved file intended to use is located. Select file and then open shown below. Image used in example below was obtained using snipping tool. Capturing additional imagery of plot area using resources like google maps may be useful to next crew. **Snipping Tool** directions are located in Appendix A.

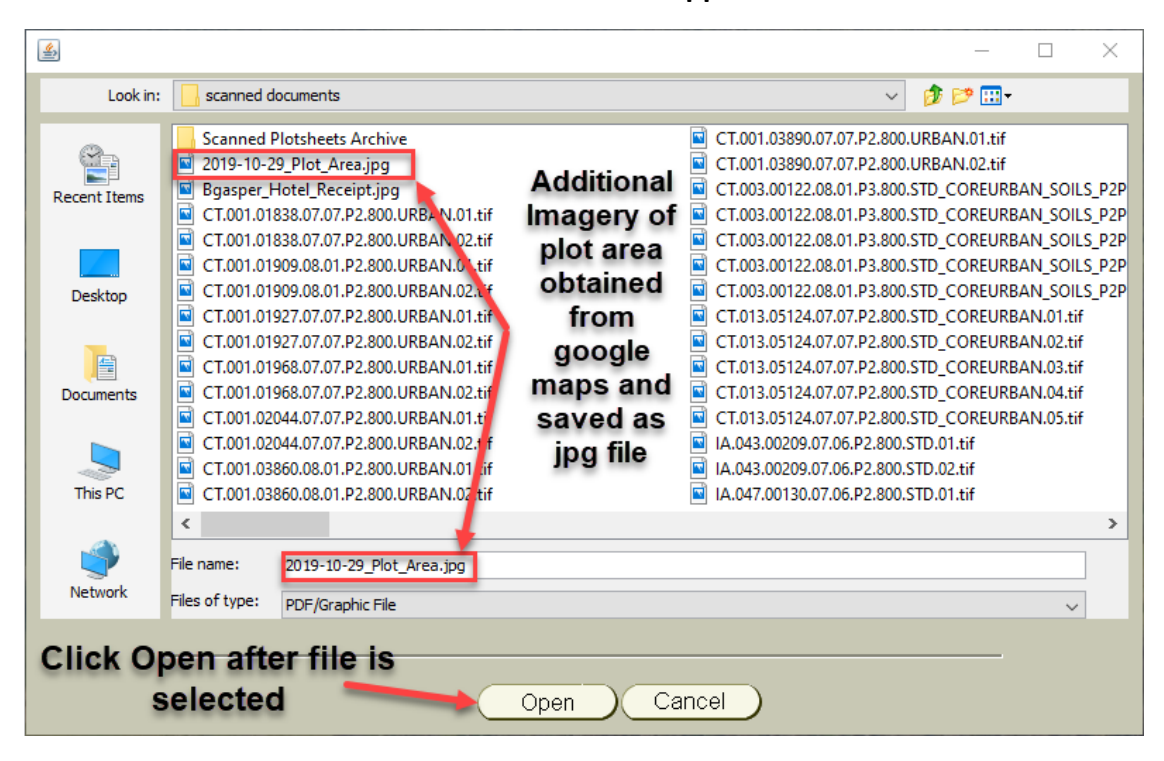

Image will now appear on the previous side (left) of the screen. Below shows how to copy image to the present side (right) so it can be loaded to Midas.

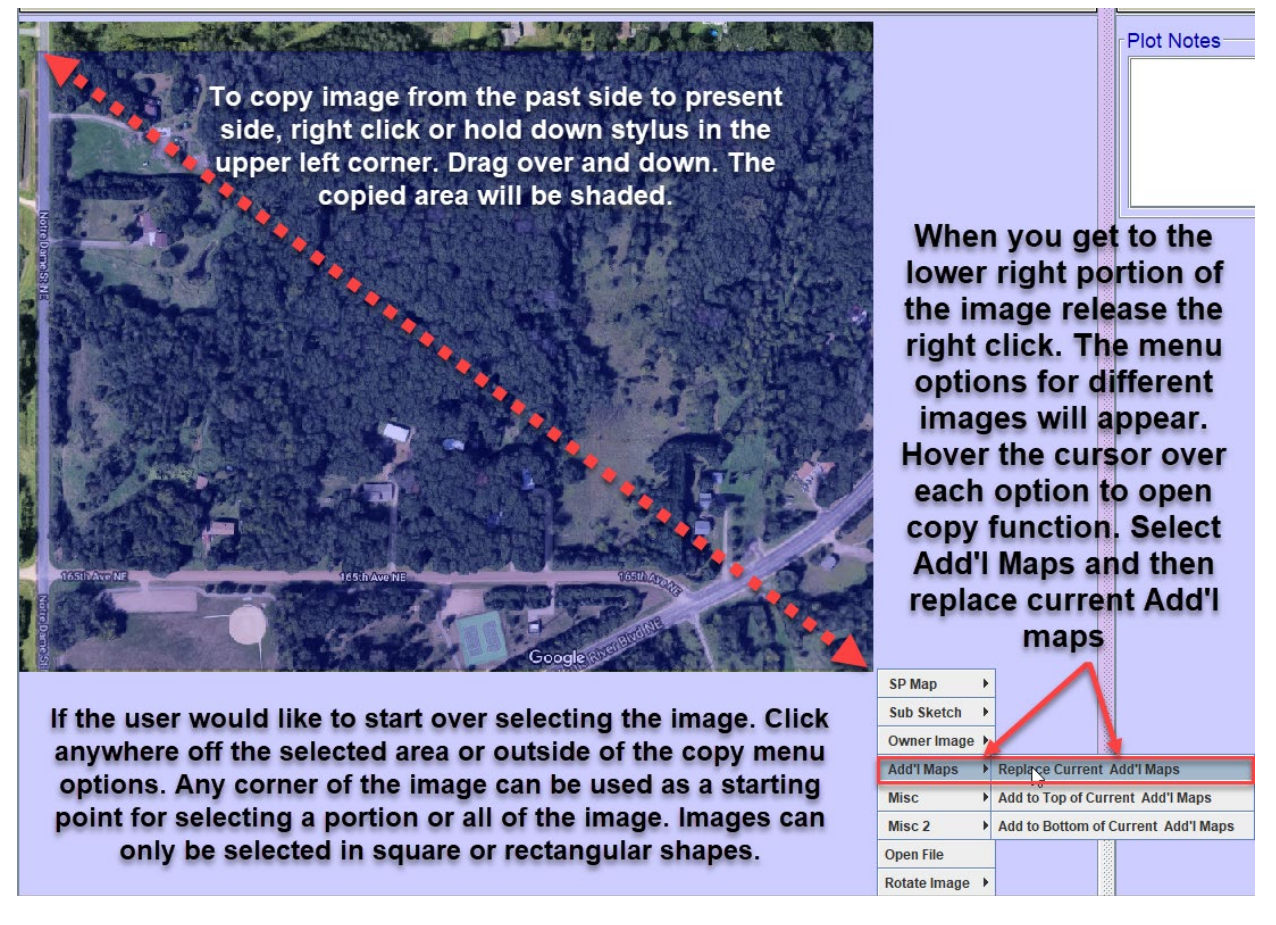

Photo will now appear on the present side (right) and a new green tab is present to indicate file has been added. Image will remain on the previous side for the other tab until a new file is added.

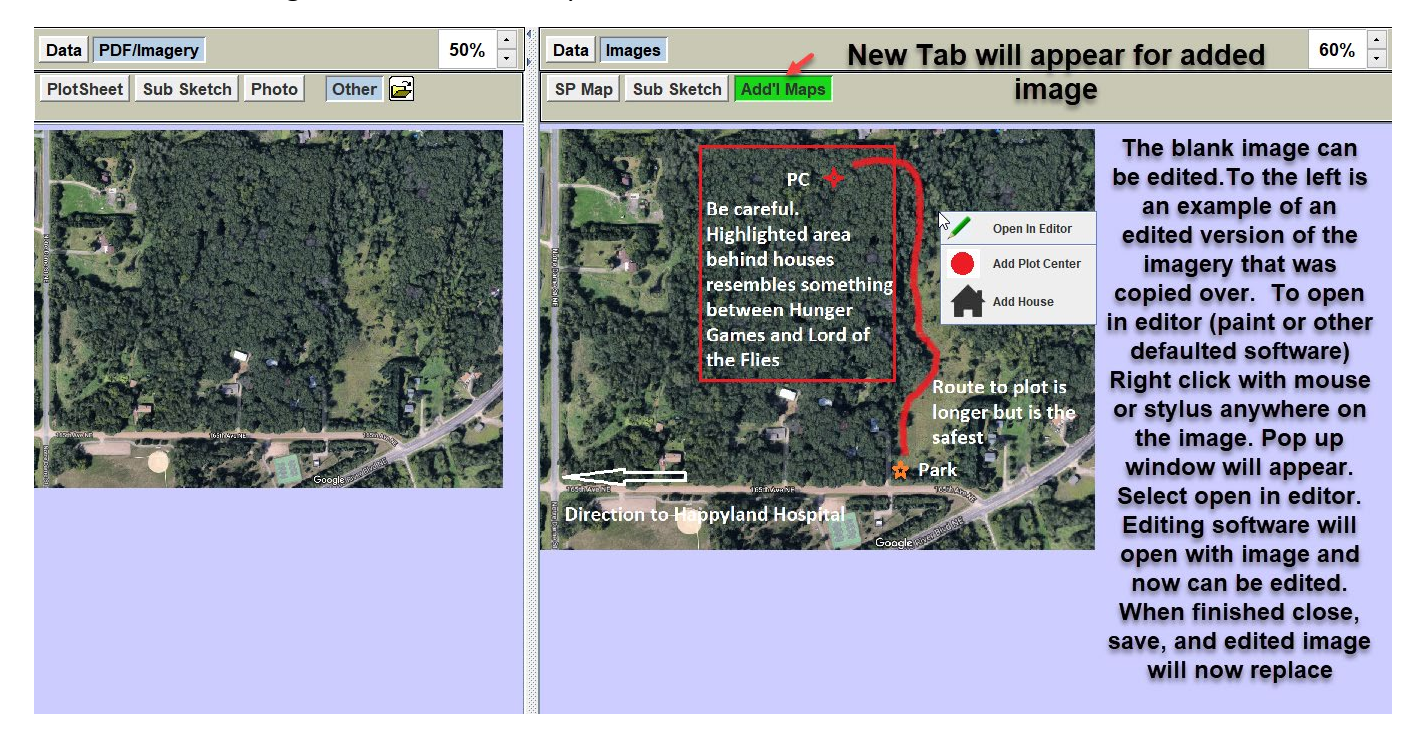

## **Adding Owner Documentation**

Some owner related documents such as permission letters and permits are in word doc format. Plotsheet program cannot load doc or docx file formats. These can easily be converted into pdfs which are acceptable file formats. Below briefly describes the process.

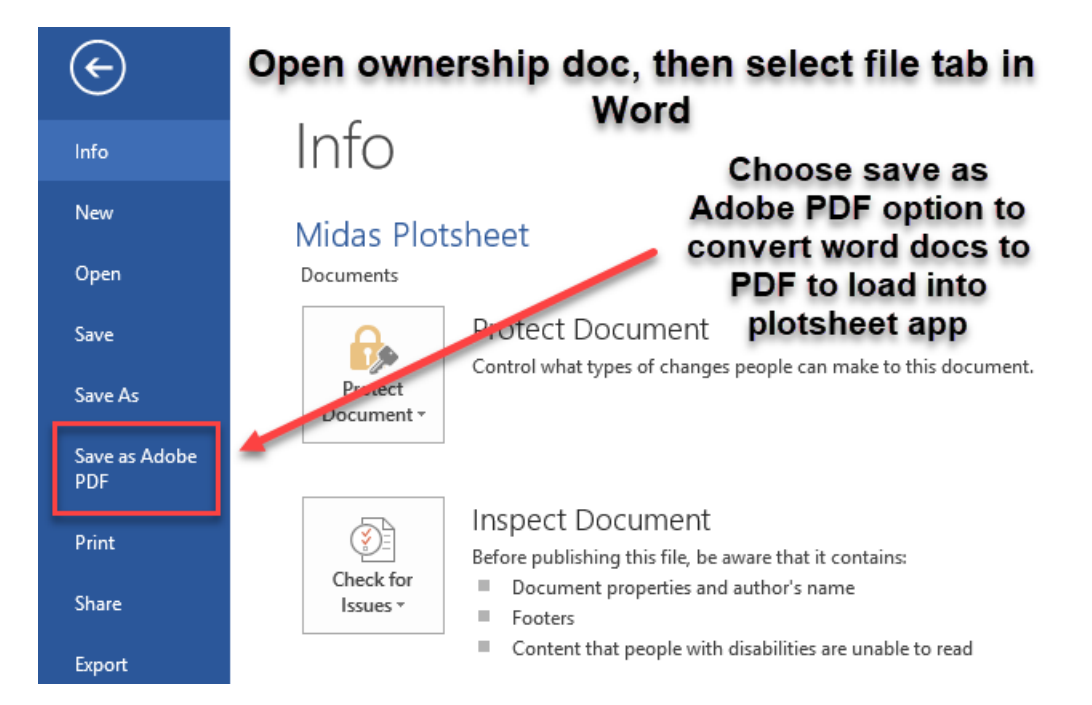

File name and saved location for the PDF can be whatever makes sense to the crew. Do not save PDF in the plot packet folder.

Navigate back to plot packet on the previous (right side). To add owner documentation, select the browse folder icon.

| File Display Applications                               |        |            |       |         |  |  |  |  |
|---------------------------------------------------------|--------|------------|-------|---------|--|--|--|--|
| Data PDF/Imagery Click on folder icon to browse folders |        |            |       |         |  |  |  |  |
| PlotSheet                                               | SP Map | Sub Sketch | Photo | Other 🔁 |  |  |  |  |

Browse folder will open. Navigate to folder location where owner file is saved. Select landowner file and then open.

Continued on next page.

| <u></u>                                                  |                                                                                             |                                                                                                    | _                               |     | ×      |  |  |
|----------------------------------------------------------|---------------------------------------------------------------------------------------------|----------------------------------------------------------------------------------------------------|---------------------------------|-----|--------|--|--|
| Look in:                                                 | scanned d                                                                                   | ocuments ~                                                                                                    | 🍺 📂 🛄 -                         |     |        |  |  |
| Recent Items                                             | 7.00130.07.06.F<br>8.00081.07.06.F<br>8.00081.07.06.F<br>7.00135.07.06.F<br>7.00135.07.06.F | v2.800.STD.02.tif       IA.153.01058.07.06.P2.800.URBAN.02./         v3.800.STD_SOILS_P2PLUS.01.tif       IA.153.01058.07.06.P2.800.URBAN.03./         v3.800.STD_SOILS_P2PLUS.02.tif       IA.153.01058.07.06.P2.800.URBAN.04./         v2.800.STD.01.tif       IA.153.01058.07.06.P2.800.URBAN.04./         v2.800.STD.02.tif       IA.153.01058.07.06.P2.800.URBAN.04./         v2.800.STD.02.tif       IA.153.01144.07.06.P2.800.URBAN.04./         v2.800.STD.02.tif       IA.153.01144.07.06.P2.800.URBAN.04./         v2.800.STD.02.tif       IA.153.01144.07.06.P2.800.URBAN.04./         v2.800.STD.02.tif       IA.153.01144.07.06.P2.800.URBAN.04./ | tif<br>tif<br>tif<br>tif<br>tif |     |        |  |  |
| Desktop                                                  | 1.00076.07.06.F                                                                             | 22.800.URBAN.01.tif <b>CONVERTED</b> IA.153.01144.07.06.P2.800.URBAN.03.<br>22.800.URBAN.02.tif <b>CONVERTED</b> IA.153.01191.07.06.P2.800.URBAN.01.1<br>□ IA.153.01191.07.06.P2.800.URBAN.02.1<br>□ IA.153.01191.07.06.P2.800.URBAN.02.1                                                                                                    | tif<br>tif<br>tif               |     |        |  |  |
| Documents                                                | 0.00025.07.06.F<br>0.00060.07.06.F<br>0.00060.07.06.F                                       | 22.800.URBAN.02.tif <b>TO PDF</b> ■ IA.153.01191.07.06.P2.800.URBAN.03:<br>22.800.URBAN.01.tif ■ IA.153.01590.07.06.P2.800.URBAN.01:<br>22.800.URBAN.02.tif ■ IA.153.01590.07.06.P2.800.URBAN.02;<br>28.00 URBAN.03.tif ■ IA.153.01590.07.06.P2.800.URBAN.02;                                                                                                    | tif<br>tif<br>tif               |     |        |  |  |
| This PC                                                  | 00002.07.06.F                                                                               | Landowner Letter - Shoil 2000 Fiber Horn, 201           23.800.STD_SOILS_P2PLUS.QAB.01.tif           23.800.STD_SOILS_P2PLUS.QAB.02.tif           22.800.URBAN.01.tif                                                                                                    | S_P2PLUS.01                     | tif |        |  |  |
| Network                                                  | <     File name:     Files of type:                                                         | Landowner Letter - Short Form.pdf<br>PDF/Graphic File                                                                                                    |                                 | ~   | ><br>] |  |  |
| Select open after the file is<br>highlighted Open Cancel |                                                                                             |                                                                                                    |                                 |     |        |  |  |

Navigate back to plot packet. Permission letter will now appear on the previous side (left). If a previous image existed there such as the previous aerial image it will be overwritten.

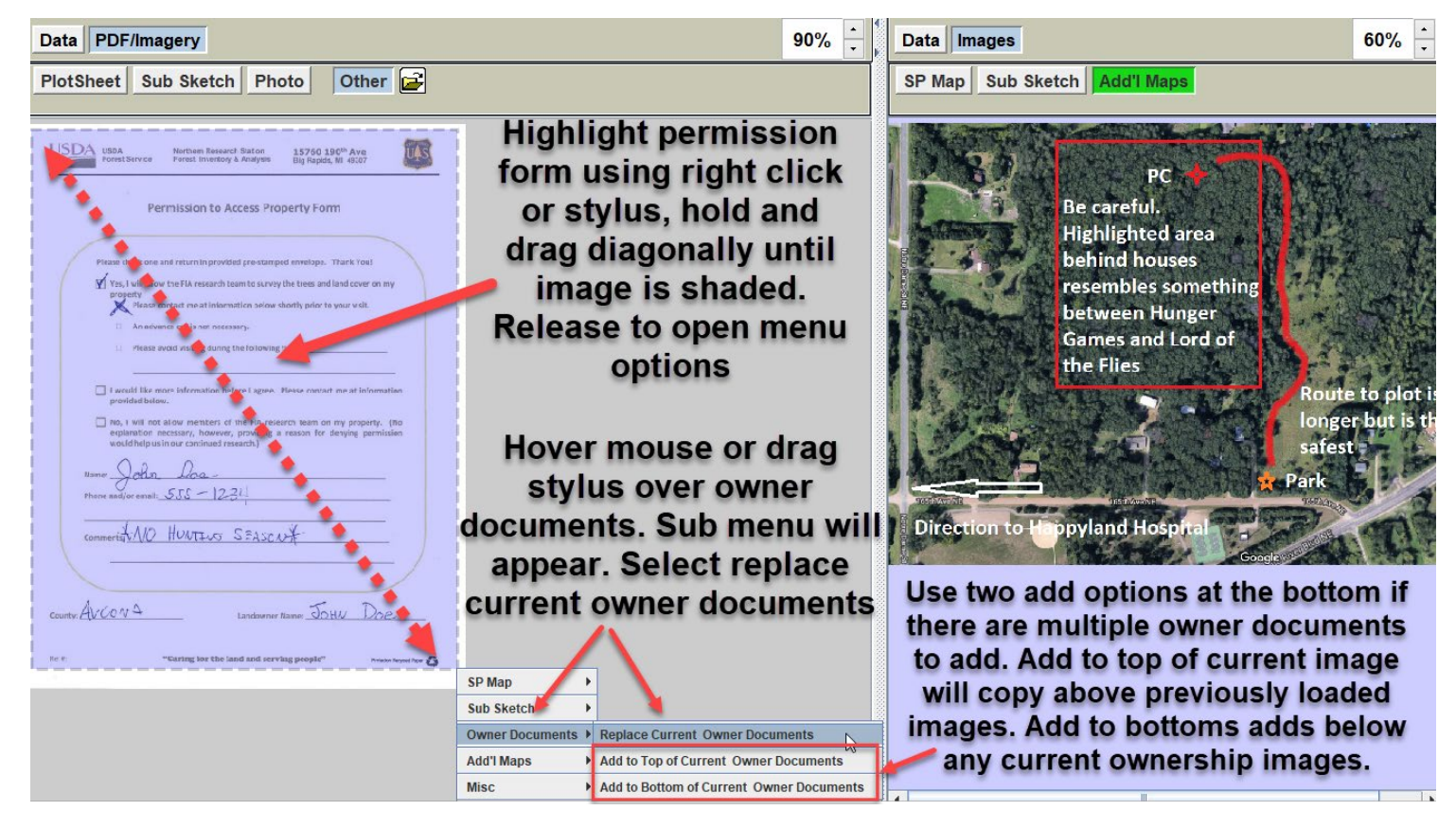

After owner document is copied it will now appear on the present side (right) and a new green tab will appear under images.

Continued on next page.

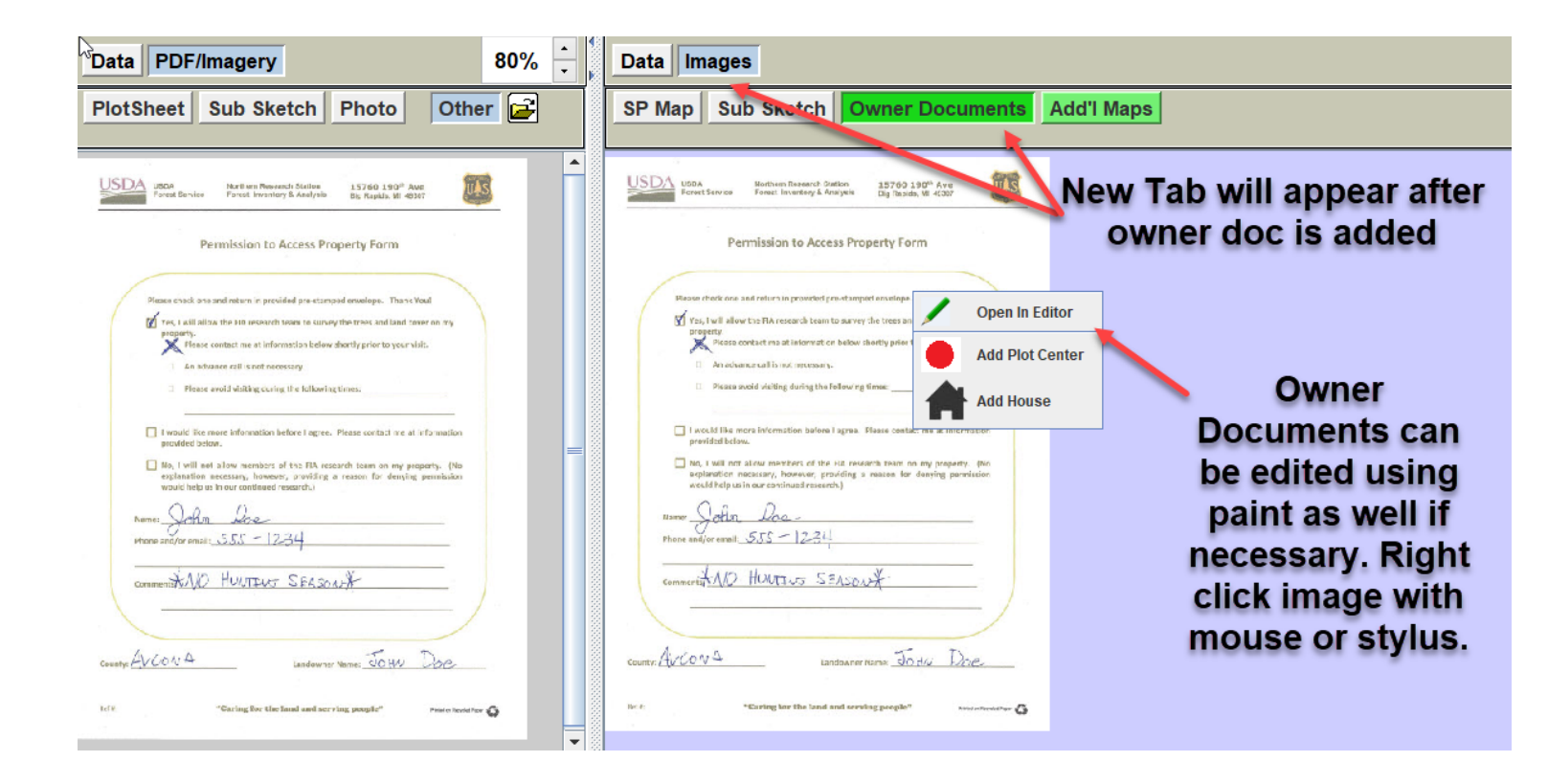

## Deleting Additional Images, Maps, or Documentation on the Present (right) Side

In some cases, a user will accidentally copy the wrong file or copy in the wrong location on the present side. A user may have edited a file and want to start over. This function in the menu options allows user to delete any additional documentation that has been added on the present side (right).

Go to File/Current Images/Delete and select type to be deleted. User will get a pop-up window before file is deleted.

| File Display Applications |                 | Past Present Split                           |
|---------------------------|-----------------|----------------------------------------------|
| Current Images > Delete > | Owner Documents | Hover or drag stylus to                      |
| Exit                      | Add'l Maps      |                                              |
| PlotSheet Sub Sketch Pho  | Misc            | SP Map Sub Sketch Owner Documents Add'I Maps |
|                           | Misc 2          |                                              |

Owner permission form is now gone from the present side (right) along with the tab.

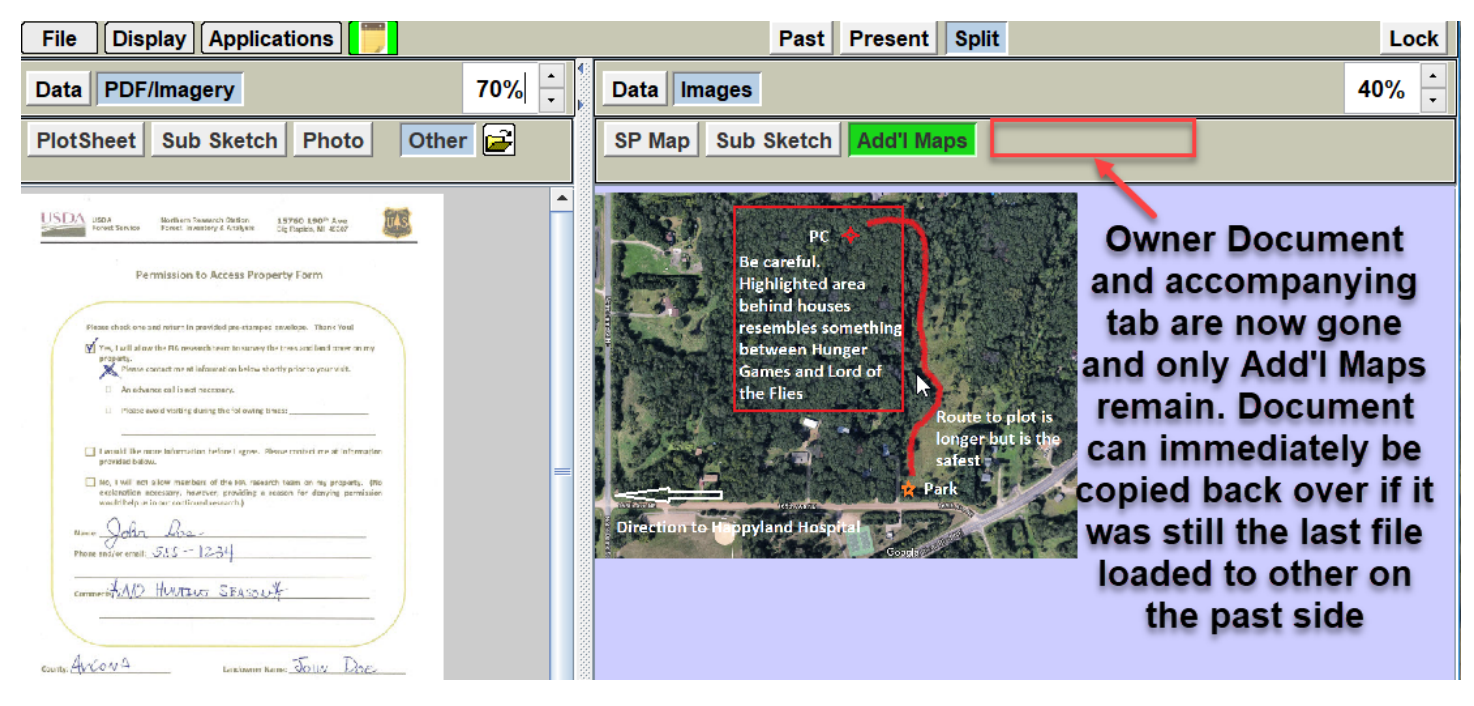

Repeat these steps for any other files the user would like to delete from the present side.

## Section 9: Entering Data into Plotsheet Packet

Image below is information previously entered on the plotsheets that will now be entered electronically within the plotsheet program.

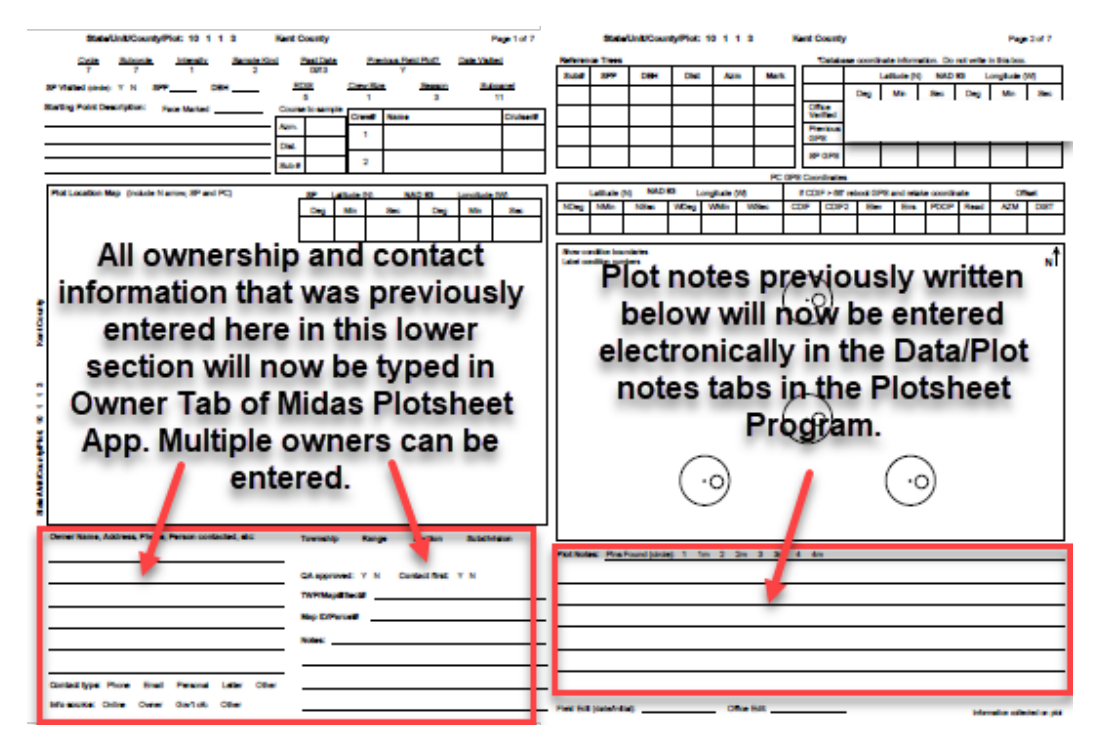

Below is a screen capture of the present side. Data Tab and all four Data Sub Tabs are selected.

| Past Present Spli                                                                                                    | t Lock                                                                                                    |
|----------------------------------------------------------------------------------------------------|----------------------------------------------------------------------------------------------------|
| Data Images These 3 items are requ                                                                                                    | ired to load the plotsheets 100% ÷                                                                                                    |
| Plot ID Plot Notes Owner Current Plot Data All                                                                                                    | 4 tabs are currently selected                                                                                                    |
| Plot ID<br>State Unit County Plot Cycle Subcycle Plot Type County Name<br>26 3 001 00009 09 05 Alcona                                                                                                    | Plot ID is a tag that should be populated for<br>every plot packet and tab should always<br>appear green.                                                                                                    |
| Plot notes tab replaces section below cluster map where plot notes were<br>previously written.<br>Plot notes tab will automatically appear green meaning that plot notes are not<br>required to load plotsheets. The expectation though is that any pertinant<br>information that would be helpful for QA, Analysts, or following crew will be<br>documented here. | Image: Section Subdivision       Image: Section Subdivision       Image: Section Subdivision |
| Owner - record 1 of 1 Add or Remove Owner Record Prev Rec Next Rec Delete Rec Name: Socrates Johnson                                                                                                    | Owner record replaces ownership section on                                                                                                    |
| Address: 123 Place to be Lane                                                                                                    | plotsheet. Owner will not be populated and appear                                                                                                    |
| City:         Happyland         State:         MI         ▼         ZIP Code:         55111           Uma Durat         MAAD AFS 5070         Minth Durat         MIAD AFS 0070         Minth Durat         MIAD AFS 0070                                                                                                    | blank same as a plotsheet would. Only owner name                                                                                                    |
| Home Phone:         (421) 343-3678         Work Phone:         (421) 343-3676           Cell Phone:         (421) 608-5632         Alt Phone:         (####################################                                                                                                    | and is QA approved is required in order to load                                                                                                    |
| Parcel/Pin: 3298732908749029843                                                                                                    | get permission or helpful to the next crew. Owner                                                                                                    |
| Permission Date: Wed 05/08/2019 ♀ Contact Type: On-site ▼                                                                                                    | tab will initially appear gray. Once all required fields                                                                                                    |
| QA Approved? Ves Contact First No Unknown                                                                                                    | are entered the tab will turn green meaning ok to                                                                                                    |
| Made call to landowner on 3/5/19. Left a message. Previously gave us permission 7 years ago. Drove out to house on 5/8/19 and got verbal permisiion from the landowner.                                                                                                    | load. To add another owner record select Next Rec.<br>To delete select Delete Rec.                                                                                                    |
| Current Plot Data Records                                                                                                    | Current data will appear when plot file has been moved from<br>the Allegro to the PC or tablet and is in the work folder. This is<br>seen as an aid for post field processing to see data within the                                                                                                    |
|                                                                                                    | piotoneet program.                                                                                                    |

#### Copy and paste ownership information from hist data to ownership record.

If ownership hasn't changed since previous visit it can be copied and pasted from hist data on the left side to ownership record on the right side. Hist file must be downloaded to do this.

Select Data/Previous data tabs on the left side. Scroll down to previous ownership. Hover cursor over item to be copied and double click. This will copy the information in the column. You can also right click on the item to get a pop up and select copy. Then put cursor in ownership record text box on the right side and press control+V to paste.

| MIDAS Electronic Plotsheet Ver 1.03 WI.001.                                       | 00050.09.07.P2.901.STD                                  |                                           |                                        | - 🗆 X                                                                                                    |  |  |  |  |  |
|-----------------------------------------------------------------------------------|---------------------------------------------------------|-------------------------------------------|----------------------------------------|----------------------------------------------------------------------------------------------------|--|--|--|--|--|
| File Display Applications                                                         | <b></b>                                                 |                                           | Past                                   | Present Split Lock                                                                                                    |  |  |  |  |  |
| Data PDF/Imagery 100% + Data Images 100% +                                        |                                                         |                                           |                                        |                                                                                                    |  |  |  |  |  |
| Previous Plot Data Plot ID Plot Notes Owner Current Plot Data                     |                                                         |                                           |                                        |                                                                                                    |  |  |  |  |  |
| Previous Ownership                                                                |                                                         |                                           |                                        |                                                                                                    |  |  |  |  |  |
| a la la la la la la la la la la la la la                                          | Hover n<br>ownership<br>and do                          | nouse over<br>record to co<br>puble click | ру                                     | Owner     - record 1 of 1     Put cursor in text box       Prev Rec     Next Rec     and then hit control+v       On the keyboard                               |  |  |  |  |  |
| OwnerTyp.<br>ConditionI<br>FirstName<br>LastName                                  | Address1<br>City                                        | Country<br>State<br>Zipcode<br>Phone1Ty   | Phone1                                 | Address: 16775 N Columbus Blvd<br>City: Catalina State: AZ V ZIP Code: 85739                                                                                    |  |  |  |  |  |
| OWNT<br>OLST<br>FNAM                                                              | ADD1                                                    | CTRY<br>ST<br>ZIP<br>PTY1                 | F#                                     | Home Phone:         (414) 333-3333         Work Phone:         (###) #####           Cell Phone:         (###) #################################                |  |  |  |  |  |
| X XXXX XXXXXXXXXXXXXXXXXXXXXXXXXXXXXXX                                            | 16775 N. Colu Catalina                                  | XX XX XXXXXXXXX X XXX                     | XXXXXXXXXXXXXXXXXXXXXXXXXXXXXXXXXXXXXX | Parcel/Pin: 476765764575477645                                                                                                    |  |  |  |  |  |
| 1 1000 RA Replinke<br>1 1000 Jeffrey & Pam Moldenhaue<br>1 1000 Ruth Corbett Fami | r W148h 16775 N Columbus Blvd<br>I6N574 Centra Wooddale | US W 53051 3 414<br>US IL 60191 2 630     | -791-5324 =                            | Permission Date:       Tue 09/01/2020       ♥       Contact Type:       Phone         QA Approved?       ⊻       Yes       Contact First       No       Unknown |  |  |  |  |  |
|                                                                                   |                                                         |                                           |                                        |                                                                                                    |  |  |  |  |  |

## Section 10: Packaging Plots and Loading Plots in Midas

A new loading procedure will be implemented for Urban plots starting in inventory year 2020 (see appendix C) and P2/Urban plots starting in inventory year 2021. 2021 Urban and P2 plot packets will have different procedures for completing. All 2021 files associated with each plot will now be "packaged" or zipped prior to loading in Midas. This is necessary as completed plots to load will now include more files per plot. An example of this would be a plot now includes, plot data file, STD.json, STD.Sketch.TIF, STD.SPMap.TIF, any additional maps/imagery, ownerships letters, and the ability for crews to upload photos taken while on plot.

It is no longer required to change file names for these starting for 2021 plots like it was with plotsheet scans. Files are auto formatted with the required file names for each plot.

Checklist before attempting to load plot with electronic plotsheets

- Completed plot data file error free
- Completed SP Map and Sub Sketch (tabs are green)
- Completed Data portion of the digital plotsheet (Plot ID, Notes, and Owners tabs are green)
- All additional maps, images or owner documents have been copied over to the present side

## Packaging plots prior to loading

When plots are ready to load, first open Midas Utilities and click Plot Packager highlighted below.

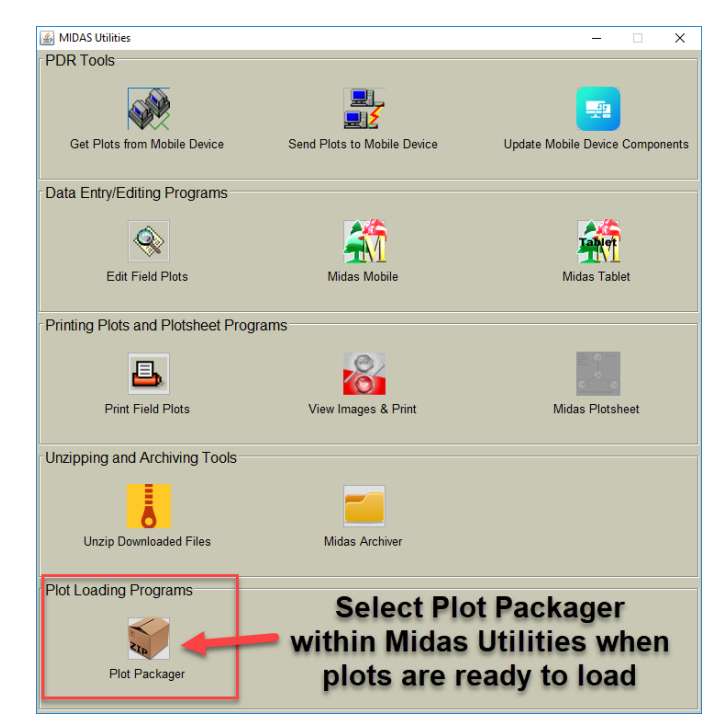

Plot packager program will open. It is similar in design and layout to the Digital plot program.

Field crews will probably never change the folder location from Work Plot Data Folder. This folder selection in the program references both data file and plot packet files work folders.

| MIDAS Plot Packager                                                                                                    | Ver 1.0 Dev                                                                                            |                                                                                                    |                                         |   |
|----------------------------------------------------------------------------------------------------|----------------------------------------------------------------------------------------------------|----------------------------------------------------------------------------------------------------|-----------------------------------------|---|
| File Display     Folder Selection         Work Plot Da         Editor Plot Da         Editor Plot Da         Other Folder         C:\MidasData\W.c          Plot File Selectic         Region:         State:         Cycle:         Subcycle:         County:         Protocol:         QAQC: | ata Folder<br>ata Folder<br>Browse<br>ork WRS<br>0<br>NRS<br>26 - Michigan<br>Ali<br>Ali<br>Ali<br>Ali | Plot Data Files<br>MI 01 00002 09 06 P2 900 STD CAB<br>MI 115 00064 09 06 P2 900 STD CAB<br>MI 115 00064 09 06 P2 900 STD CAB<br>Plot data files and plot<br>packets in the work<br>folders will appear in<br>this window. Once plot<br>is selected package<br>plot button will become<br>active. Select package<br>plot to start or package<br>all plots to do multiple<br>plots at the same time | Zipped Packages in C:\Midas\Uploads\NRS | R |
| Plot fil<br>cons<br>plotsh                                                                                                    | e selection is<br>sistent with<br>neet program                                                         | Package Package<br>Plot All Plots                                                                                                    | Unpackage<br>Plot                       |   |

After selecting package plot or all plots the packages to zip folder will pop up. See below for descriptions. Continue to next page for the next step.

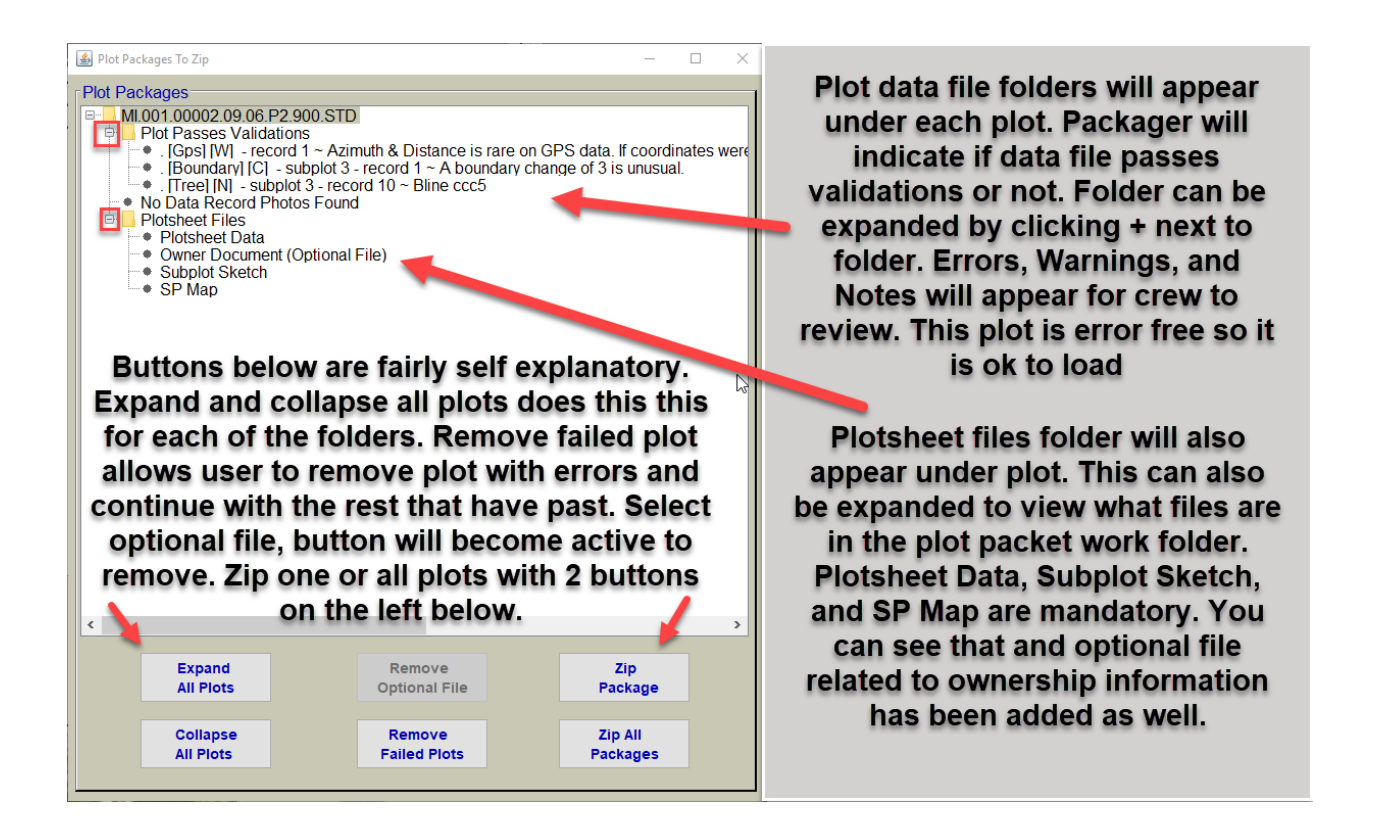

If everything looks ok, click plot and then zip package or all if there are multiple plots.

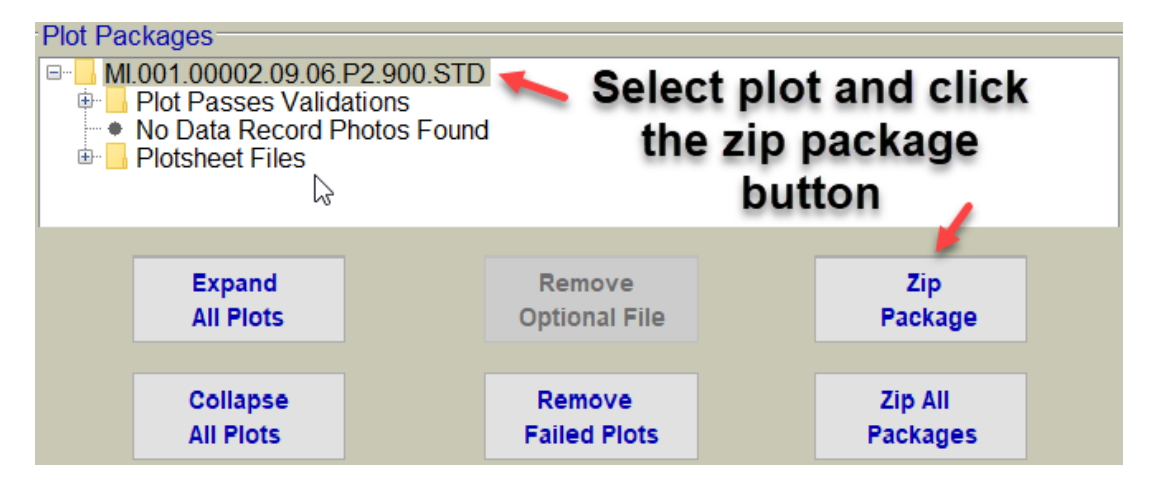

Pop up window will appear indicating plot has been packaged.

| Plot Packaged                                                                                                    | ×   |
|----------------------------------------------------------------------------------------------------|-----|
| Plot MI.001.00002.09.06.P2.900.STD was packaged and added to the Uploads folde<br>The individual files have been backed up and moved out of the Work folders. | er. |
| ОК                                                                                                    |     |

#### 😹 MIDAS Plot Packager Ver 1.0 Dev × File Display Folder Selection Plot Data Files Zipped Packages in C:\Midas\Uploads\NRS-MI.101.00066.09.06.P2.900.STD.QAB Work Plot Data Folder MI.115.00064.09.06.P2.900.STD.QAB MI.119.00184.09.06.P2.900.STD.QAB O Editor Plot Data Folder Zipped plot file will appear in this window Once plot is packaged or O Other Folder Browse now and is ready to load zipped it will be removed C:\Midas\MidasData\Work\NRS in Midas from the plot data file list

Click ok, and program will return to main screen

If a plot needs to be unpackaged for any reason see below for details.

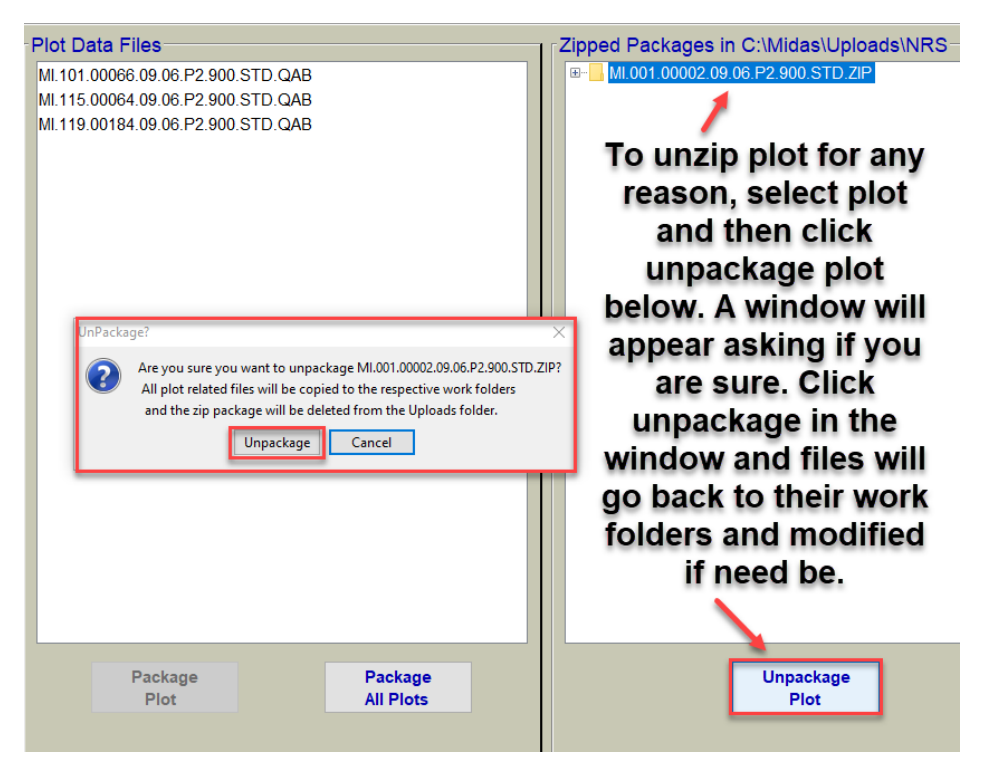

Once plot has been packaged it is ready to load into Midas

## Loading Packaged Plots into Midas

Once all plot files have been zipped, they can be loaded into Midas. This loading process is currently applicable to all 2021 P2/Urban plots. Loading process for 2020 Urban plots is covered in appendix C at the end of document.

Once plots have been zipped, they will be saved in a separate folder location C:\MIDAS\Uploads\NRS.

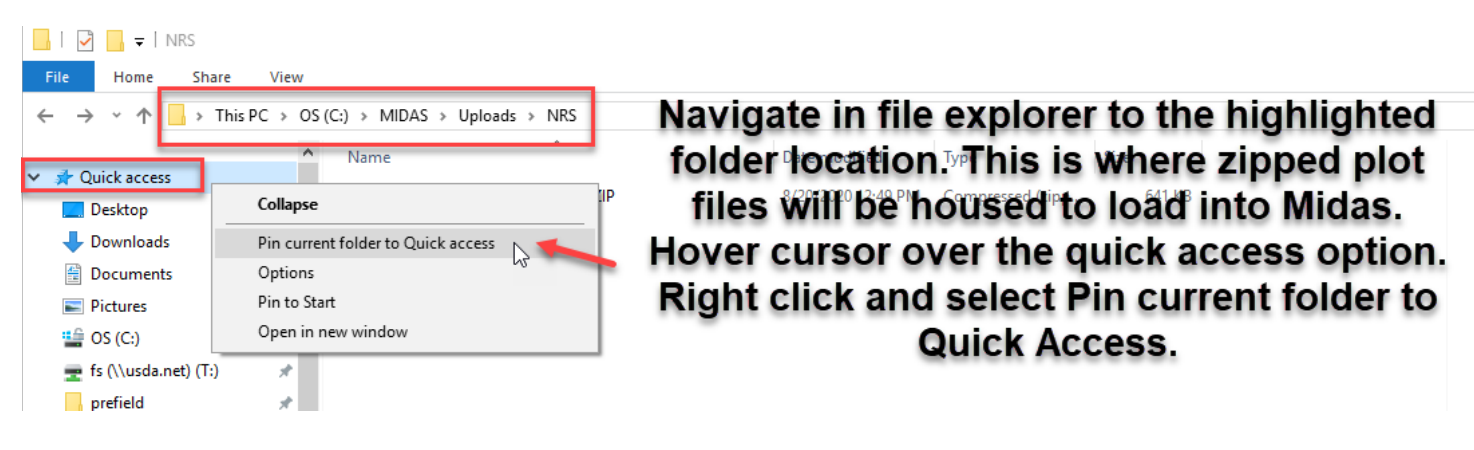

Open File Explorer and follow directions below.

Folder location for uploading zip files will now appear in quick access side bar.

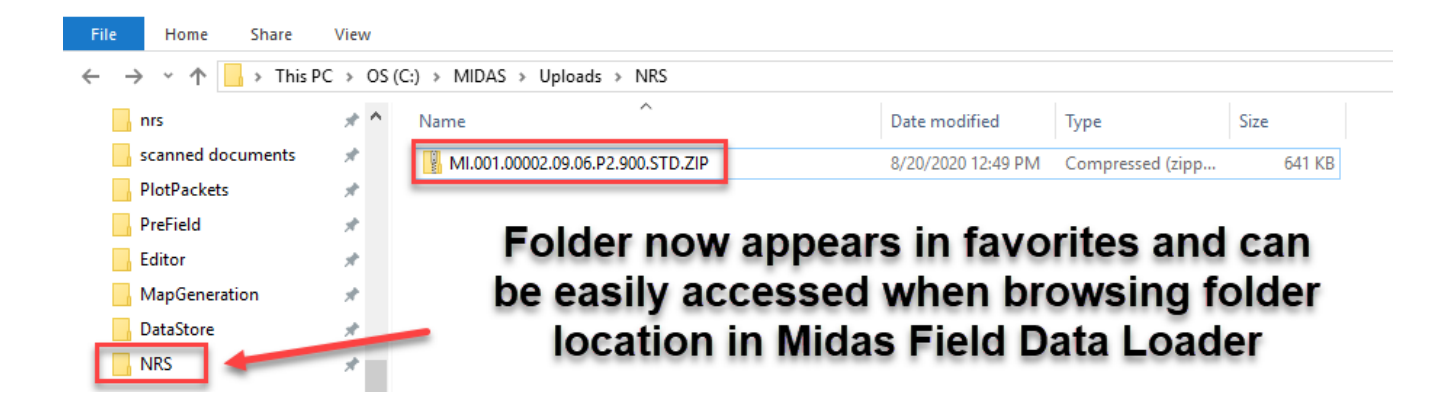

Now go to Midas Website https://apps.fs.usda.gov/fia/midas-v2/main

Login using username and password. Select Edit and then Load Field data from the menu options. This is the same location plots are currently loaded from in Midas.

Once the loader screen appears click choose files shown below. A window will appear and select browse next to P2/P3 plot files.

| deller I                                                                                           | Mobile Integrated Data                         | Acquisition System                                                                 |                                    |
|----------------------------------------------------------------------------------------------------|------------------------------------------------|------------------------------------------------------------------------------------|------------------------------------|
| Menu Options                                                                                       | Load Field Data                                | Select Files to Load                                                               |                                    |
| <ul> <li>QAQC</li> <li>Edit</li> <li>Load Field Data (1)</li> <li>Get Office Edits Data</li> </ul> | First, select                                  | Browse to your C:\MIDAS\MIDASData\Work\NRS folder<br>and select the files to load. |                                    |
| (4)<br>Plot Tracking                                                                               | Edit and then Plot ID                          | Select the P2P3Plot files Browse                                                   | WrkPltSht LoadDate                 |
|                                                                                                    | Load Field                                     | Select the QA files Browse Select the DWM files Browse                             | Select browse                      |
|                                                                                                    | Data in the                                    | Select the Soils files Browse                                                      | next to P2/P3                      |
|                                                                                                    | Midas Menu                                     | Select the Veg files Browse                                                        | plot files                         |
|                                                                                                    | Options                                        | Select the Work Plotshee Browse                                                    |                                    |
|                                                                                                    | Choose Files Select All Unselect               | Close                                                                              |                                    |
| When lo<br>click cho                                                                               | oader screen appears<br>ose files shown above. |                                                                                    |                                    |
| Select fil                                                                                         | es window will appear                          | Check Plot Status (Load Database) Get Load                                         | d Status File Release Files Cancel |

File explorer window will appear. Follow directions below.

Open × ← > This PC > OS (C:) > MIDAS > Uploads > NRS ✓ <sup>™</sup> Search NRS Q New folder == -? Organize 🔻 \* ^ PreField Name Date modified Туре Size Editor ÷ 8/20/2020 12:49 PM Compressed (zipp... MI.001.00002.09.06.P2.900.STD.ZIP 641 KB 🔜 MapGenerati DataStore Navigate to highlighted folder NRS This PC location above or select short 3D Objects cut created in the sidebar. Click Desktop 🗄 Documents on zipped plot file and click Downloads Music open in the lower right corner Pictures 📑 Videos 🏰 OS (C:) SDHC (F:) File name: MI.001.00002.09.06.P2.900.STD.ZIP 📕 Files (\*.\*) Cancel Open

Browse to C:\MIDAS\Uploads\NRS folder location.

The plot file will now appear in the loader screen.

Follow the same loading procedures as was previously done shown below.

Check plot box next to file, then select check plot status. If plot is ok to load, select load database.

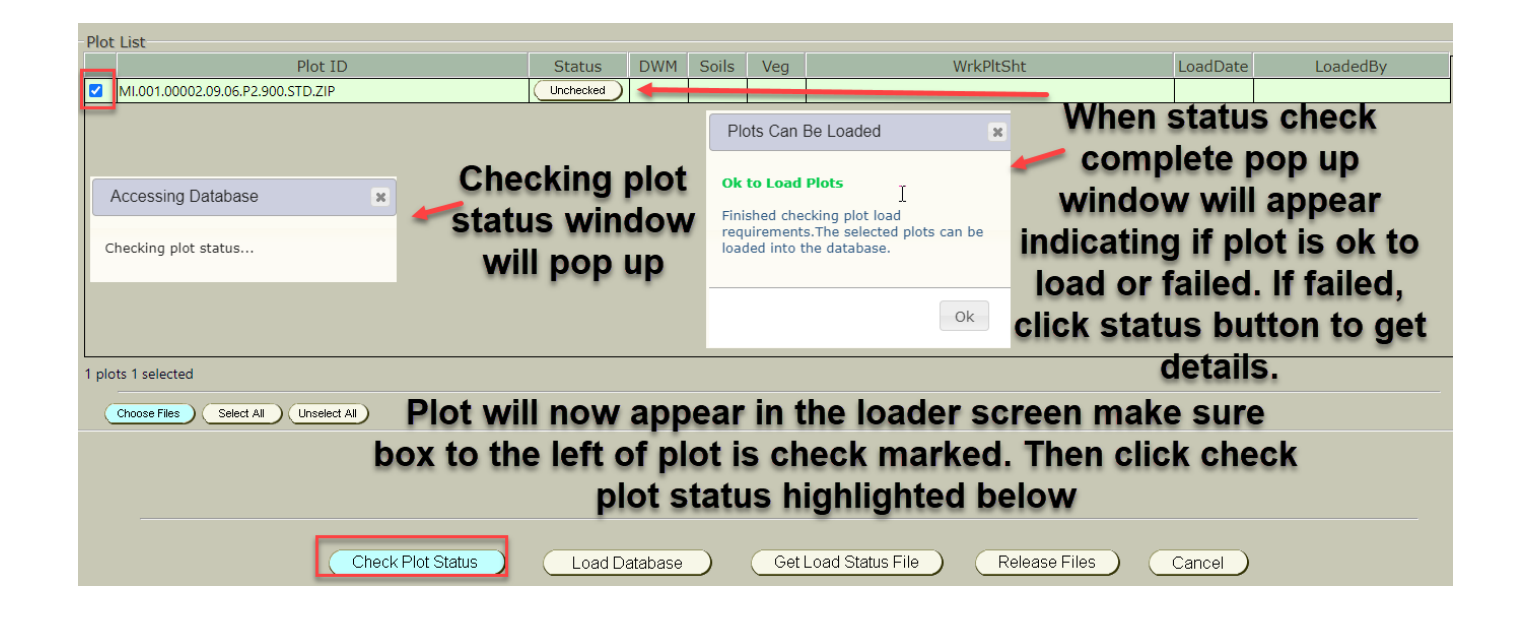

Midas will attempt to load zipped plot file. This may take up to a minute depending on how many files are being loaded and the quality of internet connection.

Once attempt to load plot is complete, the loader screen will indicate if plot was successfully loaded or not.

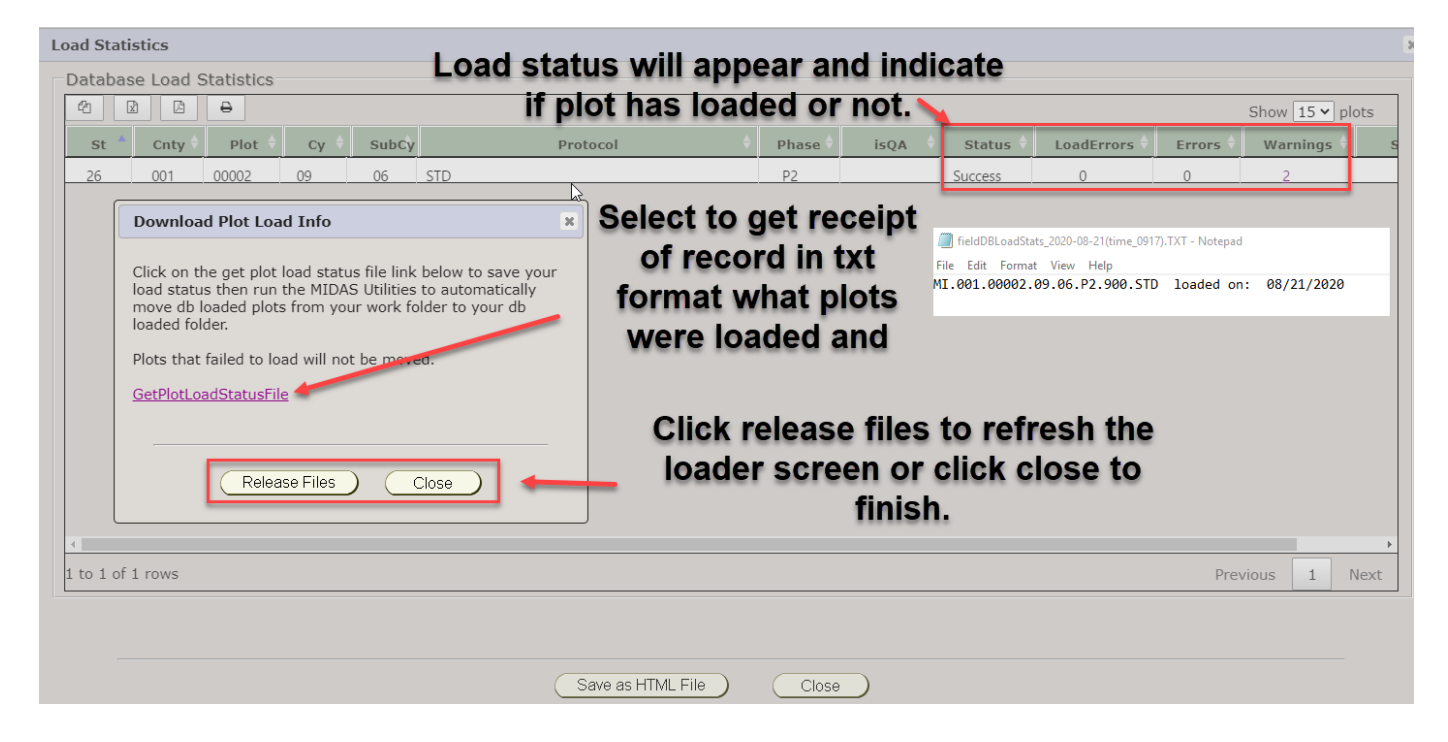

When finished click close on the bottom of the screen. Plot information in the loader screen will be updated to visually confirm plot has been loaded and the loader screen can be closed, or user can navigate to another menu option within Midas.

| - | Plot List |                               |        |     |       |     |                      |            |               |  |  |
|---|-----------|-------------------------------|--------|-----|-------|-----|----------------------|------------|---------------|--|--|
|   |           | Plot ID                       | Status | DWM | Soils | Veg | WrkPltSht            | LoadDate   | LoadedBy      |  |  |
|   |           | MI.001.00009.09.05.P2.800.STD | Loaded |     |       |     | JSON, Sketch, SPMap, | 02/12/2020 | Gasper, Brian |  |  |

## Archiving Zipped plot files after they have been loaded into Midas

After plot files are loaded, they will remain the C:\MIDAS\Uploads\NRS folder.

Zipped plot files can be archived into the dbloaded folder.

Continued on next page.

Go to Midas Utilities.

Select the Midas Archiver Icon in Midas Utilities.

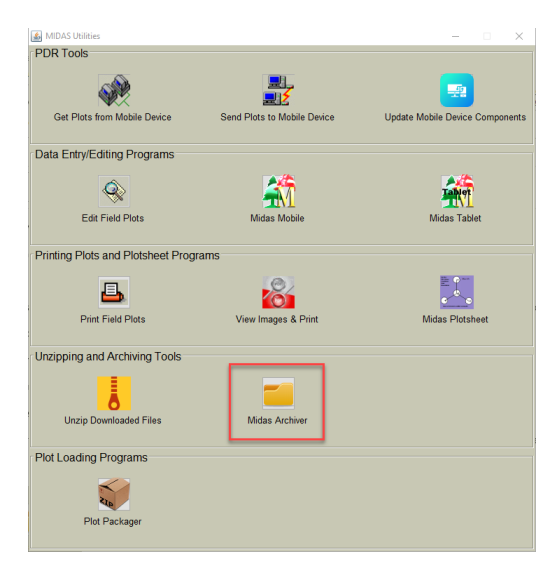

Midas Archiver will open.

Toggle to Uploads folder, select criteria from the drop-down options, select plots to archive and then click execute. Zipped plot files will now be removed from the uploads folder and pushed to the C:\MIDAS\Uploads\Backups\NRS folder location.

| 🎒 Midas File Archiv               | er                                                  | -                                                                                                    |         | ×         |
|-----------------------------------|-----------------------------------------------------|----------------------------------------------------------------------------------------------------|---------|-----------|
| Select Folder                     | Source<br>MidasData\Work<br>Uploads\ Uploads folder | Select Plots<br>MI.001.00022.09.06<br>MI.001.00036.09.07<br>MI.001.00126.09.06<br>MI.001.00151.09.06<br>MI.003.00185.09.06<br>MI.123.09024.09.07<br>MN.001.00054.16.03 | Execute | ,)        |
| Region:                           | NRS ~                                               | VT.025.06417.09.02<br>WI.009.00280.09.07                                                                                                    | Close   | $\supset$ |
| State:                            | All                                                 | WI.063.00237.09.06<br>WI.073.02804.09.06                                                                                                    |         |           |
| Cycle:                            | All ~                                               | WI.085.00259.09.06<br>WI.097.00236.09.06                                                                                                    |         |           |
| Subcycle:                         | All ~                                               |                                                                                                    |         |           |
| County:                           | All ~                                               |                                                                                                    |         |           |
| Protocol:                         | All                                                 |                                                                                                    |         |           |
| QAQC:                             | Production ~                                        |                                                                                                    |         |           |
| Study Type:                       | Crowns ~                                            |                                                                                                    |         |           |
|                                   |                                                     |                                                                                                    |         |           |
|                                   |                                                     |                                                                                                    |         |           |
| File Destinati<br>Files will be n | on ————————————————————————————————————             | der.                                                                                                    |         |           |

Work plot packets must be archived separately within the plotsheet program. (See Section 3 pg. 15 in the User Guide for more info)

See Following Appendixes for supplemental information

# Appendix A: Snipping Tool for capturing screen images on PC to load into digital plot sheet program

Snipping tool is screen capture software that should be preloaded on all Windows based operating systems. This is not a requirement that crews use this tool. It is a tool for capturing supplemental images to import into the plotsheet tool for each plot. It can capture images on your PC screen like google images, maps, etc....

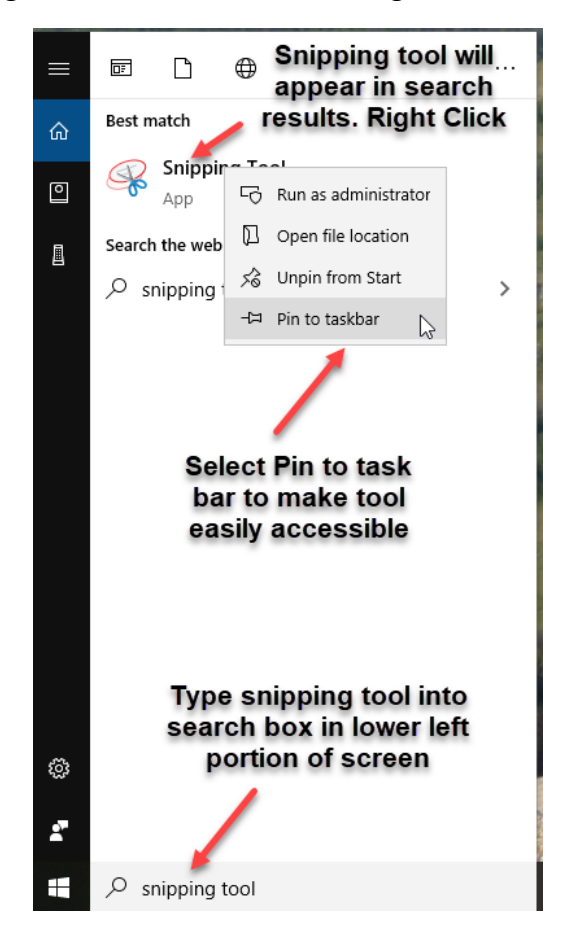

First go to start menu and following directions below.

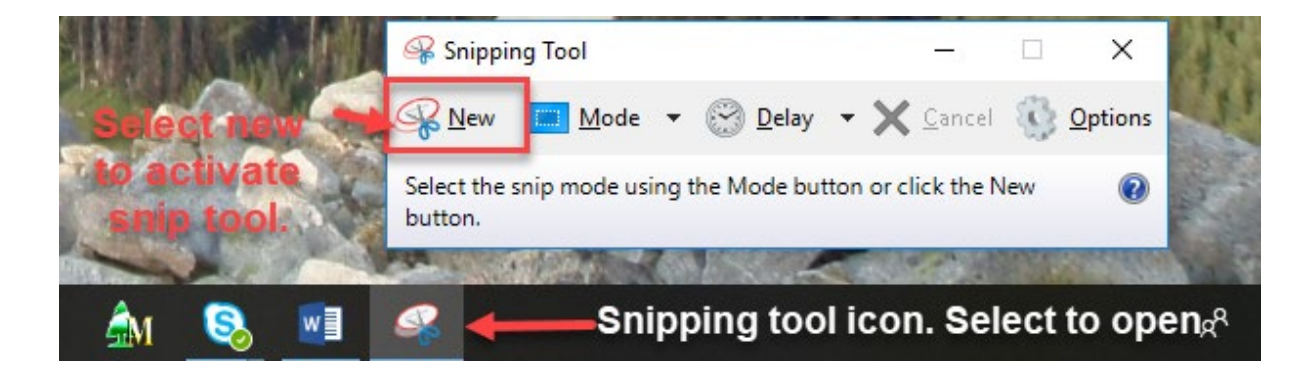

Make sure before snipping tool is activated that image to be copied is active on the screen. Once snipping tool is activated screen will freeze. A time delay of up 5 seconds can be selected before the screen freezes. The image below was captured with web browser open and google map satellite imagery of area of interest.

Bieretrany. comer of the image, sener, bud down and drag. up/down and bud down and drag. up/down and bud down and down and down and bud down and down and down and bud down and down and down and bud down and down and down and bud down and down and down and down and bud down and down and down and down and down and down and down and down and down and down and down and down and down and down and down and down and down and down and down and down and down and down and down and down and down and do

Aerial Imagery of plot area on google maps

When the cursor is released a window will appear with the selected image.

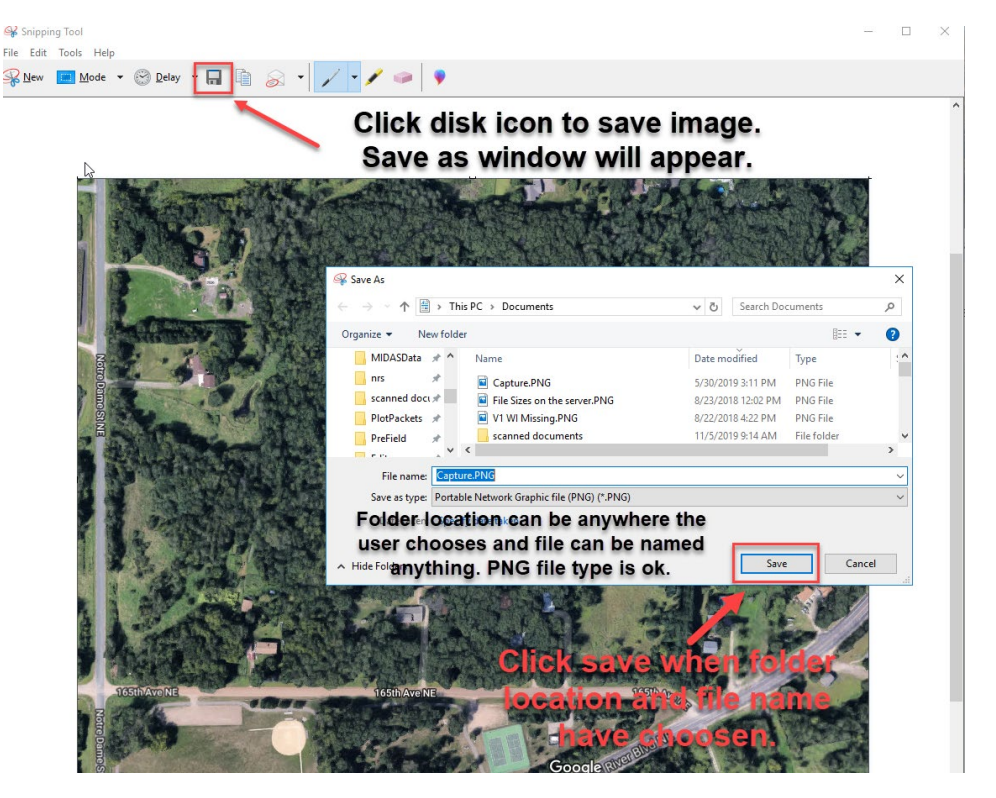

You can now use the other/browse function on the previous (left) side of the plotsheet tool when a plot packet is open to import it. Then select and copy it over to the present.

## Appendix B: 2020 Urban Loading Procedures

2020 Urban will have a modified loading procedure. Data files and any photos taken on plot will be zipped using the plot packager.

The zipped file will then be loaded in Midas with the 2 or more scanned plotsheets.

See following example

Once crew has completed a 900 Urban plot (error free) and has any photos taken while on plot, open the plot packager in Midas Utilities.

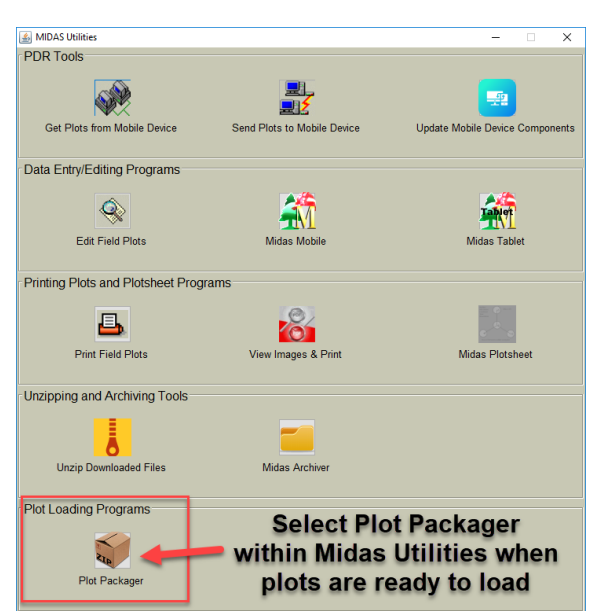

Once the main screen opens use the dropdowns on the left side to view completed plot files and photos to zip.

| MIDAS Plot Packager Ver 1.0 Dev                                                                                                    |                                                      | - 🗆 X                                   |
|----------------------------------------------------------------------------------------------------|------------------------------------------------------|-----------------------------------------|
| File Display                                                                                                    |                                                      |                                         |
| Folder Selection            • Work Plot Data Folder             • Editor Plot Data Folder             • Other Folder             • Other Folder             • Plot File Selection          Region:            NRS          State:            55 - Wisconsin          Cycle:         All         Subcycle:         All         Protocol:         URBAN         QAQC:         All | Nee<br>Nee<br>Nee<br>Nee<br>Nee<br>Nee<br>Nee<br>Nee | Zipped Packages in C:\Midas\Uploads\NRS |
| select plots to lis<br>the plot data file<br>window                                                                                                    | tin Package Package All Plots                        | Unpackage<br>Plot                       |

#### Plot packager window pop up when package plot/s is selected

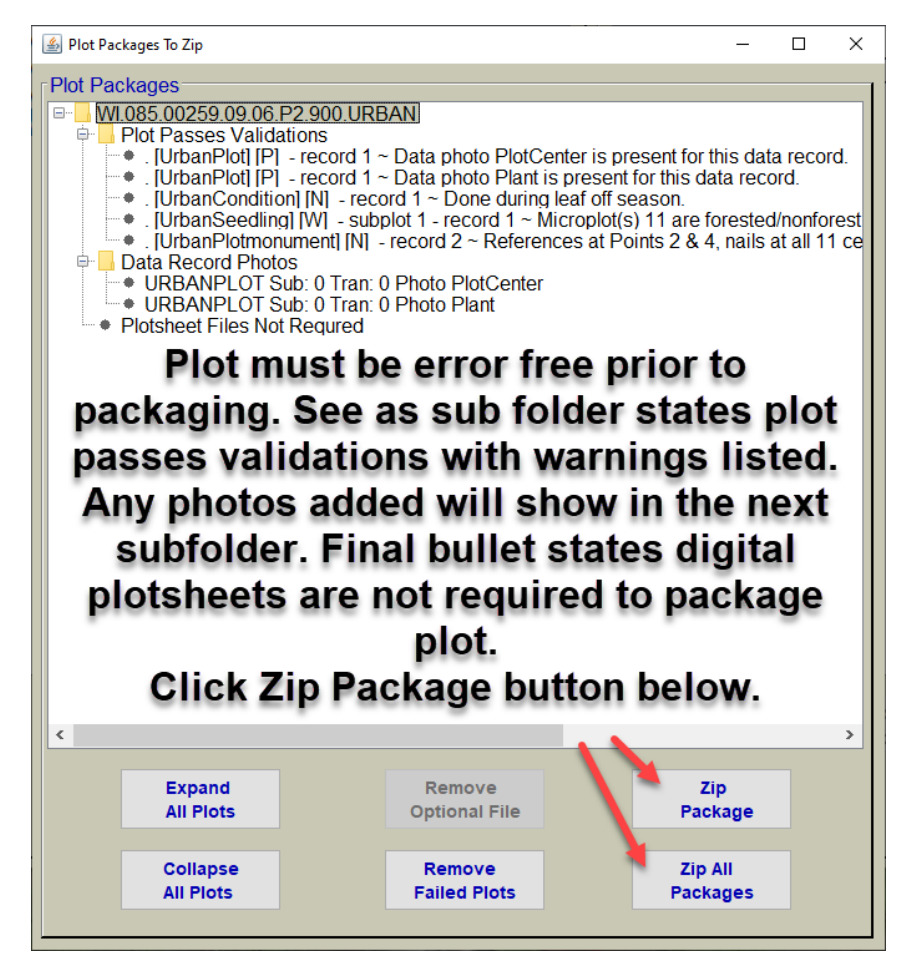

Plot will disappear from window, close window.

Plot now shows in the zipped packages window. It will now reside in C:\MIDAS\Uploads\NRS.

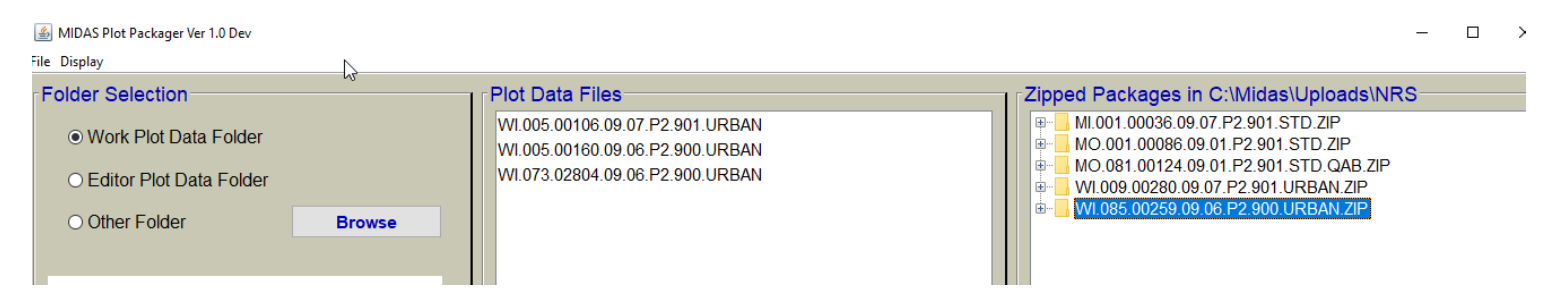

Once plot file has been zipped and plotsheets have been created, scanned and are in the scanned documents folder the plot is ready to load.

#### Go to the Midas website and to Edit/Load Field Data in the Menu Options

| Menu Options<br>→ Field<br>→ QAQC<br>→ Edit                                         | Load Field Data Select from menu option in Midas             |                                                                                    |         |
|-------------------------------------------------------------------------------------|--------------------------------------------------------------|------------------------------------------------------------------------------------|---------|
| <ul> <li>Load Field Data (1)</li> <li>Get Office Edits Data</li> </ul>              |                                                              | Select Files to Load                                                               | ×       |
| (4)<br>Plot Tracking<br>Reports<br>Field Productivity                               | Plot ID Status DWM Choose plot zip files                     | Browse to your C:\MIDAS\MIDASData\Work\NRS folder<br>and select the files to load. | padDate |
| <ul> <li>Utilities</li> <li>Admin Tools</li> <li>PHP Tools</li> <li>Help</li> </ul> | C:\MIDAS\Uploads\NRS                                         | Select the P2P3Plot files Browse<br>Select the QA files Browse                     |         |
| Contact Us                                                                          | Then select scanned plotsheets<br>from here                  | Select the DWM files Browse                                                        |         |
|                                                                                     | C:\Users\Documents\scanned<br>documents                      | Select the Veg files Browse                                                        |         |
|                                                                                     | Choose Files<br>Select Choose Files<br>first and window will | Close                                                                              |         |
|                                                                                     | Check Plot Status Load Database                              | Get Load Status File Release Files                                                 |         |

The zipped plot file and scanned TIFF files will now show in the loader screen.

Check box next to plot, check plot status and then load to database.

| - Plo | Plot List                           |        |     |       |     |                      |          |          |  |  |  |  |  |
|-------|-------------------------------------|--------|-----|-------|-----|----------------------|----------|----------|--|--|--|--|--|
|       | Plot ID                             | Status | DWM | Soils | Veg | WrkPltSht            | LoadDate | LoadedBy |  |  |  |  |  |
|       | WI.073.02804.09.06.P2.900.URBAN.ZIP |        |     |       |     | 01.TIF, 02.TIF, .ZIP |          |          |  |  |  |  |  |
|       |                                     |        |     |       |     |                      |          |          |  |  |  |  |  |
|       |                                     |        |     |       |     |                      |          |          |  |  |  |  |  |

When plot loads successfully close windows or get load statistics.

| Ŀ | oad Stati | stics    |             |      |       |                                                                                                    |                                            |     |      |          |              |          |                        |
|---|-----------|----------|-------------|------|-------|----------------------------------------------------------------------------------------------------|--------------------------------------------|-----|------|----------|--------------|----------|------------------------|
| Г | Databas   | e Load S | Statistics- |      |       |                                                                                                    |                                            |     |      |          |              |          |                        |
|   | 2         | 8        |             |      |       |                                                                                                    |                                            |     |      |          |              | Show     | $15 \lor \text{plots}$ |
|   | St 🔺      | Cnty 👌   | Plot 👌      | су 🗧 | SubCy | Protocol                                                                                                    | Phase 👌                                    | isQ | QA 🔶 | Status 🔶 | LoadErrors 👌 | Errors 🖯 | Warnings 🔶             |
|   | 55        | 073      | 02804       | 09   | 06    | URBAN                                                                                                    | P2                                         |     |      | Success  | 0            | 0        | 3                      |
|   |           |          |             |      |       | Download Plot Load Info         Click on the get plot load status file link beloo         load status then run the MIDAS Utilities to au         move db loaded plots from your work folder         loaded folder.         Plots that failed to load will not be moved.         GetPlotLoadStatusFile         Release Files       Close | w to save yo<br>itomatically<br>to your db | Dur |      |          |              |          |                        |

## Appendix C: New Validations for 2020 Urban and 2021 P2/Urban Plots

New validations have been adopted by NRS from SRS. It will require crews to mark warnings as checked before the subplot or plot will edit error free.

Go to Edit Subplot after completing subplot for P2 plots or Edit Plot when P2/Urban plot is completed.

#### Edit screen will appear. See below image for instruction

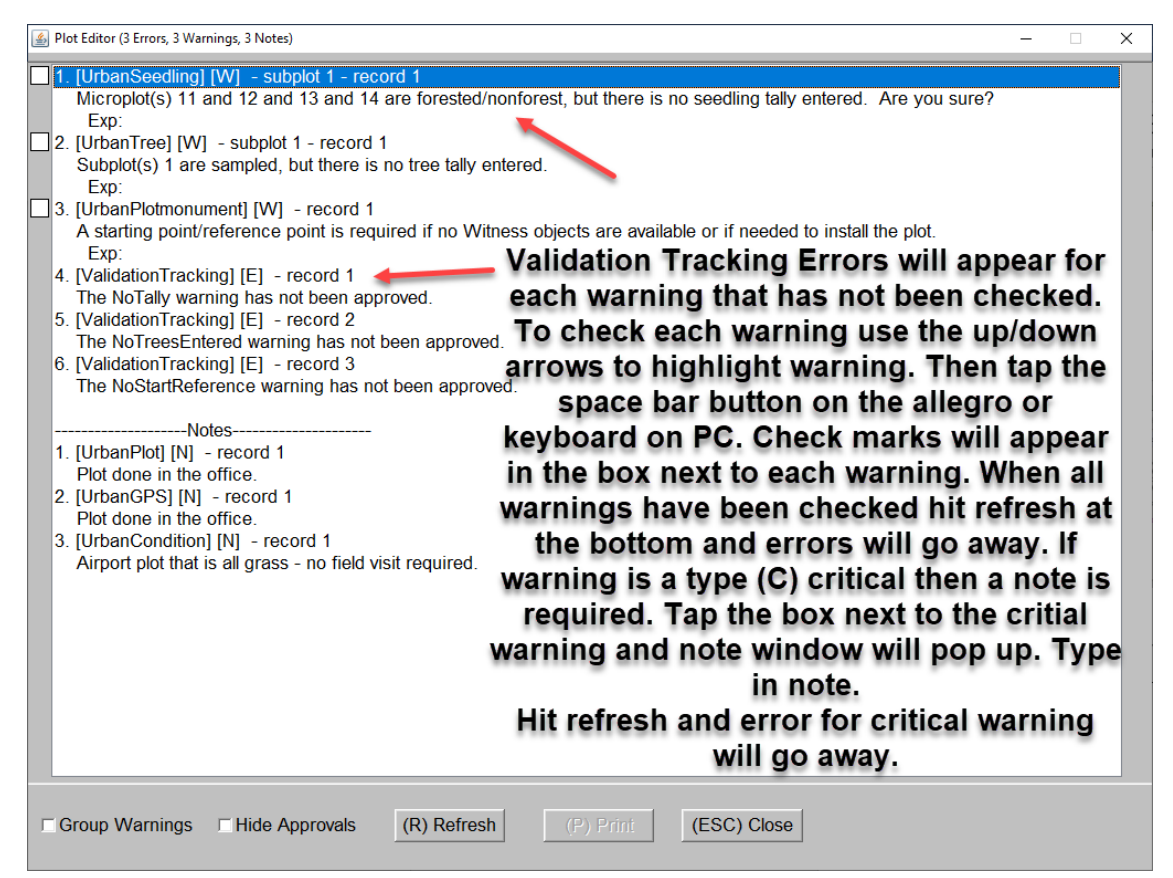

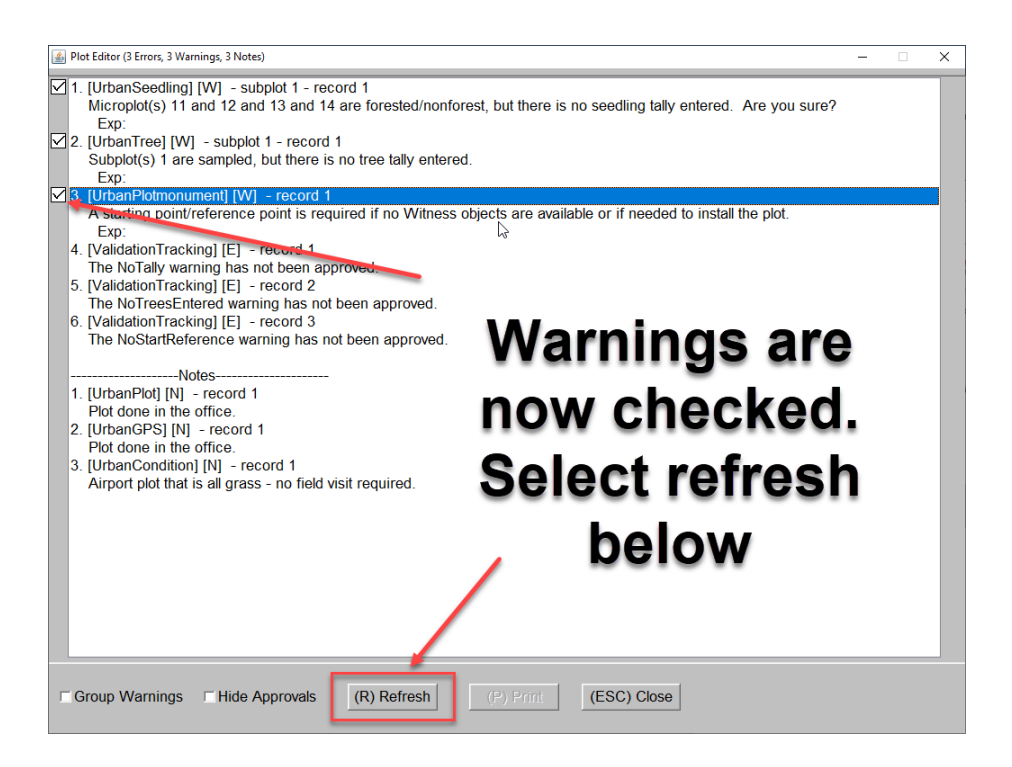

Errors will disappear and now only warnings will show.

A Critical warning requires a note. To add a note to a warning in the edit screen toggle until warning is highlighted. Then hit the E or N key if the user does not use the touch screen function. The note window will pop up and at note can be entered.

Explanations- Validation Tracking-SPECIFIC HOTKEYS Space - Toggle checkbox for highlighted warning E/e/N/n - Text entry for highlighted error/explanation

To hide warnings that have been approved, check hide approvals box with finger on the allegro or with mouse on PC.

Approved warning will now be hidden in the edit screen. To get them back uncheck the hide approvals box.

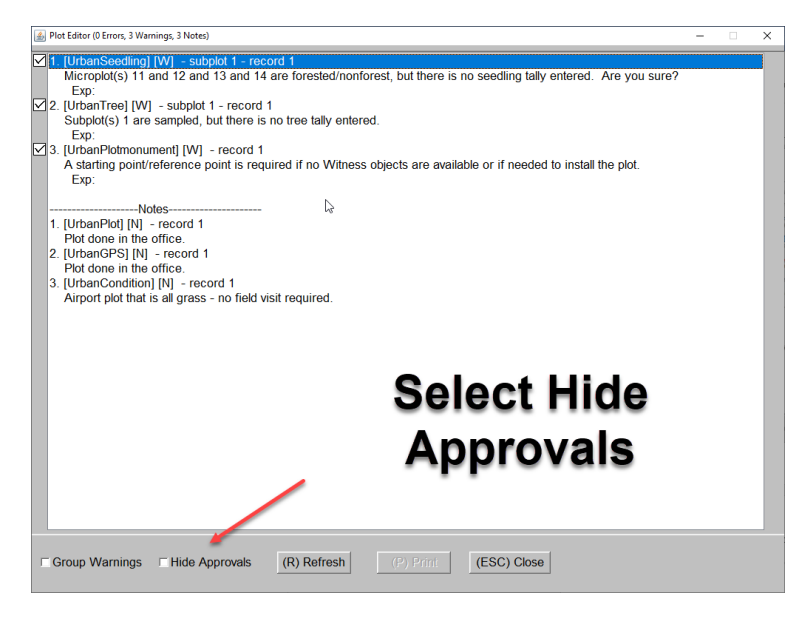

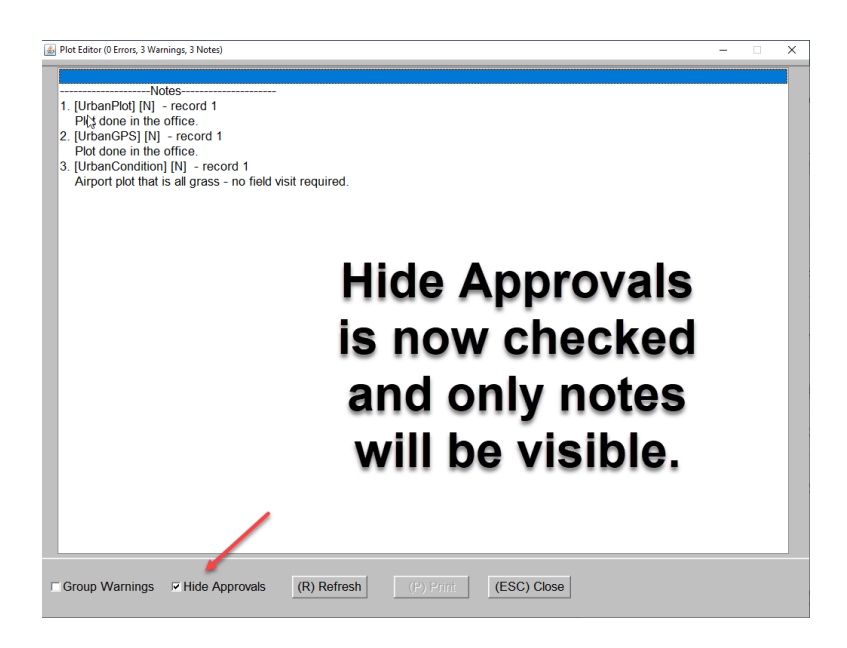

## Appendix D: Taking plot photos and Associating with a Data Record in Midas Mobile

For 2020 Urban and 2021 P2/Urban plots it is now possible and optional to take photos while on plot and load with the data file into Midas.

This may become mandatory for 2022 Urban Plots, but protocols have not been created yet for this. Some testing will start for urban plots in the summer of 2021.

Photos can be added in the Plot Attribute, Subplot Attribute, Condition, and Trees screens only.

At this time only crews using an Allegro 2 will be able to take photos. Older Models like Allegro CX or MX will not be able to take photos.

#### Taking a Photo with the Allegro 2

Taking a photo with the Allegro 2 is very easy. The photo taking program on the Allegro, after a brief look, seems like the easiest way to take photos in the field. To run the Allegro 2 photo program, press the Orange + C key. The photo program runs. Below is a screenshot of this program.

To take a picture, press the Action Key, which is the button inside the navigation wheel. There is a second or two delay while the camera focuses, then the picture is taken. Enter also works.

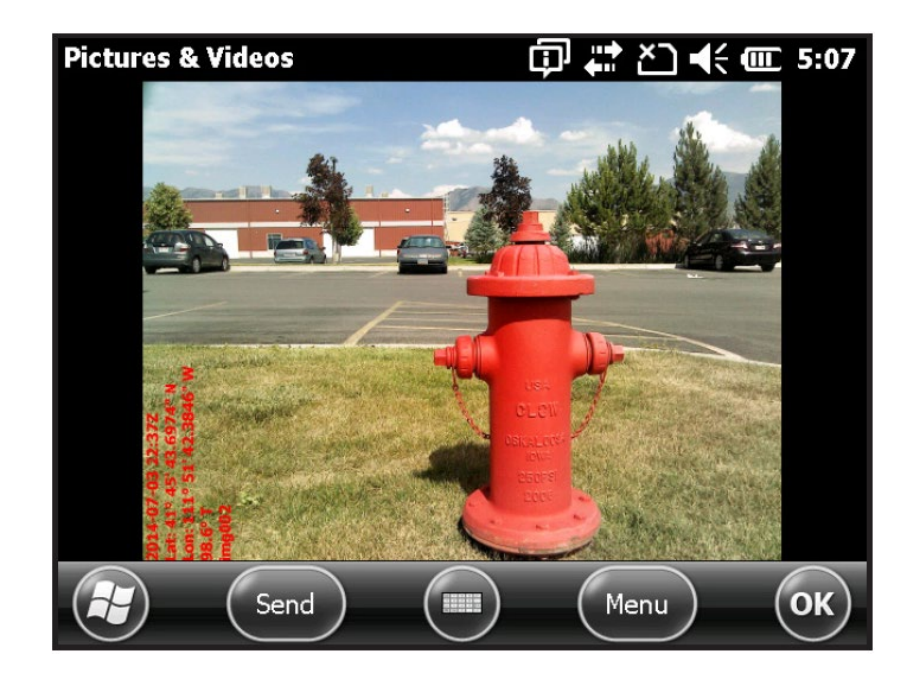

Once the picture is taken and the user is satisfied with it, the program can be closed by clicking OK twice (once to exit the photo viewing app, then again to close the camera program), returning the user to Midas Mobile.

Easier to do with keypad. Hit blue ESC to access task manager. Return to data entry. Leaves camera open. I have not seen a performance issue doing this. Could also end task on camera though this requires touch screen.

The photo is automatically saved to the /My Pictures/ folder on the Allegro.

Go back to plot in Midas Mobile.

## Adding Photo in Midas Mobile or Tablet

To add photo, go into Plot Attribute, Subplot Attribute, Condition or Tree Screens.

I had just taken a photo of plot center and want to add it to plot attributes.

Got to plot attribute screen. Press control+N like you would be adding a note.

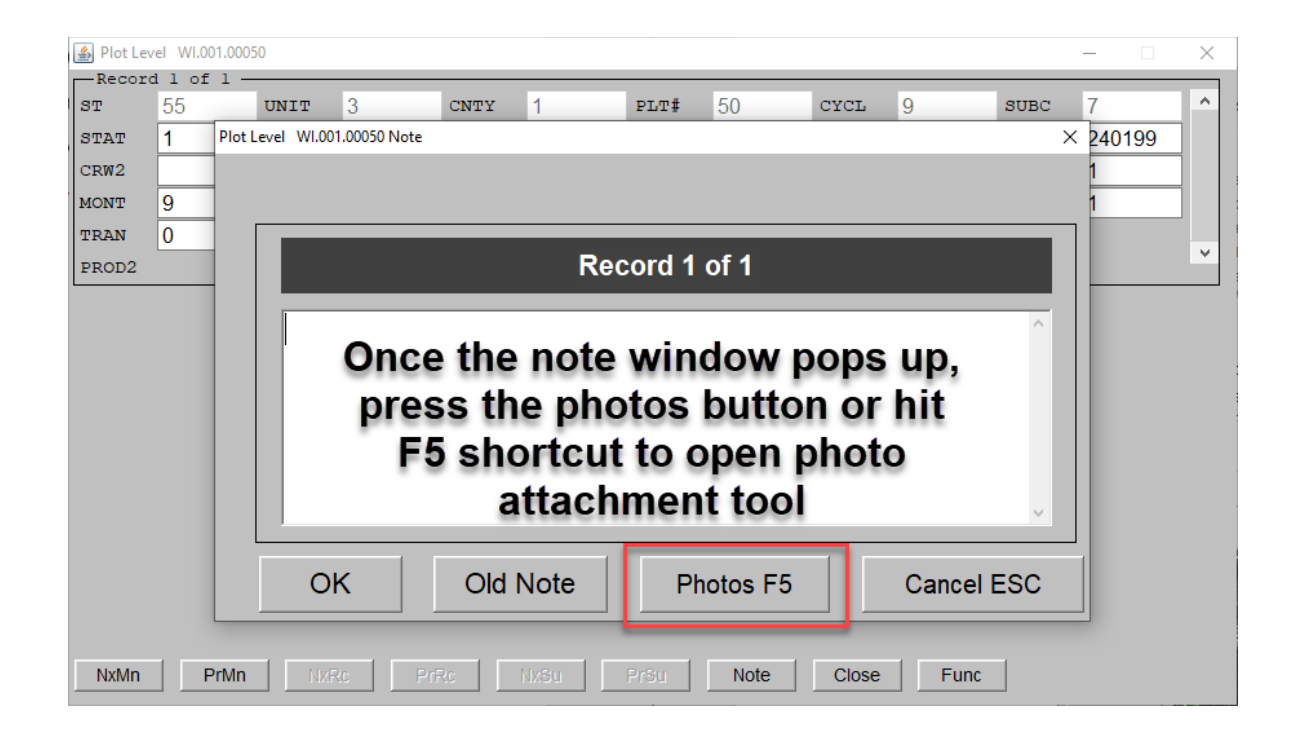

One thing to note, on the Allegro, the Delete source photo after selection box will default as check marked so the photo will get deleted after it is attached. This will help in managing storage space on the allegro. I can be unchecked, and photos will remain stored on the Allegro.

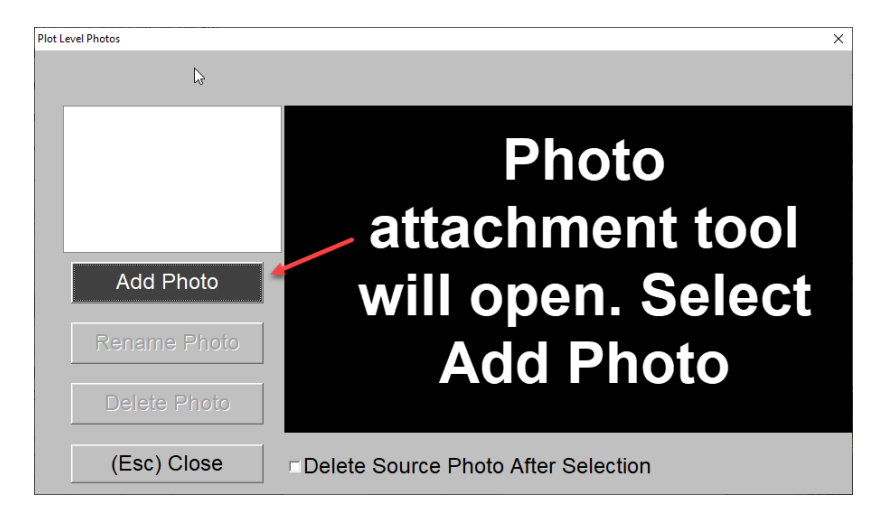

A browser folder will open. It should default to My Pictures. Use the option on the left to attach from any folder location.

Photos must be in JPG format (Allegro 2 saves pictures in this format) and only one photo can be attached at a time. The tool is designed to automatically reduce the file size of a photo when attached.

The initial file name will appear as a generic name unlike the file name below. User will change the file name in next section.

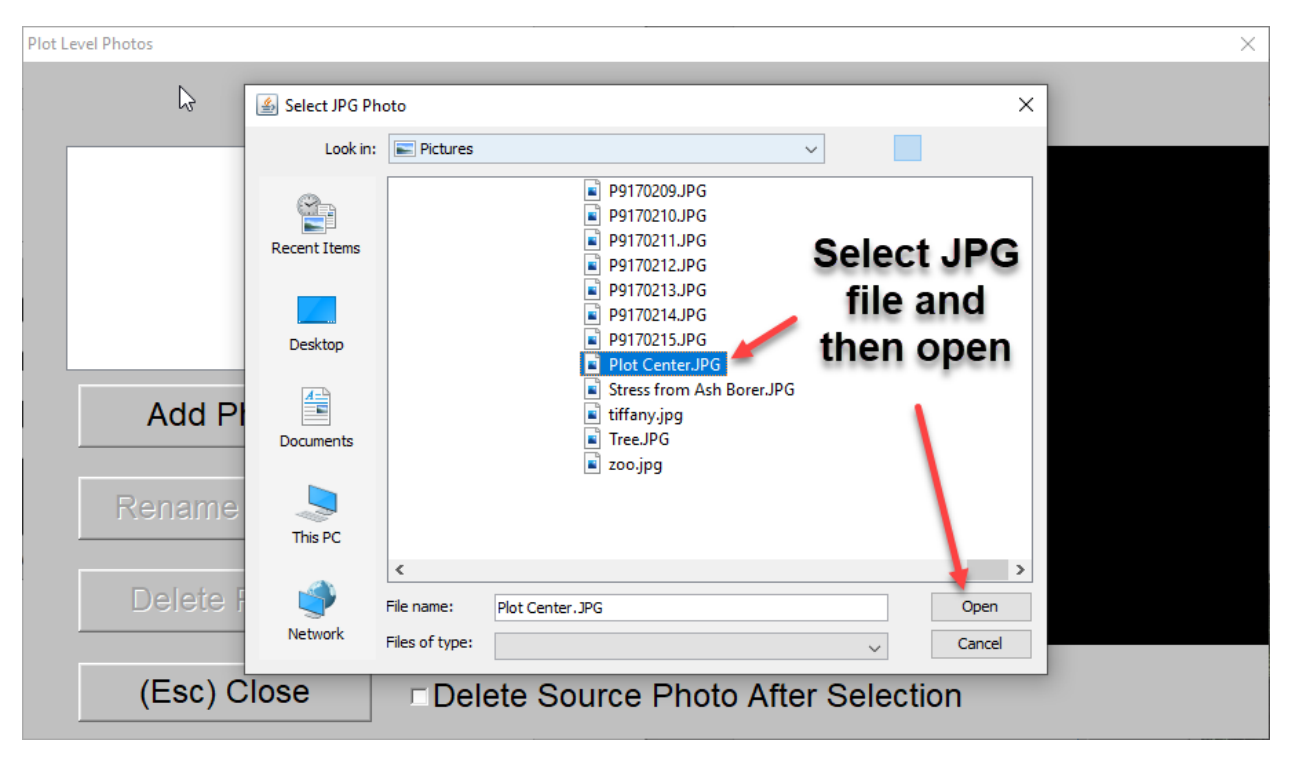

Another window pop up asking to name the file. Only number and Letters. No special characters or spaces in the name. When finished press ok. Press enter key

| Add Photo    |               | × |
|--------------|---------------|---|
| Current name | · Plot Center |   |
| Nome         |               |   |
| Name.        |               |   |
|              | ОК            |   |

Photo attachment main screen will now show photo along with photo name on the left. The user can rename or delete photo if need be.

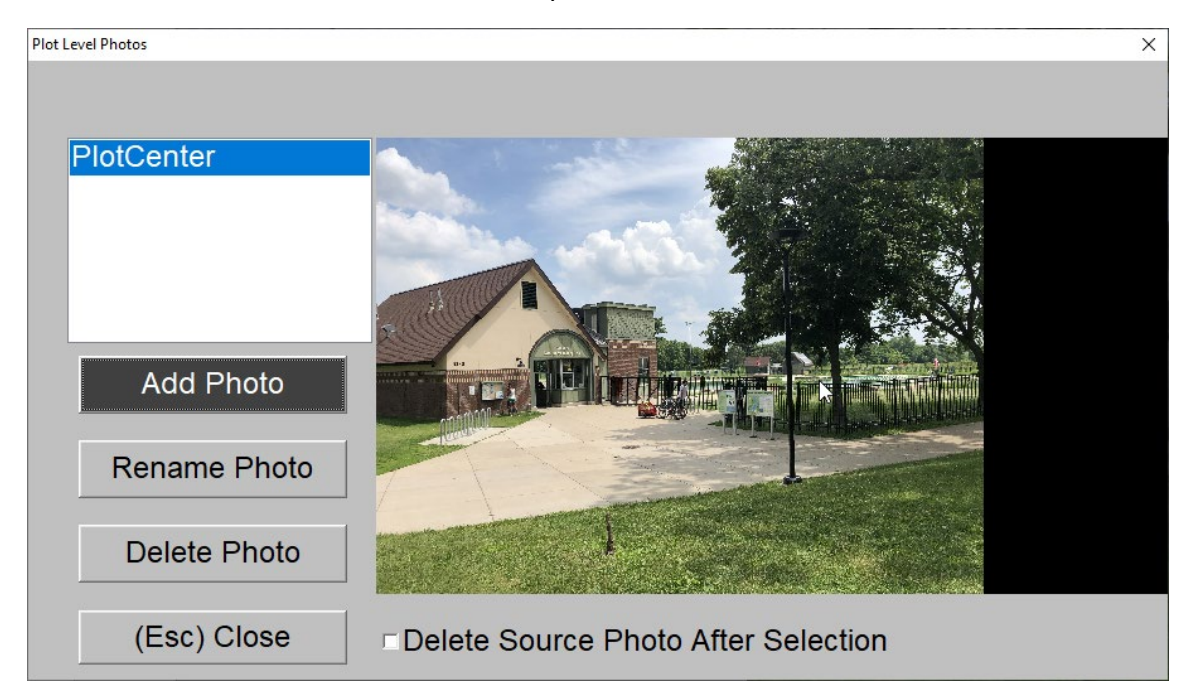

Press Esc to close window and go back to Midas Mobile data screen. Photo is automatically saved when added. Follow the same procedure for adding a photo to the Condition and Subplot Attribute screens.

## Adding a photo to a tree record

The only difference for adding a photo in the tree screen is the cursor must be on the tree line for the tree that the photo is referencing.

Go to the tree screen.

For the example below I want to add a photo to the second tree to show damages. The cursor is on the second tree.

| 🛓 Tree      | (SubPlot                      | 1) WI.00    | 1.00050     |                  |                  |                  |                  |        |                  |                  |                  |             |                  |                  |                  |                  |                  |                  |             |             | _                |                  | > |
|-------------|-------------------------------|-------------|-------------|------------------|------------------|------------------|------------------|--------|------------------|------------------|------------------|-------------|------------------|------------------|------------------|------------------|------------------|------------------|-------------|-------------|------------------|------------------|---|
| -Rec        | -Record 2 of 2 -Diameter xx.y |             |             |                  |                  |                  |                  |        |                  |                  |                  |             |                  |                  |                  |                  |                  |                  |             |             |                  |                  |   |
| T<br>R<br># | D<br>I<br>S<br>T              | S<br>P<br>P | A<br>Z<br>M | T<br>R<br>S<br>T | P<br>A<br>S<br>T | D<br>E<br>A<br>D | D<br>B<br>H<br>O | 1<br>H | D<br>C<br>H<br>E | D<br>I<br>A<br>H | R<br>E<br>C<br>O | T<br>C<br>C | T<br>R<br>G<br>D | B<br>H<br>A<br>R | C<br>0<br>N<br># | T<br>H<br>G<br>T | A<br>C<br>T<br>U | M<br>E<br>T<br>H | C<br>C<br>C | C<br>R<br>C | R<br>O<br>T<br>T | 1<br>D<br>A<br>M | Í |
| 4           | 6.]]                          | 105         | 179         | 1                | 1                |                  | 14.2             | 14.5   | 0                |                  |                  | 2           | 3                |                  | 1                | 75               |                  | 1                | 3           | 65          | 0                | 0                |   |
| 5           | 7.9                           | 105         | 219         | 1                | 1                |                  | 11.1             | 11.8   | 0                |                  |                  | 3           |                  |                  | 1                | 65               |                  | 1                | 3           | 65          | 0                | 0                |   |
|             |                               |             |             |                  |                  |                  |                  |        |                  |                  |                  |             |                  |                  |                  |                  |                  |                  |             |             |                  |                  |   |

Press Control+N.

Then when the window pops up press the photos button or F5 shortcut.

Select Add Photo, browse to photo of tree. When selected choose open.

Then choose file name. select ok.

The photo for tree # 5 will now appear. Select Escape to close.

cdamagedtree

Add Photo

Rename Photo

Delete Photo

(Esc) Close
• Delete Source Photo After Selection

## **Getting Photos off the Allegro**

Photos will automatically be pulled from the Allegro at the same time the data file is using the Get Plots from Mobile device tool in Midas Utilities.

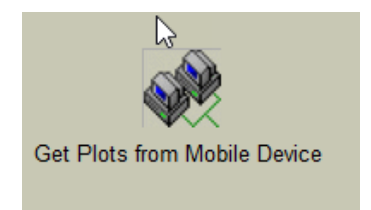

## Crews do not have to do any additional steps than what they are accustomed to for getting plots off the Allegro to PC.

When plot photos are pulled from the Allegro, they will go to this folder location C:\MIDAS\MIDASPhotos\Work\NRS on the PC.

| > This PC > OS (C:) > MIDAS > MIDASPhotos > Work > NRS |     |                                                                 |  |  |  |  |  |  |  |
|--------------------------------------------------------|-----|-----------------------------------------------------------------|--|--|--|--|--|--|--|
|                                                        | * ^ | ME.003.06617.09.03.P2.901.STD.plot.0.0.PC. North.jpg            |  |  |  |  |  |  |  |
| net) (T:)                                              | *   | ME.003.06617.09.03.P2.901.STD.plot.0.0.PC.East.jpg              |  |  |  |  |  |  |  |
|                                                        | *   | ME.003.06617.09.03.P2.901.STD.plot.0.0.PC.South.jpg             |  |  |  |  |  |  |  |
|                                                        | *   | ME.003.06617.09.03.P2.901.STD.plot.0.0.PC.West.jpg              |  |  |  |  |  |  |  |
| a                                                      |     | MI.123.09024.09.07.P2.901.STD.tree.1.0.AshBorer.jpg             |  |  |  |  |  |  |  |
| -                                                      |     | MN.001.00054.16.03.P2.901.STD.plot.0.0.FireHydrantMonument.jpg  |  |  |  |  |  |  |  |
|                                                        | ×   | MO.001.00026.09.01.P2.901.STD_P2PLUS.plot.0.0.Hazardous.jpg     |  |  |  |  |  |  |  |
| ocuments                                               | *   | WI.001.00050.09.07.P2.901.STD.plot.0.0.PC North.jpg             |  |  |  |  |  |  |  |
| ts                                                     | *   | WI.001.00050.09.07.P2.901.STD.plot.0.0.PCEast.jpg               |  |  |  |  |  |  |  |
|                                                        | *   | WI.001.00050.09.07.P2.901.STD.plot.0.0.StatusCall.jpg           |  |  |  |  |  |  |  |
|                                                        | *   | WI.001.00050.09.07.P2.901.STD.tree.1.0.damagedtree.jpg          |  |  |  |  |  |  |  |
| ation                                                  | *   | WI.005.00106.09.07.P2.901.URBAN.urbanCondition.0.0.NFLUCall.jpg |  |  |  |  |  |  |  |
|                                                        | *   | WI.009.00280.09.07.P2.901.URBAN.urbanPlot.0.0.LCOV.jpg          |  |  |  |  |  |  |  |
|                                                        |     | WI.043.00338.09.07.P2.901.STD.plot.0.0.OffsetPoint.jpg          |  |  |  |  |  |  |  |
|                                                        | 7   | WI.043.00338.09.07.P2.901.STD.plot.0.0.PlotCenter.jpg           |  |  |  |  |  |  |  |

Photos will auto populate with the correct file name. Crews should not have to go into this folder location to do anything. It is only shown in the event that a photo would have to be deleted once on the PC.

The plot packager will automatically recognize and zip the photo with the plot data file and plot packet files.

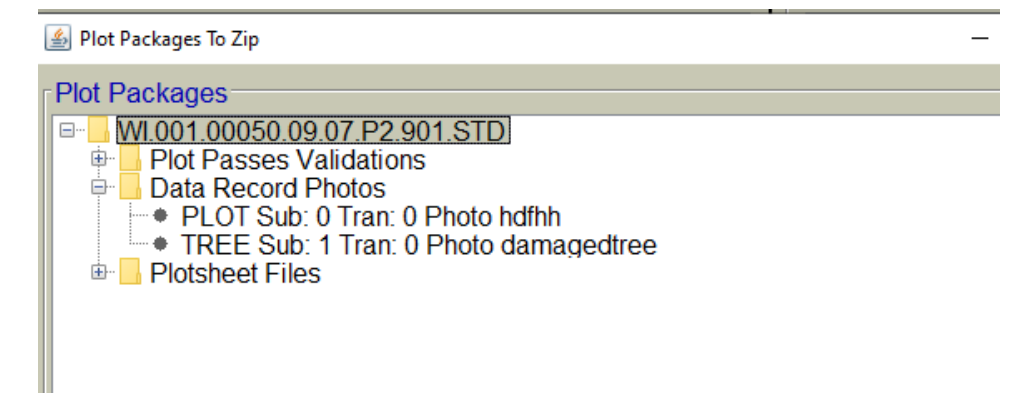

## Appendix E: Backing Up Plotsheet Data in Midas Web

Currently for plot data, it is stored on the SD card of the data recorder so if the data recorder crashes, we can still retain most if not all the data that was recorded before the crash occurred. This would also be the case if the plot data file was transferred to the computer and it crashed before the plot was loaded.

We need to be able to back up any data that is entered into the Midas Plotsheet tool.

#### Logon to Midas Web

#### https://apps.fs.usda.gov/fia/midas-v2/main

In the Menu Options on the left side bar of the page select Field and then Crew Plot Files Archive

| USDA FOREST SERVICE                                                                                   | Welcome Brian                    | Visitor # 555099                                              | <u>Log Out</u>                       |
|----------------------------------------------------------------------------------------------------|----------------------------------|---------------------------------------------------------------|--------------------------------------|
|                                                                                                    | Mobile Integr                    | ated Data Acquisiti                                           | on System                            |
| Menu Options<br>Field<br>Get Historical Field Data<br>(1)                                             | Field                            |                                                               |                                      |
| <ul> <li>Get Field</li> <li>Plot Packets (1)</li> <li>Crew Plot Files</li> <li>Archive (1)</li> </ul> | <u>New Features A</u>            | .dded                                                         |                                      |
| <ul> <li>Annual Security<br/>Training (1)</li> </ul>                                                  | 1) A new functi<br>Please try us | on to submit help tickets ha<br>ing this function the next ti | as been added to<br>me you need helr |

A pop window will appear. Below is an overview.

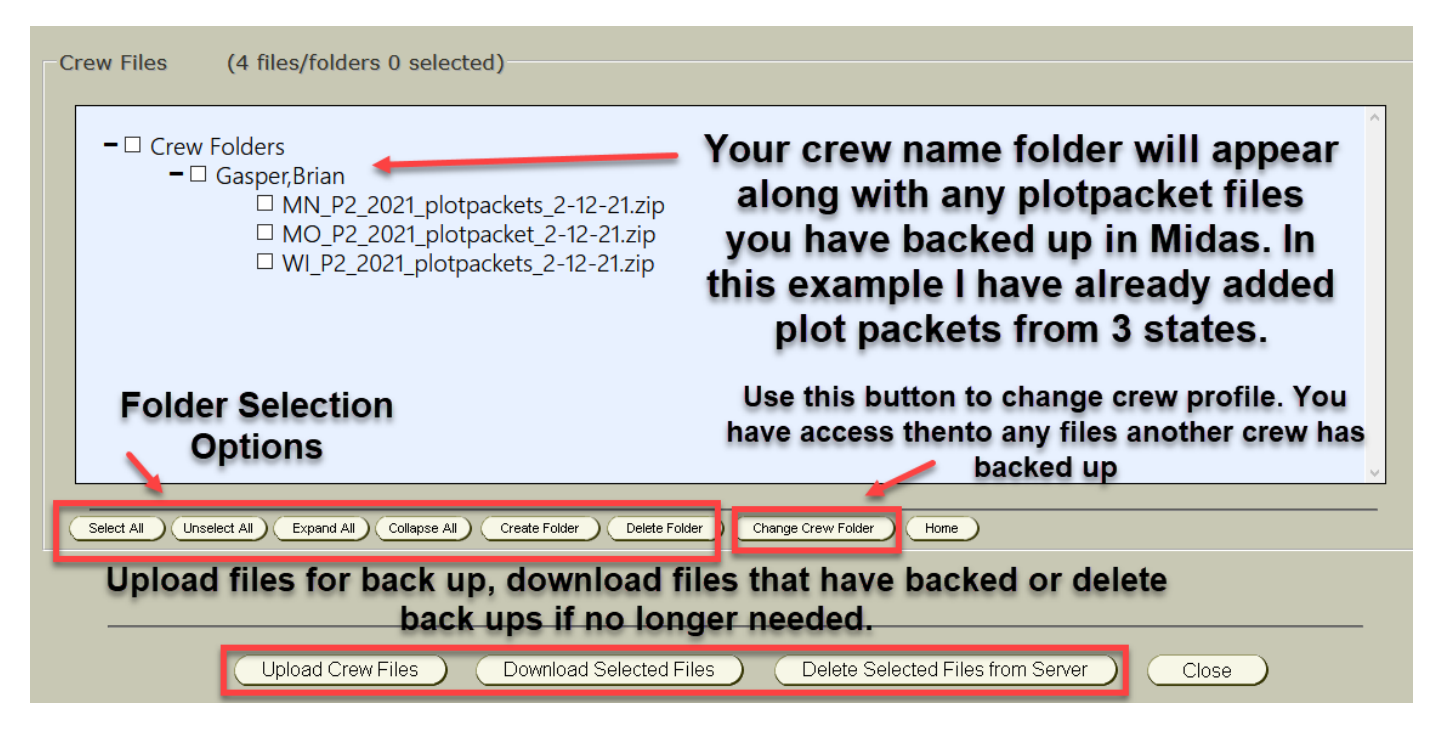

To back up Midas plot packet files select upload crew files in the lower left screen.

| Crew Files    | (4 files/folders 0 selected)                                                                                                    |
|---------------|----------------------------------------------------------------------------------------------------|
| - Crew        | v Folders<br>Gasper,Brian<br>MN_P2_2021_plotpackets_2-12-21.zip<br>MO_P2_2021_plotpacket_2-12-21.zip<br>WI_P2_2021_plotpackets_2-12-21.zip |
| Select All Ur | nselect AI Collapse AI Create Folder Delete Folder Change Crew Folder Hone                                                                 |
|               | Upload Crew Files Download Selected Files Delete Selected Files from Server Close                                                          |

A select files to load pop window will appear.

| Select Files to Upload                                                                    | x |
|-------------------------------------------------------------------------------------------|---|
| Select the folder you want to upload your files to on the server.                         |   |
| E:\MIDASDataArchives\CrewFolders\NRS\Gasper,Brian                                         |   |
| Select Folder                                                                             |   |
| E:\MIDASDataArchives\CrewFolders\NRS\Gasper,Brian                                         |   |
| Browse to your crew files folder and select the files to upload. First select crew folder |   |
| Select the crew files Browse Then click browse on the server from the drop down list      |   |
| Upload Crew Files Cancel                                                                  |   |

A browse window will open. Navigate to C:\MIDAS\PlotPackets\NRS\Work\State\Year crew is wanting to back up.

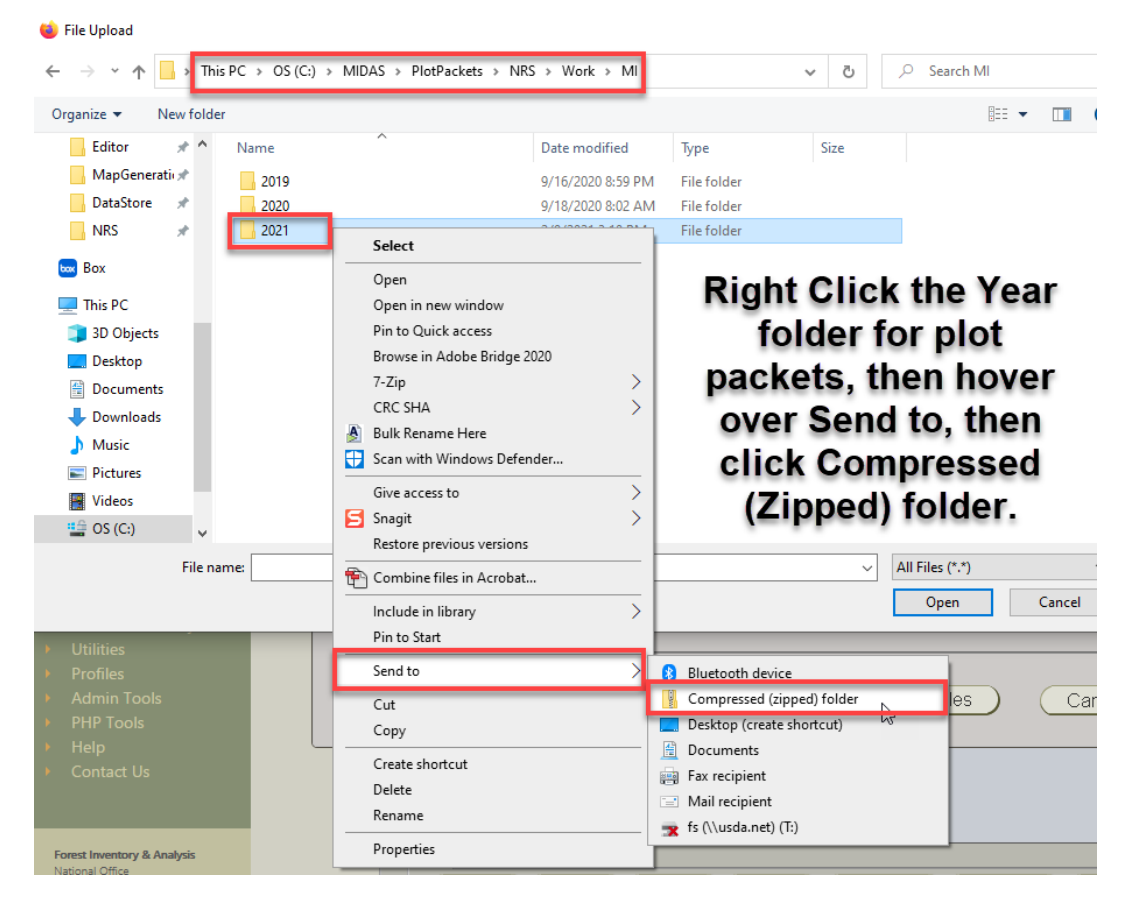

A zipped folder now will appear under the plot packets year folder.

| PlotP | ackets > NRS > Work > MI |                   |                  |          | ~ | ۍ<br>ري | <u>ب</u> م | Search MI |
|-------|--------------------------|-------------------|------------------|----------|---|---------|------------|-----------|
| ^     | Name                     | Date modified     | Туре             | Size     |   |         |            |           |
|       | 2019                     | 9/16/2020 8:59 PM | File folder      |          |   |         |            |           |
|       | 2020                     | 9/18/2020 8:02 AM | File folder      |          |   |         |            |           |
|       | 2021                     | 2/9/2021 3:10 PM  | File folder      |          |   |         |            |           |
| а.    | 2021,zip                 | 2/24/2021 9:12 AM | Compressed (zipp | 2,173 KB |   |         |            |           |
|       |                          |                   | compressed (appm | 2,110100 |   |         |            |           |

## Change the name of the zipped folder to State, Protocol, Year, Plot Packets and the date you are backing up the files. It should look like this below.

MI\_P2\_2021\_plotpackets\_2-24-21.zip

Date modified: 2/24/2021 9:12 AM

| > Th        | is PC > OS (C:) > MIDAS > PlotPackets > | $NRS  \rightarrow  Work  \rightarrow  MI$ |                       | ✓ <sup>で</sup> ✓ <sup>×</sup> | arch MI     |             |
|-------------|-----------------------------------------|-------------------------------------------|-----------------------|-------------------------------|-------------|-------------|
| w fold      | er                                      |                                           |                       |                               |             |             |
| * ^         | Name                                    | Date modified                             | Туре                  | Size                          |             |             |
| *           | 2019                                    | 9/16/2020 8:59 PM                         | File folder           |                               |             |             |
| *           | 2020                                    | 9/18/2020 8:02 AM                         | File folder           |                               |             |             |
| *           | 2021                                    | 2/9/2021 3:10 PM                          | File folder           |                               |             |             |
|             | 🖁 MI_P2_2021_plotpackets_2-24-21.zip    | 2/24/2021 9:12 AM                         | Compressed (zipp      | 2,173 KB                      |             |             |
|             | the name<br>select                      | changed,<br>and then                      | , click o<br>click op | nce to<br>ben                 |             |             |
|             |                                         |                                           |                       |                               |             |             |
| ∨<br>File n | ame: MI_P2_2021_plotpackets_2-24-21.zip |                                           |                       | ✓ All Files<br>Op             | (*.*)<br>en | ∼<br>Cancel |

Browse window will disappear and will go back to select files to load window.

| Select Files to Upload                                                                                        | ×                                 |
|----------------------------------------------------------------------------------------------------|-----------------------------------|
| Select the folder you want to upload your files to on the server.                                             |                                   |
|                                                                                                    |                                   |
| Browse to your crew files folder and select the files to upload.           Crew Files Selected         Browse | Click Upload Crew<br>Files Button |
| Upload Crew Files                                                                                             | Cancel                            |

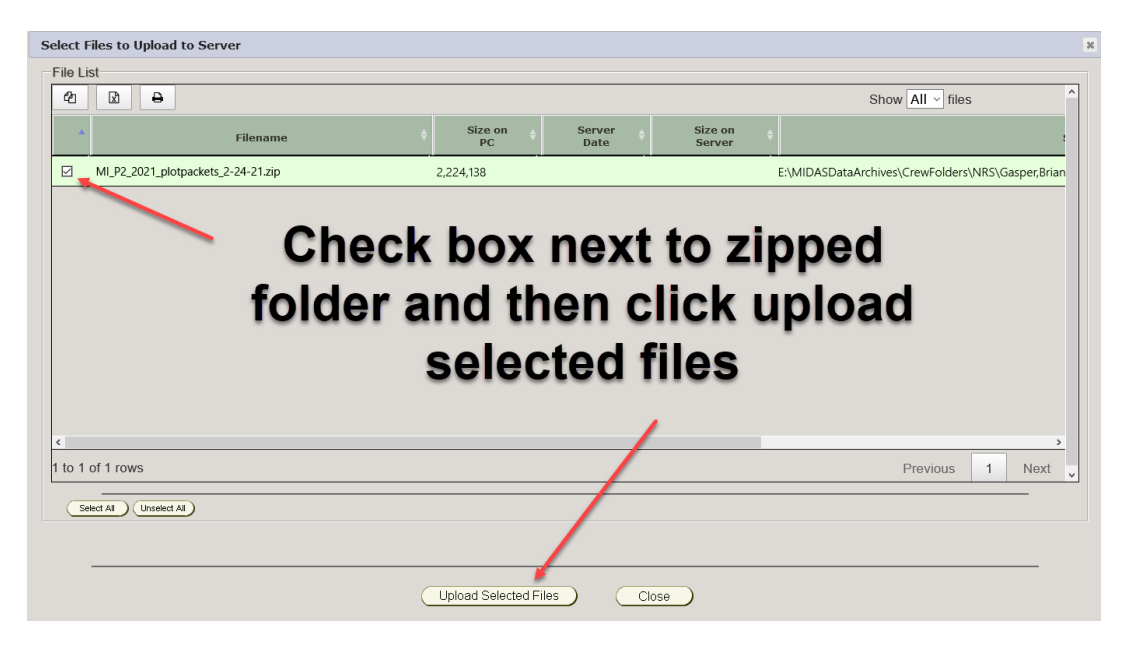

The main screen will refresh, and the zipped plot packets will now show in the list.

| Crew Files     | (5 files/folders 0 selected)                                                                                                    |
|----------------|----------------------------------------------------------------------------------------------------|
| – 🗈 Crew       | Folders<br>Gasper.Brian<br>MI_P2_2021_plotpackets_2-24-21.zip<br>MN_P2_2021_plotpackets_2-12-21.zip<br>MO_P2_2021_plotpacket_2-12-21.zip<br>WI_P2_2021_plotpackets_2-12-21.zip |
| Select All Uns | elect All Collapse All Create Folder Delete Folder Change Crew Folder Home                                                                                                    |

#### **Downloading Backed Up Plot Packet Files**

This would occur if a crew loses their work because the PC crashes. If a crew was no longer able to work in the field because of injury or sickness or they took another job any prefield work they had done could be backed to Midas and another crew member taking over the plots would have access to the plot packet files.

Go to Midas Web/Field/Crew Plot Files Archive.

| Crew Files           | (5 files/folders 1 selected)                                                          |
|----------------------|---------------------------------------------------------------------------------------|
| - Crev               | r Folders                                                                             |
| - [                  | <sup>®</sup> Gasper,Brian<br>⊠ MLP2 2021 plotpackets 2-24-21.zip                      |
|                      | MN_P2_2021_plotpackets_2-12-21.zip                                                    |
|                      | $\Box MO_P2_2021_plotpacket_2-12-21.zip$<br>$\Box WI_P2_2021_plotpackets_2-12-21.zip$ |
|                      | ak the boxes to highlight back up                                                     |
| CII                  | sk the boxes to highlight back up                                                     |
|                      |                                                                                       |
| plot                 | packet files. Then click download.                                                    |
| plot                 | packet files. Then click download.                                                    |
| plot<br>Select All U | packet files. Then click download.                                                    |
| Select AI U          | select All Collapse All Create Folder Delete Folder Change Crew Folder Home           |

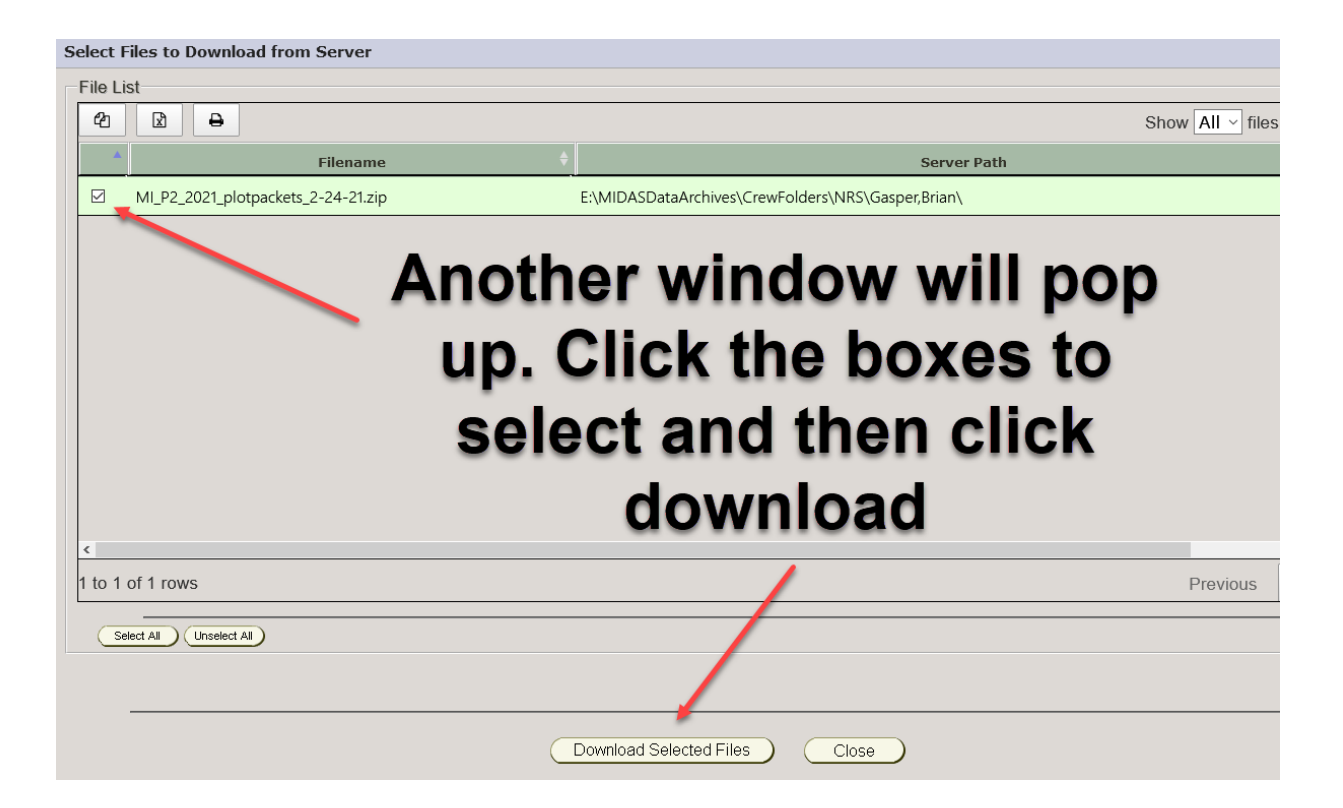

Click the Download Selected Crew Files link in the pop-up window

| Download Selected Crew Files                                                                                                    | × |
|----------------------------------------------------------------------------------------------------|---|
| The MIDAS crew files zip file is ready to download from the<br>server. Click on the download selected crew files link below<br>to copy files onto your PC.<br>DownloadSelectedCrewFiles |   |
|                                                                                                    |   |
| Close                                                                                                    |   |

When the browser window pop up select save, not save as. This window is from Firefox. Depending on the browser being used the pop-up window will vary in appearance, but the process is the same.

| Opening MidasHIST                             | TFiles210315110652.zip                                       | $\times$ |
|-----------------------------------------------|--------------------------------------------------------------|----------|
| You have chosen t                             | o open:                                                      |          |
| MidasHISTF                                    | iles210315110652.zip                                         |          |
| which is: Co                                  | mpressed (zipped) Folder (2.1 MB)                            |          |
| from: https:/                                 | //apps.fs.usda.gov                                           |          |
|                                               |                                                              |          |
| What should Firef                             | fox do with this file?                                       |          |
| What should Firef                             | fo <b>x do with this file?</b><br>Windows Explorer (default) | ~        |
| What should Firef<br>Open with<br>③ Save File | fox do with this file?<br>Windows Explorer (default)         | ~        |
| What should Firef<br>Open with<br>OSave File  | f <b>ox do with this file?</b><br>Windows Explorer (default) | ~        |

After the zip folder is downloaded it will go to your downloads folder.

Use Midas control Panel to Unzip.

Plot packets will automatically get unzipped to the work folder.

#### C:\MIDAS\PlotPackets\NRS\Work